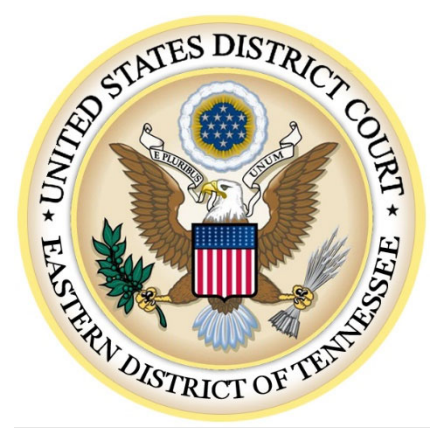

# CJA eVoucher

# **Attorney User Manual**

Release 6.10

September 2024

## Contents \_\_\_\_\_

| Introduction                                                    | 3  |
|-----------------------------------------------------------------|----|
| Panel Management                                                | 3  |
| Voucher and Authorization Request Submission                    | 3  |
| Browser Compatibility                                           | 3  |
| Court Appointment                                               | 4  |
| Accessing the CJA eVoucher Program                              | 4  |
| Creating a Login.gov Account                                    | 5  |
| Adding an Authentication Method                                 | 8  |
| Identity Verification                                           | 11 |
| Linking Your eVoucher Account to Your Login.gov Account         | 21 |
| Linking Your Accounts Using Your SLP Email Address and Password | 23 |
| Linking Your Accounts by Email Invitation – New User            | 25 |
| Linking Your Accounts by Email Invitation – Existing User       | 27 |
| Signing In to eVoucher                                          | 29 |
| Single Login Profile (SLP)                                      | 31 |
| Editing Your SLP                                                | 32 |
| Modifying Your Name                                             | 32 |
| Updating Your SLP Email Address                                 | 34 |
| Updating Your SLP Password                                      | 35 |
| Linked eVoucher Accounts                                        | 35 |
| Accessing Multiple Accounts in eVoucher                         | 36 |
| Navigating in the CJA eVoucher Program                          |    |
| Customizing the Home Page                                       |    |
| Court Profile                                                   | 41 |
| Attorney Info                                                   | 42 |
| Billing Info                                                    | 43 |
| Continuing Legal Education (CLE)                                | 45 |
| Appointments' List                                              | 47 |
| View Representation                                             | 49 |
| Creating a CJA-20 Voucher                                       | 50 |
| Entering Services                                               | 51 |
| Importing Service Entries                                       | 54 |
| Importing Service Entries on Previously Created CJA-20s         | 58 |

| Entering Expenses                                       | 61 |
|---------------------------------------------------------|----|
| Claim Status                                            | 63 |
| Documents                                               | 65 |
| Signing and Submitting to Court                         | 66 |
| CJA-20 Quick Review Panel                               | 68 |
| Reports and Case Management                             | 71 |
| Defendant Detailed Budget Report                        | 72 |
| Defendant Summary Budget Report                         | 73 |
| Creating a CJA-21 Voucher                               | 74 |
| Submitting an Authorization Request for Expert Services | 82 |
| Creating an Authorization for Transcripts (AUTH-24)     | 86 |
| Creating a Travel Voucher                               | 89 |
| Creating a CJA 26 Voucher                               | 92 |
| Appendix A: Correcting Errors in Your .csv File         | 97 |
| Appendix B: Creating the Excel File for Import          | 98 |
| Appendix C: Converting the Excel File to .csv Format    | 99 |

## Introduction —

The CJA eVoucher system is a web-based solution for submission, monitoring, and management of all Criminal Justice Act (CJA) functions. The eVoucher program allows for:

- Online authorization requests by attorneys for service providers.
- Online voucher completion by the service provider or by the attorney acting for the service provider.
- Online voucher review and submission by the attorney.
- Online submission to the court.

Attorneys are required to create and submit vouchers for their service providers and associates.

The E-Voucher program includes the following modules:

## Panel Management –

• Allows attorneys to manage their own account information including address, phone, firm associations, and applicable CLE credits.

## Voucher and Authorization Request Submission —

- Authorization requests by attorneys for expert services.
- Submission by attorneys for interim payment vouchers. (Upon authorization by the Court.)
- Supporting document uploads to vouchers or authorization requests.
- Reports for attorneys to take an active part in monitoring costs.
- Automatic email notification to attorney of approval or rejection of vouchers and authorization requests.

## Browser Compatibility ——

- Windows: Chrome 62, Edge 16, Firefox 57
- Apple Macintosh: Safari 10.1

**Compatibility View Setting** – If you are using an approved browser and cannot access eVoucher, go to Tools and Compatibility View Setting. A new window will open allowing you to add a website address. Add **uscourts.gov** in the website box, click add and close. This should allow you access to log into eVoucher.

## Court Appointment -

When an appointment is made in eVoucher, the program automatically generates an email message to the appointed attorney. The email confirms the appointment and provides a link to the CJA eVoucher program.

## Accessing the CJA eVoucher Program -

Starting with version 6.10, you are required to use Login.gov to securely sign in to the eVoucher application. You must create a Login.gov account or use an existing Login.gov account and have a Single Login Profile (SLP) to access eVoucher.

**Note:** Login.gov is a separate application from eVoucher. If you run into any issues, you must contact Login.gov support via their Help center page at <a href="https://www.login.gov/contact">https://www.login.gov/contact</a>.

Follow the instructions in the next section to create your Login.gov account. Click the following links for additional information about Login.gov and helpful tips for creating your account. <u>https://login.gov/what-is-login/</u> https://login.gov/create-an-account/

## Creating a Login.gov Account

#### Step 1

On the eVoucher sign-in page, click Sign in with LOGIN.GOV.

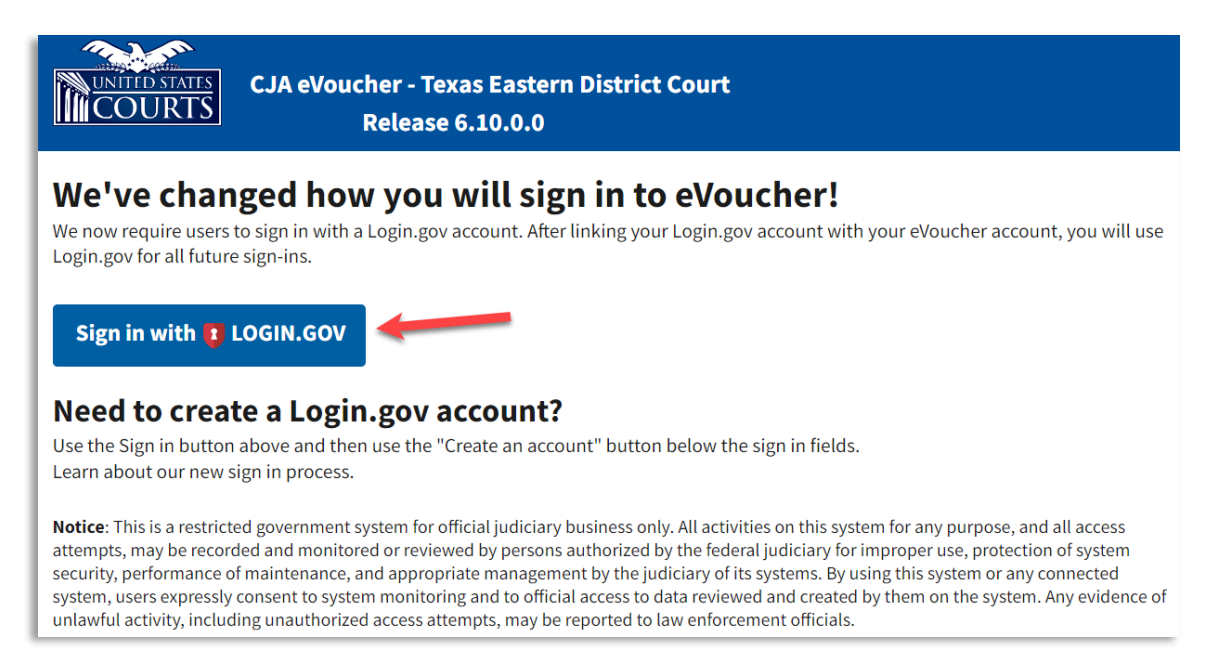

#### Step 2

On the Login.gov page, click Create an account.

| UOGIN.G                    |                     |  |  |  |
|----------------------------|---------------------|--|--|--|
|                            |                     |  |  |  |
| eVoucher is using          |                     |  |  |  |
| your account sa            | afely and securely. |  |  |  |
|                            |                     |  |  |  |
| Sign in                    | Create an account   |  |  |  |
| Sign in for existing users |                     |  |  |  |
| Email address              |                     |  |  |  |
|                            |                     |  |  |  |

Enter your email address, and then select your email language preference. Click the **Rules of Use** link, read the Login.gov Rules of Use, and then select the **I read and accept the Login.gov Rules of Use** check box. Click **Submit**.

**Note**: Login.gov recommends that you enter a personal email address that you can always access, not a work email address.

|                                                                                           | Greate an account                               |
|-------------------------------------------------------------------------------------------|-------------------------------------------------|
| Create an accol                                                                           | unt for new users                               |
| Select your email language<br>Login.gov allows you to rece<br>English, Spanish or French. | e preference<br>eive your email communication i |
| O English (default)                                                                       |                                                 |
| O Español                                                                                 |                                                 |
|                                                                                           |                                                 |

Step 4

You will receive an email message at the email address you entered in step 3. In the email message, click **Confirm email address**, and then continue creating your account.

| Confirm your email Inbox ×                                                                                                    |
|----------------------------------------------------------------------------------------------------|
| Login.gov <no-reply@identitysandbox.gov></no-reply@identitysandbox.gov>                                                            |
|                                                                                                    |
| DLOGIN.GOV                                                                                                    |
| Confirm your email                                                                                                    |
| Thanks for submitting your email address. Please click the link<br>below or copy and paste the entire link into your browser. This |
| link will expire in 24 hours.                                                                                                    |
| Confirm email address                                                                                                    |
|                                                                                                    |

CJA eVoucher | Version 6.10 | AO-SDSO-Training Division | April 2024

Next, create a password. It must contain 12 or more characters and cannot include commonly used words or phrases. In the **Password** and **Confirm password** fields, enter, and confirm your password, and then click **Continue**.

| You hav                   | e confirmed your e                              | mail address                           |                         |
|---------------------------|-------------------------------------------------|----------------------------------------|-------------------------|
| Create                    | a strong p                                      | assword                                |                         |
| Your passwo<br>common phr | rd must be <b>12 char</b><br>ases or repeated c | acters or longer<br>haracters, like al | Don't use<br>oc or 111. |
| Password                  |                                                 |                                        |                         |
| •••••                     | ••••                                            |                                        |                         |
| Confirm pas               | sword                                           |                                        |                         |
| •••••                     | ••••                                            |                                        |                         |
| Show pas                  | sword                                           |                                        |                         |
|                           |                                                 |                                        |                         |
| Co                        | ntinue                                          |                                        |                         |

Your Login.gov account is now created, and you are directed to add an authentication method. Continue to the next section and follow the instructions to complete this requirement.

**Note**: Once your Login.gov setup is complete, you will <u>ONLY</u> use the email address you entered and the password you created in Login.gov to access eVoucher, so it is important to remember them.

## Adding an Authentication Method -

Login.gov requires that you set up at least one authentication method when creating your account. However, it is recommended that you select **at least two authentication methods** on different devices so that you have an alternative way(s) to sign in to eVoucher if your primary method becomes unavailable.

#### Step 1

Select your first method of authentication, and then click **Continue**. Authentication methods include security keys, government employee IDs, authentication applications, text or voice messages, or backup codes.

| ithenticatio<br>vo differen | an method. We recommend you select at least<br>t options in case you lose one of your methods.                                                                                         |
|-----------------------------|----------------------------------------------------------------------------------------------------|
| •                           | Authentication application<br>Download or use an authentication app of<br>your choice to generate secure codes.                                                                        |
| €<br>C                      | Text or voice message<br>Receive a secure code by (SMS) text or<br>phone call.                                                                                                    |
| - ∰                         | Backup codes<br>A list of 10 codes you can print or save to<br>your device. When you use the last code,<br>we will generate a new list. Keep in mind<br>backup codes are easy to lose. |
| •                           | Security key<br>A physical device, often shaped like a USB<br>drive, that you plug in to your device.                                                                                  |
| • E                         | Government employee ID<br>PIV/CAC cards for government and military<br>employees. Desktop only.                                                                                        |

**Note**: Every time you sign in to eVoucher you are **required** to authenticate, so make sure you use an authentication method that's easy for you to access. For these instructions, the **Text or voice message** option is selected.

To authenticate by text or voice message, in the **Phone number** field, enter your phone number to receive a one-time code by text message or phone call, and then click **Send code**.

|                                                           | de each time you sign in.                                     |
|-----------------------------------------------------------|---------------------------------------------------------------|
| Message and data rates may<br>VOIP) phone services or pre | apply. Do not use web-based<br>mium rate (toll) phone numbers |
| hone number                                               |                                                               |
| <b>10-555-555</b>                                         |                                                               |
| O Text message (SMS)                                      | O Phone call                                                  |
| You can change this anytime<br>select "Phone call."       | . If you use a landline number,                               |

Step 3

In the **One-time code** field, enter the one-time code sent to your device, and then click **Submit**.

| We sent a text (SMS) with a one-time code to (***)<br>This code will expire in 10 minutes.                                                    | ***-5555 |
|----------------------------------------------------------------------------------------------------|----------|
| <b>One-time code</b><br>Example: 123456                                                                                                    |          |
| 555555                                                                                                    |          |
| Remember this browser                                                                                                    |          |
| Submit                                                                                                    |          |
|                                                                                                    |          |
| Send another code                                                                                                    |          |
| Send another code Having trouble? Here's what you can do:                                                                                     |          |
| © Send another code<br>Having trouble? Here's what you can do:<br>Choose another authentication method                                        |          |
| © Send another code<br>Having trouble? Here's what you can do:<br>Choose another authentication method<br>I didn't receive my one-time code Ø | :        |

Once your code has been successfully authenticated, you are prompted to add another authentication method (recommended). Click **Add another method** and follow the previous steps to create a second authentication method.

**Note**: It is recommended that you use a different device for your second authentication method, even if you choose the same setup option. For example, if you chose text or voice message as your first method, you can do the same for the second, as long as you use a different phone number.

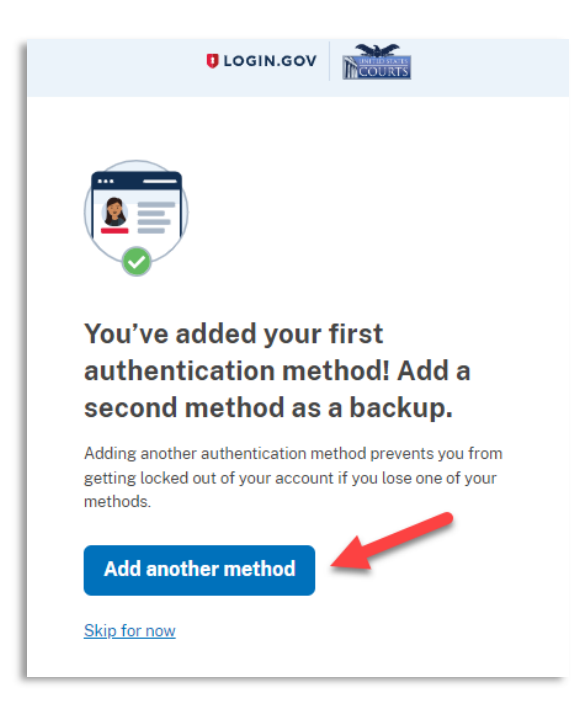

## **Identity Verification**

To access eVoucher, you must verify your identity by uploading an acceptable form of identification (driver's license or state ID). This added security measure is to ensure that you are you and not someone pretending to be you.

**Note**: This is a one-time identity verification; if you have previously proven your identity through Login.gov, you are not required to do this again.

#### Step 1

If you've previously created a Login.gov account, you will be asked to verify your identity after signing in to Login.gov from the eVoucher sign-in page. If you're in the process of creating your Login.gov account, this step automatically appears after you've established your multi-factor authentication method(s). Click **Continue**.

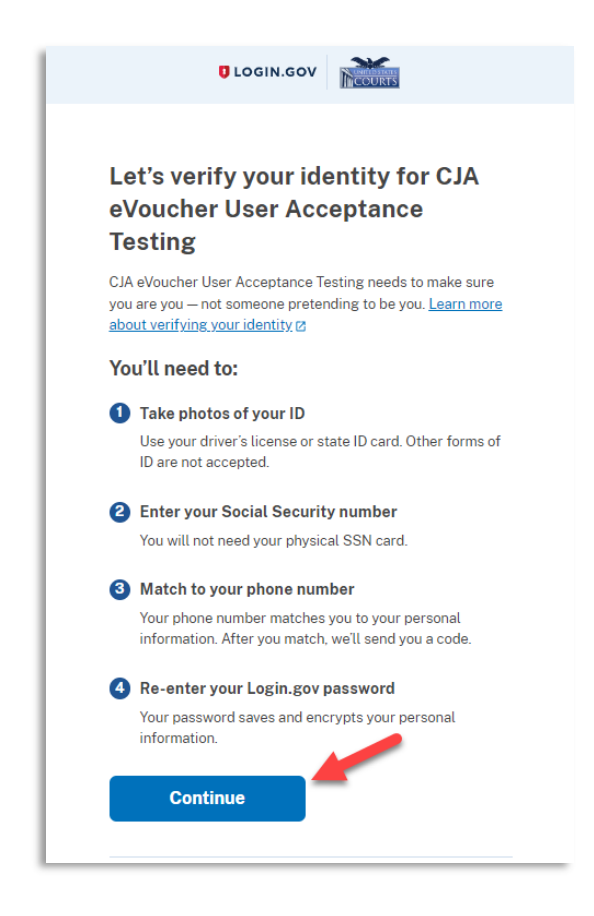

To continue, select the check box allowing Login.gov to ask for, use, keep, and share your personal information to verify your identity, and then click **Continue**.

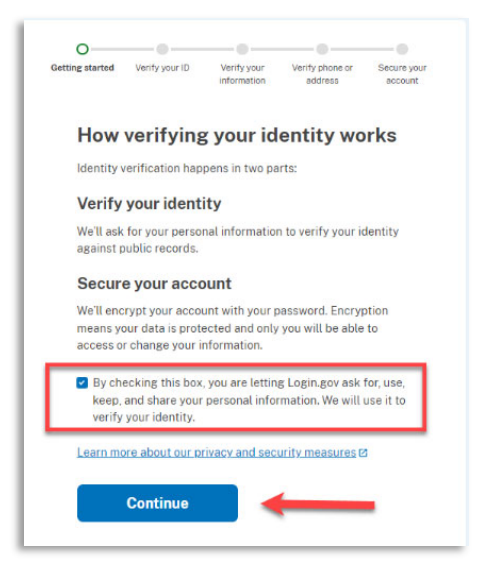

#### Step 3

Choose an option for adding your identification information. One option is to upload photos of your ID from your phone, and the other option is to upload them directly from your computer.

| Getting started V             | - O Verify your Verify phone or Secure your<br>information address account                                                                                       |
|-------------------------------|----------------------------------------------------------------------------------------------------|
| How we                        | ould you like to add your ID?                                                                                                    |
| We'll collect<br>state-issued | information about you by reading your<br>ID.                                                                                                    |
|                               | Recommended                                                                                                    |
|                               | Use your phone to take photos                                                                                                    |
|                               | You won't have to sign in again, and you'll<br>switch back to this computer after you take<br>photos. Your mobile phone must have a camera<br>and a web browser. |
|                               | Phone number                                                                                                    |
|                               | -                                                                                                    |
|                               | Send link                                                                                                    |
|                               | Continue on this computer                                                                                                    |
|                               | Don't have a phone? Upload photos of your ID from this computer.                                                                                                 |
|                               | Upload photos                                                                                                    |
| Cancel                        |                                                                                                    |
|                               |                                                                                                    |

CJA eVoucher | Version 6.10 | AO-SDSO-Training Division | April 2024

#### **Option 1: Upload photos from phone (recommended)**

#### **Option 1**

1. Click **Send link**. A message appears, prompting you to check your device for a text message with instructions for taking a photo of your ID to verify your identity.

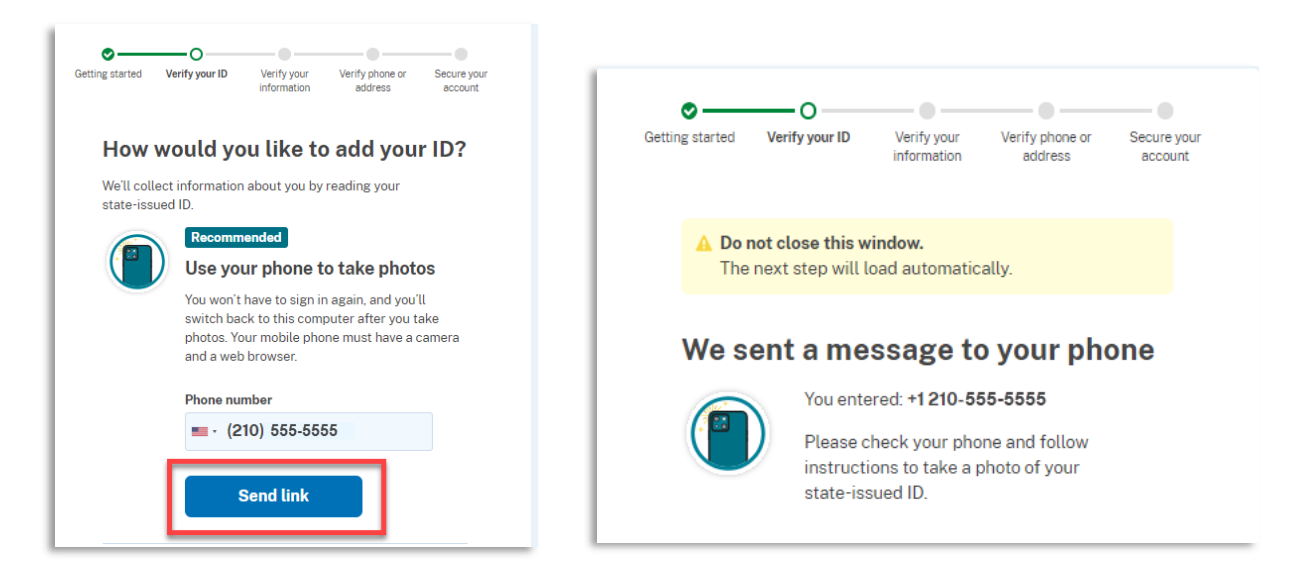

2. Tap the link in the text message. A message appears, confirming that you are attempting to verify your identity to access eVoucher. Scroll down for additional instructions.

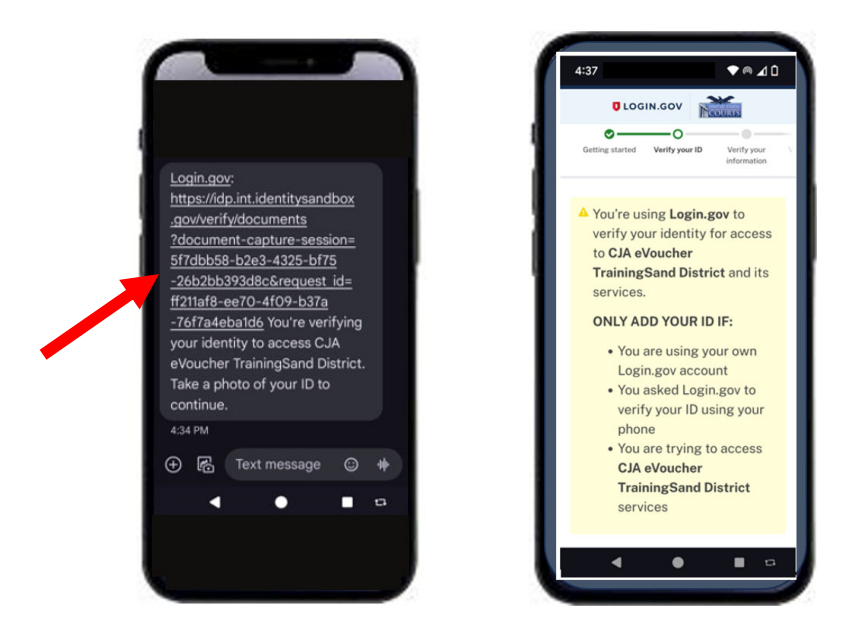

3. Tap **Take photo** to switch your phone to the camera function. Take a photo of the front of your ID card. Scroll down and tap **Take photo** again to take a photo of the back of the card. Verify that each image appears in the appropriate box, and then tap **Submit**.

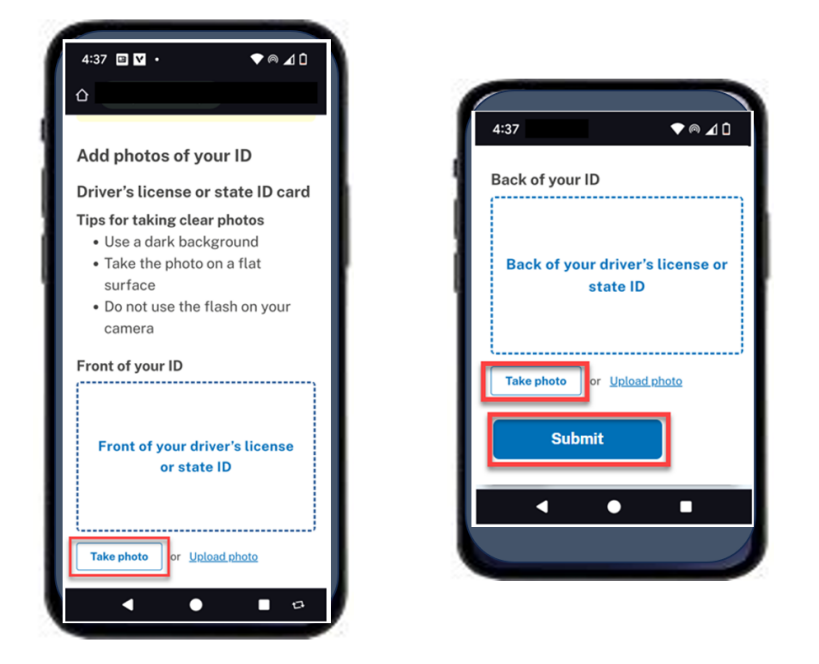

4. Login.gov verifies your identity from your photos and prompts you to switch back to your computer to complete the process.

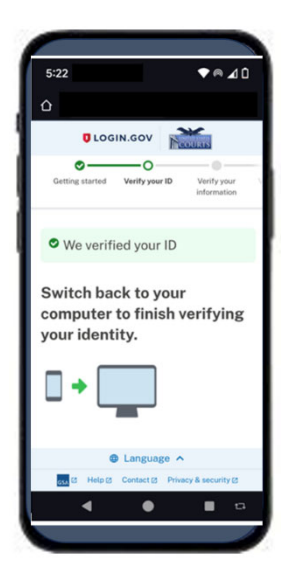

Continue to step 4 to complete the identity verification process.

#### **Option 2: Upload photos from your computer**

#### Option 2

1. Click **Upload photos** to upload photos of your ID from your computer.

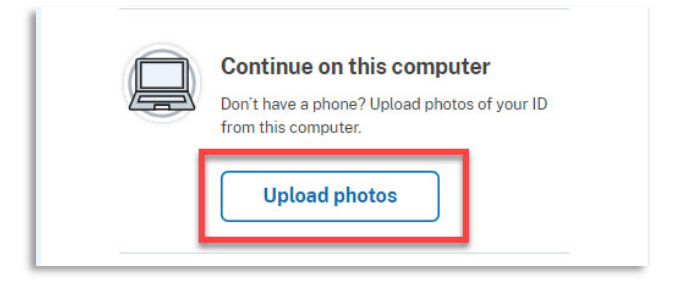

 You can either drag photos of the front and back of your ID from your computer and drop them in the appropriate boxes or click the **choose from folder** link to browse for and select the photos to add. Once the photos are uploaded, click **Submit**.

| <b>_</b>                                       |                                                                                            |                                                                  |                            |                       |
|------------------------------------------------|--------------------------------------------------------------------------------------------|------------------------------------------------------------------|----------------------------|-----------------------|
| tting started                                  | Verify your ID                                                                             | Verify your<br>information                                       | Verify phone or<br>address | Secure you<br>account |
| Add                                            | photos o                                                                                   | f your ID                                                        | )                          |                       |
| Driver                                         | 's license o                                                                               | r state ID                                                       | card                       |                       |
| Tips for t<br>• Use<br>• Tak<br>• Do<br>• File | taking clear pho<br>a dark backgro<br>the photo on<br>not use the flas<br>a size should be | otos<br>ound<br>a flat surface<br>h on your cam<br>at least 2 MB | iera                       |                       |
| Front of<br>Must be                            | <b>your ID</b><br>a JPG or PNG                                                             |                                                                  |                            |                       |
|                                                |                                                                                            |                                                                  |                            |                       |
| Fror                                           | nt of your d<br>sta                                                                        | river's lic<br>te ID                                             | ense or                    |                       |
|                                                | Drag file here or                                                                          | choose from fold                                                 | ier                        |                       |
| Back of y<br>Must be                           | <b>your ID</b><br>a JPG or PNG                                                             |                                                                  |                            |                       |
| Bac                                            | k of your d<br>sta                                                                         | river's lice<br>Ite ID                                           | ense or                    |                       |
| [                                              | Drag file here or                                                                          | choose from fold                                                 | ier                        |                       |
| · · · · ·                                      |                                                                                            |                                                                  |                            |                       |
|                                                | Submit                                                                                     | _                                                                |                            |                       |

**Note**: You may see a processing screen as the upload completes and Login.gov verifies your identity.

CJA eVoucher | Version 6.10 | AO-SDSO-Training Division | April 2024

Once your identity has been verified, Login.gov verifies your name, date of birth, and address using your Social Security number (SSN). In the **Social Security number** field, enter your SSN, and then click **Continue**.

| G | O     Verify your ID     Verify your Verify phone or Secure your address                                                                                                    |
|---|----------------------------------------------------------------------------------------------------|
|   | We verified your ID                                                                                                    |
|   | Enter your Social Security number                                                                                                    |
|   | We need your Social Security number to verify your name,<br>date of birth and address. <u>Learn more about how we protect</u><br>your sensitive information p                                           |
|   | Don't have a Social Security number?<br>You must have a Social Security number to finish verifying<br>your identity. <u>Exit Login,gov and return to CJA eVoucher User</u><br><u>Acceptance Testing</u> |
| ſ | Social Security number<br>Example: 123-45-6789                                                                                                    |
| L | Show Social Security number                                                                                                    |
|   | Continue                                                                                                    |
|   |                                                                                                    |

Your name, date of birth, and address are imported from your ID; verify the information is correct. If any of the information has errors, click the **Update** link next to it and make necessary corrections. Once your information is correct and complete, click **Submit**.

**Note**: You have five attempts to verify your personal information, after which your account will be locked. To unlock your account, contact Login.gov.

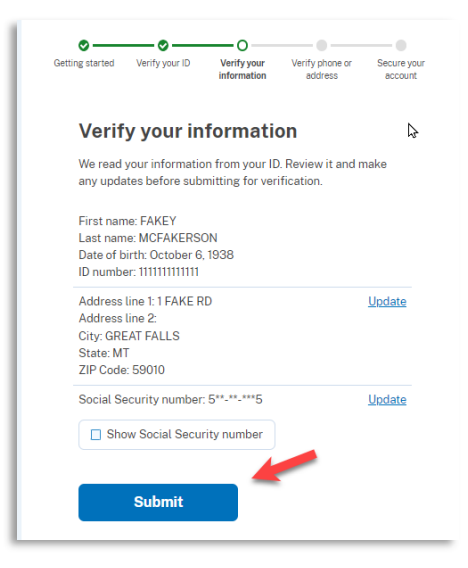

Step 6

Next, verify your phone number. To do this, in the **Phone number** field, enter your phone number, and then click the appropriate radio button to receive a one-time code either by text message or phone call. Click **Send code**.

| Getting started           | Verify your ID                                           | Verify your<br>information                          | Verify phone or<br>address               | Secure you<br>account |
|---------------------------|----------------------------------------------------------|-----------------------------------------------------|------------------------------------------|-----------------------|
| ♥ We                      | verified your inf                                        | ormation                                            |                                          |                       |
| Verif                     | y your ph                                                | none nu                                             | mber                                     |                       |
| We'll che<br>code. Thi    | ck this number<br>is is to help verit                    | with records<br>fy your identif                     | and send you a o<br>y.                   | ne-time               |
| Enterap<br>• Bas<br>• You | whone number the<br>sed in the United<br>or primary numb | <b>hat is:</b><br>d States (inclu<br>er (the one yo | iding U.S. territor<br>ou use the most o | ries)<br>often)       |
| Learn mo                  | ore about what p                                         | ohone numbe                                         | r to use 🛙                               |                       |
| Phone nu                  | umber<br>210) 555-55                                     | 55                                                  |                                          |                       |
| How s                     | hould we se                                              | end a code                                          | e?                                       |                       |
| lf you en<br>below.       | tered a landline                                         | above, pleas                                        | e select "Phone o                        | all"                  |
| O Tex                     | t message (SMS                                           | S) O                                                | Phone call                               |                       |
|                           | Cond oodo                                                | _ 4                                                 |                                          |                       |

In the **One-time code** field, enter the code sent to your device, and then click **Submit**.

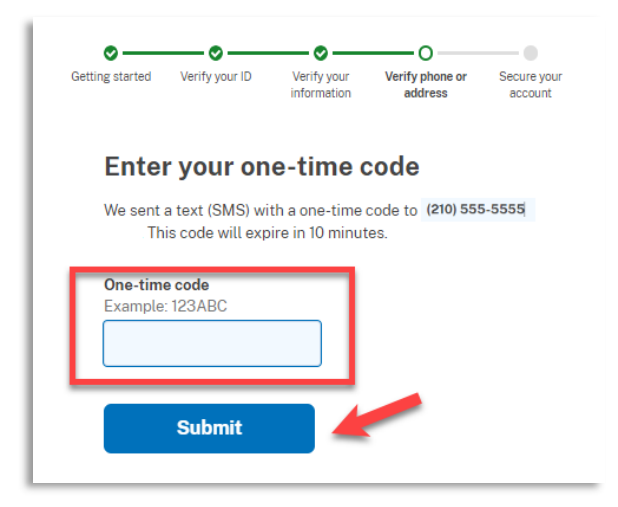

Step 8

Once your phone number is verified, in the **Password** field, re-enter the password you created to access Login.gov, and then click **Continue**.

| Getting started                                  | Verify your ID                                                       | Verify your information                                   | Verify phone or address                                    | O<br>Secure your<br>account |
|--------------------------------------------------|----------------------------------------------------------------------|-----------------------------------------------------------|------------------------------------------------------------|-----------------------------|
| 🗢 We                                             | verified your ph                                                     | ione number                                               |                                                            |                             |
| <b>Re-e</b><br>Login.go<br>This mea<br>be able t | nter you<br>v will encrypt y<br>ans that your inf<br>o access or cha | r Login.<br>our informatio<br>formation is se<br>inge it. | <b>GOV PASSV</b><br>In with your pass<br>acure and only yo | word.<br>bu will            |
| Passwor                                          | d<br>password                                                        |                                                           | <u>Forgot pa</u>                                           | sswora?                     |
|                                                  | Continue                                                             |                                                           |                                                            |                             |

A personal key is generated. You will need this key if you ever forget your password or lose your authentication method. Keep your key in a secure place and do not share it with anyone. Select the check box to confirm that you have saved your personal key, and then click **Continue**.

| Getting started              | erify your ID                         | Verify your                           | Verify phone or                                   |            |
|------------------------------|---------------------------------------|---------------------------------------|---------------------------------------------------|------------|
| octang started v             | chry your ib                          | information                           | address                                           | account    |
| ♥ We sec                     | ured your ve                          | rified informa                        | tion                                              |            |
| Save y                       | our per                               | sonal k                               | еу                                                |            |
|                              |                                       |                                       |                                                   | 1          |
|                              | /GCH - MO                             | CDA - CGY                             | R - HAX8                                          | J          |
| Your personal                | key was gen<br><u>Copy</u> <u>•</u> [ | erated on <b>Jan</b><br>Download (tex | uary 22, 2024 a<br><u>kt file)</u> 🖶 <u>Print</u> | t 11:33 AM |
| You need yo<br>Keep it safe  | our personal<br>and don't sl          | key if you for<br>hare it with ar     | get your passwo<br>1yone.                         | rd.        |
| If you reset<br>need to veri | your passwo<br>fy your identi         | rd without yo<br>ity again.           | ur personal key, j                                | you'll     |
| Learn more                   | about the pe                          | rsonal key 🗹                          | _                                                 |            |
| I saved m                    | ıy personal k                         | ey in a safe pl                       | lace.                                             |            |
| Co                           | ontinue                               |                                       |                                                   |            |

Your Login.gov account is now verified. Next, you are asked to connect, or link, your Login.gov account with your eVoucher account. Click **Agree and continue** and follow the instructions in the next section to complete this connection.

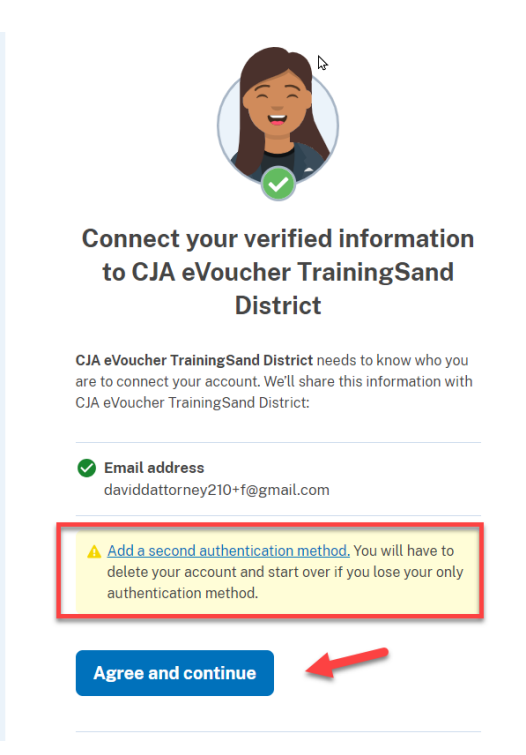

**Note**: If you have not created a secondary authentication method, you are prompted to do so before continuing. Click **Add a second authentication method** and review the Adding an Authentication Method section for those instructions if you wish to complete this task.

## Linking Your eVoucher Account to Your Login.gov Account -

#### For NEW Login.gov accounts:

After you complete your identity verification and receive your security key, you are automatically directed to your court's eVoucher linking page. Note that the email address you used to create your Login.gov account is pre-populated in the **eVoucher Email Address** field.

|                                                                                                    | CJA eVoucher -<br>SDSO Training                                                                   | Texas Western District Court<br>Sandbox - Release 6.10.0.0                                                                                   |
|----------------------------------------------------------------------------------------------------|---------------------------------------------------------------------------------------------------|----------------------------------------------------------------------------------------------------|
| Link eVouche<br>Enter your email addre<br>After completing this st<br>Note: Please contact an<br>eVoucher Email Addr | r Account w<br>ss to connect your e <sup>l</sup><br>ep, you will sign in u<br>n eVoucher administ | ith Login.gov Account<br>Voucher account with your Login.gov accour<br>Ising Login.gov going forward.<br>rator for assistance.               |
| daviddattorney@gma                                                                                                   | il.com                                                                                            |                                                                                                    |
| N                                                                                                    | ext                                                                                               |                                                                                                    |
| Notice: This is a restrict<br>access attempts, may b<br>protection of system se                                      | ed government syste<br>e recorded and mon<br>curity, performance                                  | em for official judiciary business only. All acti<br>itored or reviewed by persons authorized by<br>of maintenance, and appropriate manageme |

#### For EXISTING Login.gov accounts:

#### Step 1

From your court's eVoucher sign-in page, click **Sign in with LOGIN.GOV** and follow the prompts to sign in and authenticate your Login.gov account.

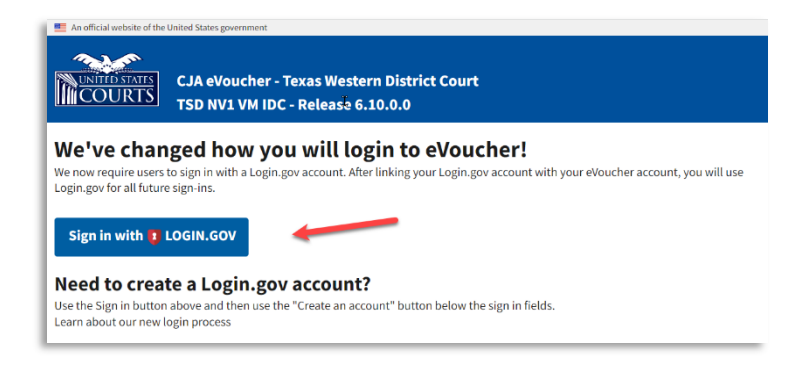

After successful Login.gov account sign-in and authentication, you are then asked to connect, or link, your Login.gov account with your eVoucher account. Click **Agree and continue**.

| C                 | onnect your verified information<br>to CJA eVoucher TrainingSand<br>District                                                                          |
|-------------------|----------------------------------------------------------------------------------------------------|
| CJA<br>are<br>CJA | eVoucher TrainingSand District needs to know who you<br>to connect your account. We'll share this information with<br>eVoucher TrainingSand District: |
| 0                 | Email address<br>daviddattorney210+f@gmail.com                                                                                                    |
| A                 | Add a second authentication method. You will have to delete your account and start over if you lose your only                                         |

**Note**: If you have not created a secondary authentication method, you are prompted to do so before continuing. Click **Add a second authentication method** and review the Adding an Authentication Method section for those instructions if you wish to complete this task.

Login.gov automatically directs you to your court's eVoucher linking page. Note that the **eVoucher Email Address** field is now pre-populated with your email address.

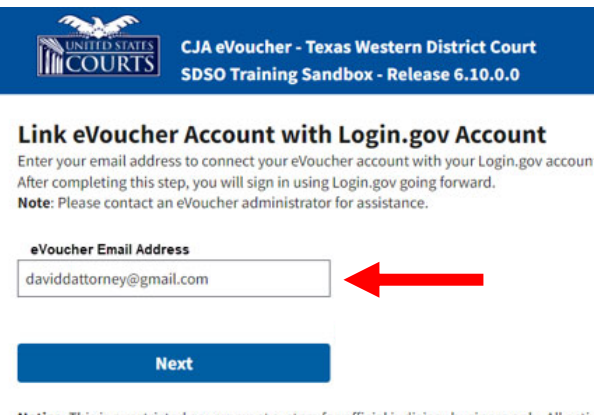

Notice: This is a restricted government system for official judiciary business only. All activ access attempts, may be recorded and monitored or reviewed by persons authorized by t protection of system security, performance of maintenance, and appropriate manageme

# Linking Your Accounts Using Your SLP Email Address and Password

Existing eVoucher users who have an SLP can sign in using their SLP email address and password.

#### Step 1

In the **eVoucher Email Address** field, delete the pre-populated Login.gov email address and enter your eVoucher SLP email address. Click **Next**.

|                                                                                                    | CJA eVoucher - Texas Western District Court<br>SDSO Training Sandbox - Release 6.10.0.0                                                                                                    |
|----------------------------------------------------------------------------------------------------|----------------------------------------------------------------------------------------------------|
| Link eVouc<br>Enter your email a<br>After completing th                                                                      | her Account with Login.gov Account<br>ddress to connect your eVoucher account with your Login.gov account.<br>his step, you will sign in using Login.gov going forward.                                                                                                    |
| eVoucher Email A<br>daviddattorney                                                                                           | ddress @firm.com                                                                                                    |
|                                                                                                    | Next                                                                                                    |
| Notice: This is a re-<br>access attempts, m<br>protection of syste<br>system or any conr<br>them on the syster<br>officials. | stricted government system for official judiciary business only. All activities on this system for any purpose, and all<br>lay be recorded and monitored or reviewed by persons authorized by the federal judiciary for improper use,<br>m security, performance of maintenance, and appropriate management by the judiciary of its systems. By using this<br>nected system, users expressly consent to system monitoring and to official access to data reviewed and created by<br>n. Any evidence of unlawful activity, including unauthorized access attempts, may be reported to law enforcement |

In the **eVoucher Password** field, enter your eVoucher SLP password (the password you normally use to access eVoucher), and then click **Connect Accounts**. If you don't remember your password, click the **Forgot your password?** link and follow the security question prompts. If you enter your password incorrectly six times or fail your security questions three times, your account locks and you must contact your eVoucher administrator.

|                                                                                                    | CJA eVoucher - Texas Western District Court<br>SDSO Training Sandbox - Release 6.10.0.0                                                                                                    |  |
|----------------------------------------------------------------------------------------------------|----------------------------------------------------------------------------------------------------|--|
| Link eVouche<br>Enter the password for<br>After completing this st                                                                                | er Account with Login.gov Account<br>your eVoucher account to connect your eVoucher account with your Login.gov account.<br>tep, you will sign in using Login.gov going forward.                                                                                                    |  |
| eVoucher Password                                                                                                    |                                                                                                    |  |
| Connect                                                                                                    | t Accounts                                                                                                    |  |
| Notice: This is a restrict<br>access attempts, may b<br>protection of system se<br>system or any connecte<br>them on the system. Ar<br>officials. | ted government system for official judiciary business only. All activities on this system for any purpose, and all<br>e recorded and monitored or reviewed by persons authorized by the federal judiciary for improper use,<br>ecurity, performance of maintenance, and appropriate management by the judiciary of its systems. By using this<br>ed system, users expressly consent to system monitoring and to official access to data reviewed and created by<br>ny evidence of unlawful activity, including unauthorized access attempts, may be reported to law enforcement |  |

#### Step 3

If your Login.gov account is successfully linked to your eVoucher account, a success message appears at the top of your eVoucher home page. Continue to use eVoucher normally.

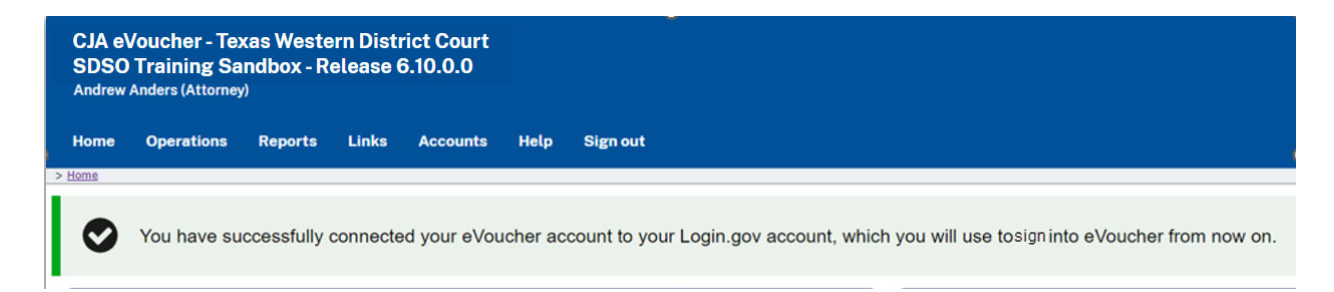

You have now linked your eVoucher account with your Login.gov account. For all future use, sign in to Login.gov to access eVoucher.

## Linking Your Accounts by Email Invitation – New User -

New eVoucher users who do not have an SLP can also link their accounts from the eVoucher linking page.

#### Step 1

Do not change the Login.gov email address that's pre-populated in the **eVoucher Email Address** field. Click **Next**.

|                                                                                                    | CJA eVoucher - Texas Western District Court<br>SDSO Training Sandbox - Release 6.10.0.0                                                                                                    |
|----------------------------------------------------------------------------------------------------|----------------------------------------------------------------------------------------------------|
| Link eVoucher<br>Enter your email addres<br>After completing this ste                                                                                  | r Account with Login.gov Account<br>s to connect your eVoucher account with your Login.gov account.<br>ep, you will sign in using Login.gov going forward.                                                                                                    |
| eVoucher Email Addres<br>daviddattorney@gm                                                                                                    | s<br>ail.com                                                                                                    |
| Ne                                                                                                    | ext                                                                                                    |
| Notice: This is a restricte<br>access attempts, may be<br>protection of system sec<br>system or any connectee<br>them on the system. Any<br>officials. | In government system for official judiciary business only. All activities on this system for any purpose, and all<br>recorded and monitored or reviewed by persons authorized by the federal judiciary for improper use,<br>urity, performance of maintenance, and appropriate management by the judiciary of its systems. By using this<br>d system, users expressly consent to system monitoring and to official access to data reviewed and created by<br>evidence of unlawful activity, including unauthorized access attempts, may be reported to law enforcement |

#### Step 2

A message appears, prompting you to check your email and confirm that you entered the correct email address.

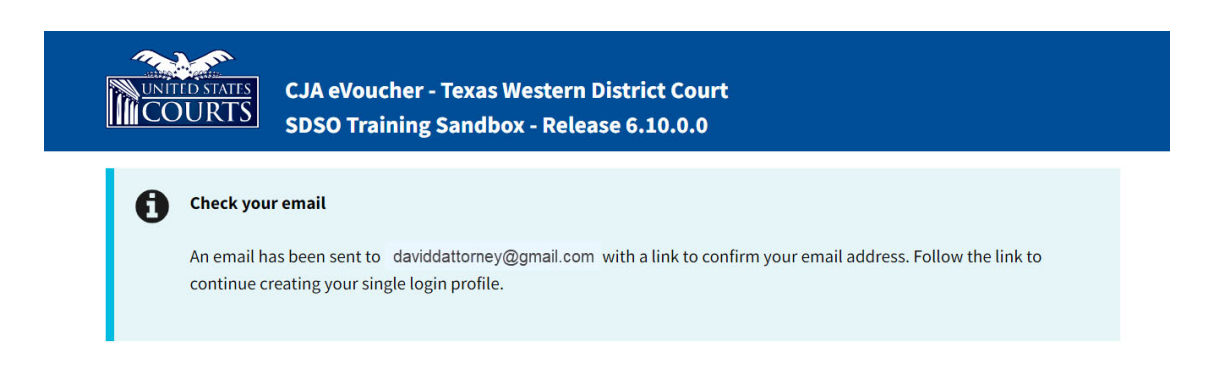

## Click the link in the email message to automatically link your accounts and return to your eVoucher home page.

| Dear David D Attorney,                                                                                                    |
|----------------------------------------------------------------------------------------------------|
| District of Texas Western sent this link for you to connect your eVoucher Single Login Profile with Login.gov. In order to confirm this, you must click the link below to create or use an existing Login.gov account.                                                                                                    |
| PLEASE NOTE:<br>If you already have a different eVoucher Single Login Profile using a different email address that you would prefer be linked to this court instead, OR this email is in error and you<br>should not be linked to this court, please contact lisa ornelas@ao.uscourts.gov to reach the CJA eVoucher help desk. |
| Click here to connect this eVoucher Single Login Profile to Login.gov. Once connected, you will use Login.gov to sign into eVoucher.                                                                                                    |
| Regards,<br>District of Texas Western                                                                                                    |
|                                                                                                    |
|                                                                                                    |
| Stop 4                                                                                                    |
| Step 4                                                                                                    |
| If your Login.gov account is successfully linked to your eVoucher account, a success message                                                                                                    |
| appears at the top of your eVoucher home page. Continue to use eVoucher normally                                                                                                    |
| appears at the top of your evolution home page. continue to use evolution normally.                                                                                                    |

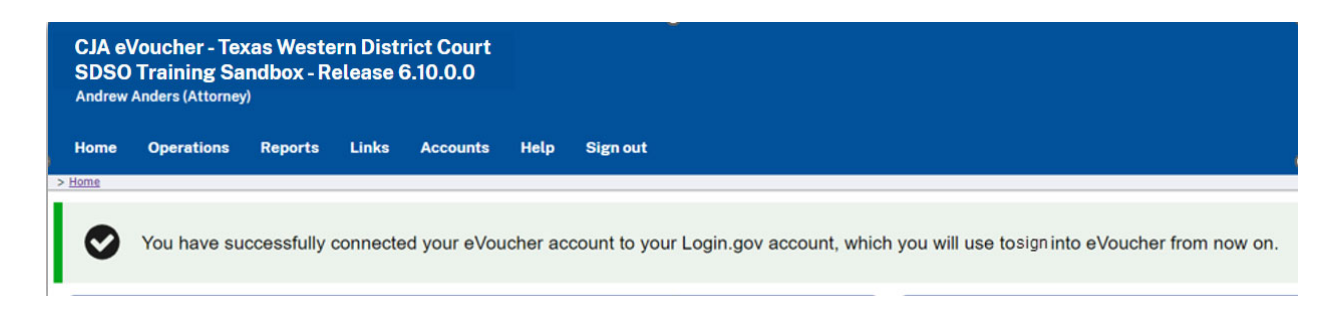

You have now linked your eVoucher account with your Login.gov account. For all future use, sign in to Login.gov to access eVoucher.

## Linking Your Accounts by Email Invitation – Existing User –

An existing eVoucher user who has an SLP but does not know their SLP credentials can also link their accounts on the eVoucher linking page.

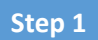

Do not change the Login.gov email address that's pre-populated in the **eVoucher Email Address** field. Click **Next**.

|                             | IJA eVoucher - Texas Western District Court<br>SDSO Training Sandbox - Release 6.10.0.0                          |
|-----------------------------|----------------------------------------------------------------------------------------------------|
| Link eVoucher               | Account with Login.gov Account                                                                                   |
| Enter your email address    | s to connect your eVoucher account with your Login.gov account.                                                  |
| After completing this ste   | ;p, you will sign in using Login.gov going forward.                                                              |
| eVoucher Email Addres       | s                                                                                                    |
| daviddattorney@gm           | ail.com                                                                                                    |
| Ne                          | xt                                                                                                    |
| Notice: This is a restricte | d government system for official judiciary business only. All activities on this system for any purpose, and all |
| access attempts, may be     | recorded and monitored or reviewed by persons authorized by the federal judiciary for improper use,              |
| protection of system sec    | urity, performance of maintenance, and appropriate management by the judiciary of its systems. By using this     |
| system or any connected     | d system, users expressly consent to system monitoring and to official access to data reviewed and created by    |

Step 2

If your Login.gov email address is not the same as your SLP email address, an error message appears, prompting you to contact your court's help desk.

| CJA eVoucher - Texas Western District Court<br>SDSO Training Sandbox - Release 6.10.0.0                                                                                                    |
|----------------------------------------------------------------------------------------------------|
| Link eVoucher Account with Login.gov Account<br>Enter your email address to connect your eVoucher account with your Login.gov account.<br>After completing this step, you will sign in using Login.gov going forward.<br>Note: Please contact an eVoucher administrator for assistance. |
| Single Login Profile not found with that email address. Contact your local court helpdesk.                                                                                                    |
| eVoucher Email Address                                                                                                    |
| daviddattorney@gmail.com                                                                                                    |
|                                                                                                    |
| Next                                                                                                    |

CJA eVoucher | Version 6.10 | AO-SDSO-Training Division | April 2024

If you do this, your court then sends you an email message with a link that you can click to automatically connect your two accounts.

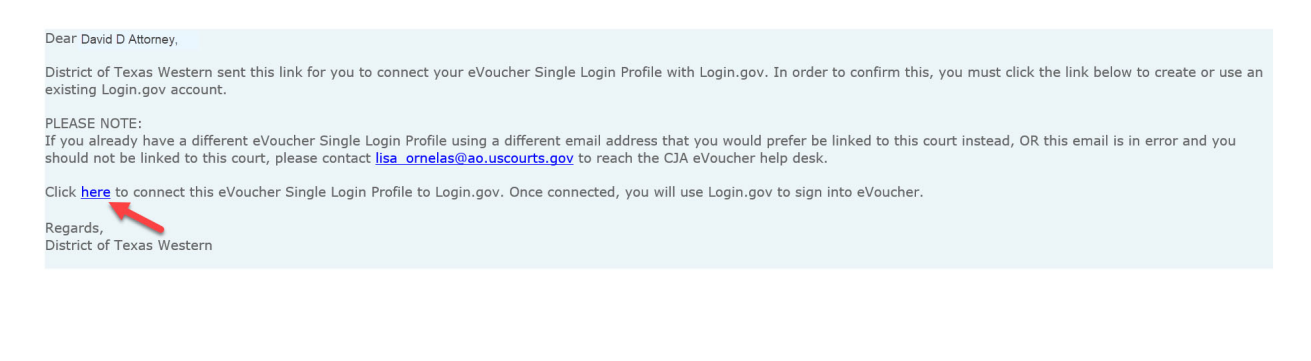

Step 4

If your Login.gov account is successfully linked to your eVoucher account, a success message appears at the top of your eVoucher home page. Continue to use eVoucher normally.

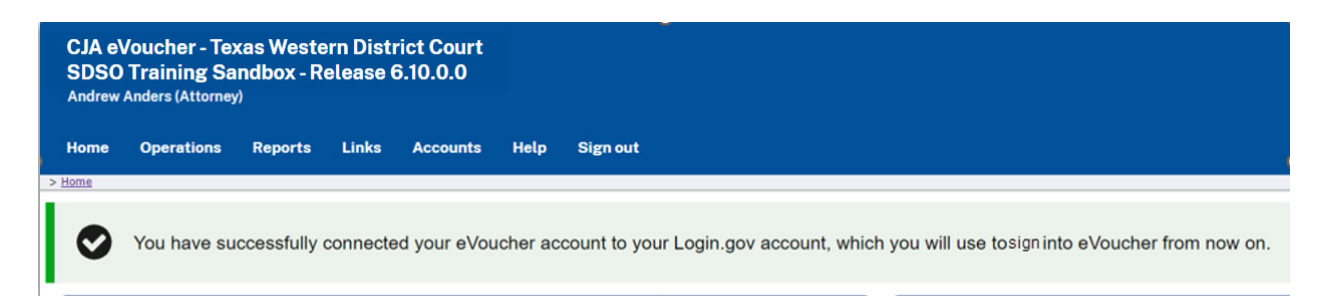

You have now linked your eVoucher account with your Login.gov account. For all future use, sign in to Login.gov to access eVoucher.

## Signing In to eVoucher -

Once you've created your Login.gov account, linked it to eVoucher, and signed into the application for the first time, you will use your Login.gov credentials to access eVoucher going forward.

#### Step 1

To sign in to eVoucher, use any US Courts CJA eVoucher URL to access the Login.gov sign in button. Click **Sign in with LOGIN.GOV**.

|                                                                               | CJA eVoucher - Texas Western District Court<br>SDSO Training Sandbox - Release 6.10.0.0                                                                                             |
|-------------------------------------------------------------------------------|----------------------------------------------------------------------------------------------------|
| We've char<br>We now require users<br>Login.gov for all futur<br>Sign in with | <b>Iged how you will sign in to eVoucher!</b><br>to sign in with a Login.gov account. After linking your Login.gov account with your eVoucher account, you will use<br>re sign-ins. |
| Need to crea                                                                  | te a Login.gov account?                                                                                                    |
| Use the Sign in butto                                                         | n above and then use the "Create an account" button below the sign in fields.                                                                                                    |
| Learn about our new                                                           | sign in process.                                                                                                    |
| Notice: This is a restric                                                     | ted government system for official judiciary business only. All activities on this system for any purpose, and all access                                                           |
| attempts, may be reco                                                         | rded and monitored or reviewed by persons authorized by the federal judiciary for improper use, protection of system                                                                |
| security, performance                                                         | of maintenance, and appropriate management by the judiciary of its systems. By using this system or any connected                                                                   |
| system, users expressi                                                        | / consent to system monitoring and to official access to data reviewed and created by them on the system. Any evidence of                                                           |
| unlawful activity, inclu                                                      | ding unauthorized access attempts, may be reported to law enforcement officials.                                                                                                    |

#### Step 2

By default, you are directed to the Login.gov sign-in page. In the **Email address** and **Password** fields, enter the email address and password used to create your Login.gov account, and then click **Sign in**.

|   | eVoucher SDSO is using Login.gov<br>to allow you to sign in to your<br>account safely and securely. |                   |  |  |  |  |  |  |
|---|----------------------------------------------------------------------------------------------------|-------------------|--|--|--|--|--|--|
|   | Sign in                                                                                             | Create an account |  |  |  |  |  |  |
| > | Sign in for existing users                                                                          |                   |  |  |  |  |  |  |
| > | Password                                                                                            |                   |  |  |  |  |  |  |
|   | Show password                                                                                       |                   |  |  |  |  |  |  |
| [ | Sig                                                                                                 | n in              |  |  |  |  |  |  |

CJA eVoucher | Version 6.10 | AO-SDSO-Training Division | April 2024

Complete the action required by your chosen authentication method. In this example, you'll authenticate using a mobile device. In the **One-time code** field, enter the one-time code sent to your device, and then click **Submit**.

| Enter your one                                               | -time code                                      |
|--------------------------------------------------------------|-------------------------------------------------|
| We sent a text (SMS) with <b>5555.</b> This code will expire | a one-time code to (***) ***.<br>in 10 minutes. |
| <b>One-time code</b><br>Example: 123ABC                      |                                                 |
| XXXXXX                                                       |                                                 |
| Submit                                                       |                                                 |
| Send another code                                            | ]                                               |

Login.gov directs you to your eVoucher home page.

| CJA eVoucher - Texas Western District Court<br>SDSO Training Sandbox - Release 6.10.0.0 |                           |                 |        |       |          |        |   |              |  |
|-----------------------------------------------------------------------------------------|---------------------------|-----------------|--------|-------|----------|--------|---|--------------|--|
| David /                                                                                 | David Attorney (Attorney) |                 |        |       |          |        |   |              |  |
| <u>Home</u>                                                                             | Operations                | Reports         | Links  | Help  | Sign out |        |   |              |  |
| > <u>Home</u>                                                                           | > <u>Home</u>             |                 |        |       |          |        |   |              |  |
| 🗉 My Activ                                                                              | ve Documents              | _               | _      |       | _        | _      | _ |              |  |
| To group by a particular Header, drag the column to this area. Search:                  |                           |                 |        |       |          |        |   |              |  |
| Case                                                                                    | De                        | fendant         | т      | уре   |          | Status |   | Date Entered |  |
| 1.12.0                                                                                  |                           | hara Chadwick ( | щ н) — | 14 20 |          |        |   | 04/04/2014   |  |

## Single Login Profile (SLP) -

An SLP allows you to link to your other court accounts and switch from one account to another from within the eVoucher application without needing to sign out. It is set up by court staff when your court profile is initially created in eVoucher.

#### Single Login Profile for David D. Attorney

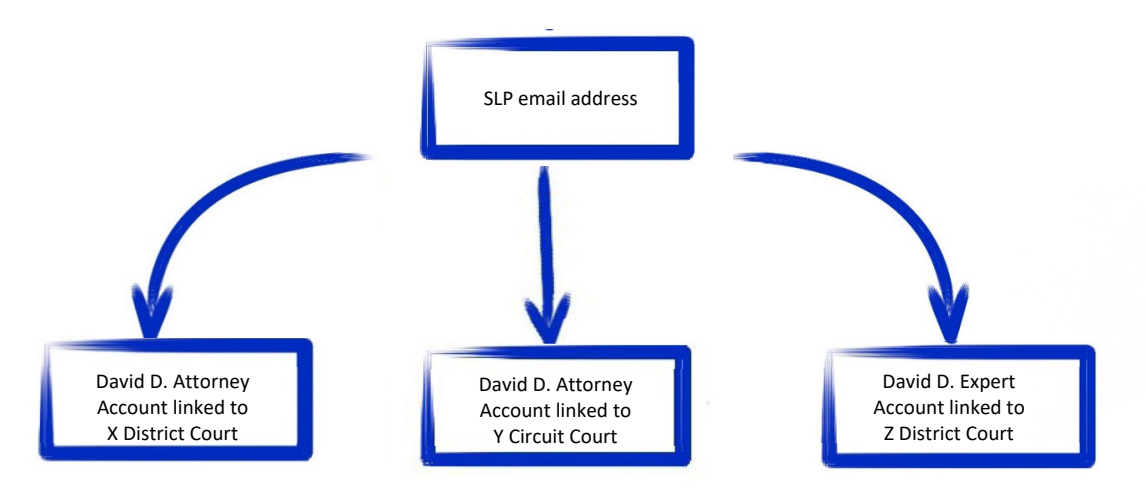

On the Single Login Profile page, you can:

- Edit your first, middle, and last name.
- Edit your email address.
- View your linked eVoucher accounts.
- Change your default court.

To access the Single Login Profile page, from the menu bar, click **Help**, and then click **Single Login Profile**, or point to the profile icon, and then click **Single Login Profile**.

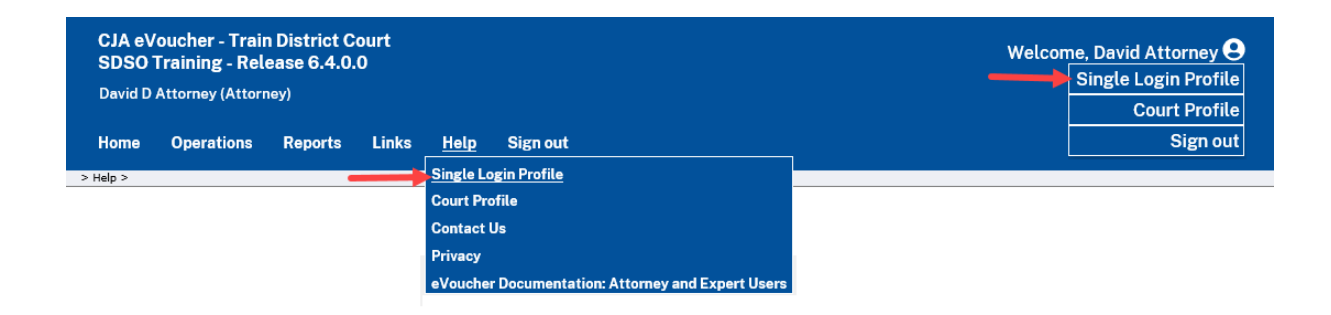

## Editing Your SLP

Your SLP information is divided into two sections: Account Information and Linked eVoucher Accounts. Click the plus (+) or minus (-) signs to expand or collapse each section. **Note**: The Account Information section automatically displays when you access your SLP information.

| ome Operations R                     | eports Links | Accounts   | Help | Sign out            |             | Q         |
|--------------------------------------|--------------|------------|------|---------------------|-------------|-----------|
| Single Login Profile                 | ofile – And  | rew Ander  | s    |                     |             |           |
| Account Information                  | -            |            |      |                     |             | -         |
|                                      |              |            |      |                     |             |           |
| First name<br>Andrew                 | M<br>-       | iddle name |      | Last name<br>Anders | Suffix<br>- | Edit      |
| Email address<br>aandersattorney+10@ | )gmail.com   |            |      |                     |             | Edit      |
| Password                             |              |            |      |                     |             | $\square$ |
| UCGIN.GOV                            | ,            |            |      |                     |             |           |
|                                      |              |            |      |                     |             |           |
| Linked eVoucher Ac                   | counts 🔶     | _          |      |                     |             | +         |

## Modifying Your Name -

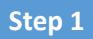

To edit your name, in the Account Information section, click the **Edit** link to the right of your name.

| Single Login Profile – Andrew Anders |                  |                     |             |  |      |  |  |
|--------------------------------------|------------------|---------------------|-------------|--|------|--|--|
| Account Informat                     | tion             |                     |             |  | -    |  |  |
|                                      |                  |                     |             |  |      |  |  |
| First name<br>Andrew                 | Middle name<br>- | Last name<br>Anders | Suffix<br>- |  | Edit |  |  |

Make any necessary changes, and then click **Save changes**.

| S | Single Login Profile – Andrew Anders |             |           |              |  |  |  |  |
|---|--------------------------------------|-------------|-----------|--------------|--|--|--|--|
|   | Account Information                  |             |           | -            |  |  |  |  |
|   |                                      |             |           |              |  |  |  |  |
|   | First name                           | Middle name | Last name | Suffix       |  |  |  |  |
|   | Andrew                               |             | Anders    |              |  |  |  |  |
|   | Cancel                               |             |           | Save changes |  |  |  |  |

**Note**: It is important to remember that changing your SLP name does not change the name associated with your court profile.

## Updating Your SLP Email Address

#### Step 1

Click the **Edit** link to the right of your email address.

| aandersattorney+10@gmail.com | Ec |
|------------------------------|----|
|                              |    |
|                              |    |
|                              |    |

Step 2

Enter your new email address, confirm it, and then click **Save changes**.

| Single Login Profi    | ile – Andrew Anders             |                              |        |      |
|-----------------------|---------------------------------|------------------------------|--------|------|
| Account Information   |                                 |                              |        | -    |
|                       |                                 |                              |        |      |
| Note: This er         | mail change does not change the | email associated with Login. | lov    |      |
| First name<br>Andrew  | Middle name<br>-                | Last name<br>Anders          | Suffix | Edit |
| Email address         |                                 |                              |        |      |
| aandersattorney+10@   | ]gmail.com                      |                              |        |      |
| Confirm email address |                                 |                              |        |      |
| aandersattorney@gm    | ail.com                         |                              |        |      |
| Cancel                | Save cha                        | anges                        |        |      |

**Note**: It is important to remember that changing your SLP email address does not change the email address associated with your Login.gov account.

## Updating Your SLP Password -

After you link your Login.gov account to your eVoucher account, Login.gov handles all password changes and forgot your password requests. The Login.gov logo is visible in the Password section of your SLP account information; you do not have the option to edit your password from here.

| Help > Single Login Profile |                      |           |        |                      |
|-----------------------------|----------------------|-----------|--------|----------------------|
| Back to List Edit User      | Assign Roles         |           |        | Single Login Profile |
| Single Login Profil         | e – Morales Attorney |           |        |                      |
| Account Information         |                      |           |        | -                    |
|                             |                      |           |        |                      |
|                             |                      |           |        |                      |
| First name                  | Middle name          | Last name | Suffix |                      |
| Morales                     |                      | Attorney  | -      | Edit                 |
|                             |                      |           |        |                      |
| Email address               | 100 H 100 000        |           |        |                      |
| MoralesAttorney210@gn       | nail.com             |           |        | Edit                 |
| Password                    |                      |           |        |                      |
| <b>ULOGIN.GOV</b>           |                      |           |        |                      |
|                             |                      |           |        |                      |

**Note:** Login.gov is a separate application from eVoucher. For password assistance, visit their Help center page at <u>https://www.login.gov/help</u> or call their 24-hour help line at (844) 875-6446.

## Linked eVoucher Accounts

#### Step 1

Click the plus sign (+) to expand the Linked eVoucher Accounts section and view any accounts that are currently linked.

| Single Login Profile – Andrew Anders |   |
|--------------------------------------|---|
| Account Information                  | + |
| Linked eVoucher Accounts             | + |

If this is your first time in the system, your only linked account is the one with the court you just logged in as. This is your default account. Users with more than one eVoucher account have one account designated as the default.
Your default court is the court that initially appears when you sign in to eVoucher. To change your default court, click the radio button for the desired court account, and then click **Save changes**.

| Simple Login Profile – Andrew Anders         Account Information         Inked eVoucher Accounts         Iultiple eVoucher accounts can be linked to a Single Login Profile. If more than one account is linked to a Single Login Profile. If more than one account is linked to accounts menu to switch between accounts.         Account       User Type       Default         District of Texas Western (Anders)       Attorney       O |
|----------------------------------------------------------------------------------------------------|
| Account Information Inked eVoucher Accounts Inked eVoucher Accounts Inked eVoucher accounts can be linked to a Single Login Profile. If more than one account is lin se the Accounts menu to switch between accounts.  Account User Type Default District of Texas Western (Anders)  Itemper                                                                                                    |
| Inked eVoucher Accounts Iultiple eVoucher accounts can be linked to a Single Login Profile. If more than one account is lin se the Accounts menu to switch between accounts.  Account User Type Default District of Texas Western (Anders)                                                                                                    |
| Iultiple eVoucher accounts can be linked to a Single Login Profile. If more than one account is lin         se the Accounts         Account       User Type         Default         District of Texas Western (Anders)         Attorney                                                                                                    |
| Account User Type Default District of Texas Western (Anders) Attorney                                                                                                    |
| District of Texas Western (Anders) Attorney                                                                                                    |
| Eith Circuit Court (Andors)                                                                                                    |
| Attorney Attorney                                                                                                    |

# Accessing Multiple Accounts in eVoucher —

From the **Accounts** menu, click the court account in which you wish to work.

| CJA eVoucher - 7<br>SDSO Training S<br>Andrew Anders (Att | Fexas Western Distr<br>Sandbox - Release 6<br>torney) | ict Court<br>5.10.0.0                                  |                                                             |              |
|-----------------------------------------------------------|-------------------------------------------------------|--------------------------------------------------------|-------------------------------------------------------------|--------------|
| Home Operation                                            | ons Reports Lir                                       | s <u>Accounts</u><br>District of Te<br>Fifth Circuit ( | Help Sign out<br>xas Western - Attorney<br>Court - Attorney |              |
| To group by a particular                                  | Header, drag the column to th                         | is area.                                               | Search                                                      | h:           |
| Case                                                      | Defendant                                             | Туре                                                   | Status                                                      | Date Entered |
| <u>1:14-CR-08805-AA-</u><br>Start:                        | Jebediah Branson (# 1)<br>Claimed Amount: 0.00        | AUTH-24<br>Andrew Anders                               | Voucher Entry<br>Edit                                       | 04/14/2014   |

# Single Login Profile (SLP) vs. Court Profile

Here are some tips for viewing which court account you are in and who you are within that court.

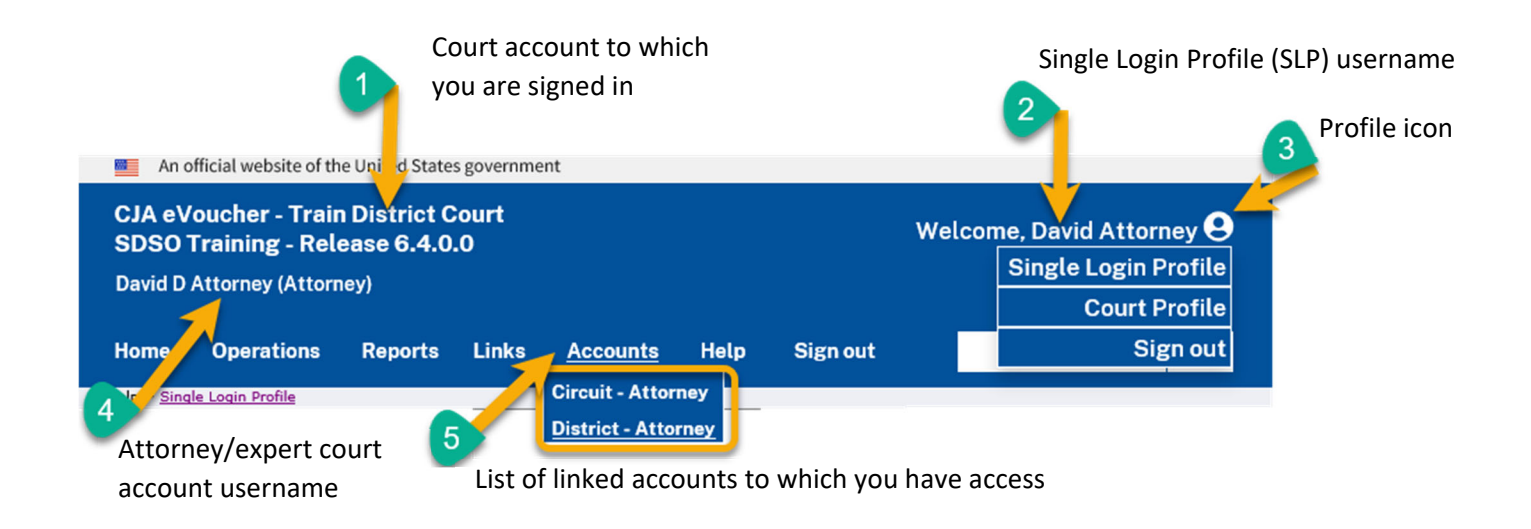

- 1. **Court account** This is the court account you selected from the **Accounts** menu, showing the account to which, you are signed in.
- 2. **Single Login Profile (SLP)** This profile is attached to a person. It connects multiple eVoucher accounts a user may have.
- 3. **Profile icon** You can access your Single Login Profile (SLP), or court profile, or sign out from here. You can also access these options from the **Help** menu.
- 4. **Court account username** This displays the court user you are signed in as, and your full name and user role as they appear for that court profile.
- 5. Accounts menu From this menu, you can access all the court accounts to which you are linked.

# Home Page —

Your home page provides access to all of your appointments and vouchers. Security measures prohibit you from viewing other attorneys' information. Likewise, no one else can view your information.

| Home Operation                                                                                                    | ns Reports Links Help S                              | ign out                                                                                                    |                               |                       |                                                       |                                                       |                                  |                       | Q                     |
|----------------------------------------------------------------------------------------------------|------------------------------------------------------|----------------------------------------------------------------------------------------------------|-------------------------------|-----------------------|-------------------------------------------------------|-------------------------------------------------------|----------------------------------|-----------------------|-----------------------|
| > <u>Home</u>                                                                                                    |                                                      |                                                                                                    |                               |                       |                                                       |                                                       |                                  |                       |                       |
| Hy Active Documents                                                                                                    |                                                      |                                                                                                    |                               |                       | My Proposed Assi                                      | gnments                                               |                                  |                       |                       |
| To group by a particular H                                                                                                    | seader, drag the column to this area.                |                                                                                                    | Search                        |                       | Appointments                                          |                                                       |                                  | Defendant             |                       |
| Case                                                                                                    | Defendant                                            | Туре                                                                                                    | Status                        | Date Entered          |                                                       |                                                       | All cases have been currently a  | ssigned               |                       |
| 1:13-CR-08842-II-<br>Start: 04/04/2014<br>End: 03/01/2016                                                                                | Paul William Clark (# 1)<br>Claimed Amount: 1,200.00 | AUTH<br>Investigator                                                                                                    | Voucher Entry<br>0101.0000019 | 12/02/2015            |                                                       |                                                       |                                  |                       | No data               |
| 1:13-CR-08842-II-<br>Start:<br>End:                                                                                                    | Paul William Clark (# 1)<br>Claimed Amount: 0.00     | AUTH-24                                                                                                    | Voucher Entry                 | 01/21/2016            | E My Submitted Do                                     | cuments                                               |                                  |                       |                       |
| 1:13-CR-08842-II-                                                                                                    | Paul William Clark (# 1)                             | CIA-26                                                                                                    | Voucher Fetry                 | 03/01/2016            | To group by a particu                                 | lar Header, drag the column to this area              | ı.                               | Sear                  | ch:                   |
| Start:                                                                                                    | Claimed Amount: 0.00                                 |                                                                                                    | No Edit                       |                       | Case                                                  | Defendant                                             | Туре                             | Status                | Date Entered          |
| 1                                                                                                    |                                                      |                                                                                                    |                               | Page 1 of 1 (3 items) | 1:13-CR-08842<br>Start: 08/03/2013<br>End: 04/04/2014 | Paul William Clark (# 1)<br>Claimed Amount: 204.45    | CJA-20<br>David D Attorney       | Submitted to Court    | 11/09/2015            |
| D Appointments' List                                                                                                    |                                                      |                                                                                                    |                               | -                     | 1:13-CR-08842<br>Start: 02/11/2022<br>End: 02/11/2022 | Paul William Clark (# 1)<br>Claimed Amount: 20,000.00 | AUTH<br>Paralegal Services       | Submitted to Court    | 02/11/2022            |
| Appointments                                                                                                    |                                                      | Defendant                                                                                                    | Search                        |                       | 1:13-CR-08842<br>Start: 11/25/2015<br>End: 12/10/2015 | Paul William Clark (# 1)<br>Claimed Amount: 8,800.00  | CJA-26                           | Submitted to Court    | 12/10/2015            |
| Case: 1:13-CR-08842-<br>Defendant #:1<br>Case Title: USA v Clar<br>Attorney: David Attorn<br>Representation ID: 34<br>Appointment ID: 32 | -11<br>rk<br>nev                                     | Defendant: Paul William C<br>Representation Type: Crimina<br>Order Type: Appointing Count<br>Order Date: 08/03/13<br>Pres. Judge: Ignacio Iglesias<br>Adm./Nag Judge: | :lark<br>I Case<br>sel        |                       | 1:13-CR-08842<br>Start: 12/02/2015<br>End: 12/02/2015 | Paul William Clark (# 1)<br>Claimed Amount: 0.00      | AUTH-24                          | Submitted to Court    | 12/02/2015            |
| Case: 1:16-CR-08642-<br>Defendant #: 1<br>Case Title: USA v Wya                                                                          | -AA<br>att                                           | Defendant: Daria Wyatt<br>Representation Type: Expert (<br>Order Type: Associate                                                                                      | Only                          |                       | <ul> <li>My Service Provid</li> </ul>                 | ler's Documents                                       |                                  |                       | Fuge 1 of 1 (+ manua) |
| Attorney: David Attorn<br>Representation ID: 61                                                                                          | ney                                                  | Order Date: 08/07/18<br>Pres. Judge: Albert Albertson                                                                                                    |                               |                       | To group by a particu                                 | lar Header, drag the column to this area              | 3.                               | Sear                  | ch:                   |
| Appointment ID: 109                                                                                                    |                                                      | Adm./Mag Judge:                                                                                                    |                               |                       | Case                                                  | Defendant                                             | Туре                             | Status                | Date Entered          |
| 1                                                                                                    |                                                      |                                                                                                    |                               | Page 1 of 1 (2 items) | 1:13-CR-08842<br>Start:<br>Endi                       | Paul William Clark (# 1)<br>Claimed Amount: 0.00      | CJA-24<br>Teresa Transcripts     | Voucher Entry         | 12/07/2015            |
|                                                                                                    |                                                      |                                                                                                    |                               |                       | 1:13-CR-08842<br>Start:<br>End:                       | Paul William Clark (# 1)<br>Claimed Amount: 0.00      | CJA-24<br>Teresa Transcripts     | Voucher Entry<br>Edit | 01/28/2016            |
|                                                                                                    |                                                      |                                                                                                    |                               |                       | 1                                                     |                                                       |                                  |                       | Page 1 of 1 (2 items) |
|                                                                                                    |                                                      |                                                                                                    |                               |                       | Closed Document                                       | s                                                     |                                  |                       |                       |
|                                                                                                    |                                                      |                                                                                                    |                               |                       | To group by a particu                                 | lar Haadar, dran tha column to this area              |                                  | (ax                   | rh:                   |
|                                                                                                    |                                                      |                                                                                                    |                               |                       | Case                                                  | Defendant                                             | Type Status                      | Date Ent              | ered                  |
|                                                                                                    |                                                      |                                                                                                    |                               |                       |                                                       |                                                       | No rows have been recorded on th | e dalabase            |                       |
|                                                                                                    |                                                      |                                                                                                    |                               |                       |                                                       |                                                       |                                  |                       | No data               |

| Section Name                       | Contents                                                                                                    |  |  |  |  |  |  |
|------------------------------------|----------------------------------------------------------------------------------------------------|--|--|--|--|--|--|
| My Active Documents                | This section contains documents that you are currently working on or that have been<br>submitted to you by an expert service provider. These documents are waiting for you<br>to take action.                                                                                                    |  |  |  |  |  |  |
| Appointments' List                 | This is a quick reference to all your appointments.                                                                                                    |  |  |  |  |  |  |
| My Proposed<br>Assignments         | Cases appear in this section if an appointment has been proposed to you and you have not accepted or rejected it. (Not used by the Eastern District of Tennessee.)                                                                                                    |  |  |  |  |  |  |
| My Submitted<br>Documents          | This section contains vouchers for you—or your service provider—that have been submitted to the court for payment, along with documents submitted to the court requesting expert services or interim payments.                                                                                                    |  |  |  |  |  |  |
| My Service Provider's<br>Documents | <ul> <li>This section contains all the vouchers for your service providers, including:</li> <li>Vouchers in progress by the experts.</li> <li>Vouchers submitted to the attorney for approval and submission to the court.</li> <li>Vouchers certified/signed off by the attorney and submitted to the court for payment.</li> </ul> |  |  |  |  |  |  |
| Closed Documents                   | This section contains documents that have been paid or approved by the court.<br>Closed documents only display for open cases. Closed documents display until they<br>are archived and/or for 60 days after the appointment is terminated. They are still<br>accessible on the Appointment page.                                     |  |  |  |  |  |  |

# Navigating in the CJA eVoucher Program -

| CJA eVoucher - Train District Court<br>SDSO Training - Release 6.4.0.0<br>David D Attorney (Attorney) |            |         | ourt<br>O |          |      |          | Welcom | ne, David Attorr | ney |
|----------------------------------------------------------------------------------------------------|------------|---------|-----------|----------|------|----------|--------|------------------|-----|
| Home                                                                                                  | Operations | Reports | Links     | Accounts | Help | Sign out |        |                  | Q   |

| Menu Bar Item | Description                                                                                                    |  |  |  |  |
|---------------|----------------------------------------------------------------------------------------------------|--|--|--|--|
| Home          | Click to access the eVoucher home page.                                                                                                    |  |  |  |  |
| Operations    | Click to search for specific appointments.                                                                                                    |  |  |  |  |
| Reports       | Click to view selected reports you can run on your appointments.                                                                                                    |  |  |  |  |
| Links         | Click to access links to CJA resources such as forms, guides, publications, etc.                                                                                                    |  |  |  |  |
| Accounts      | Click to access your different court accounts.                                                                                                    |  |  |  |  |
| Help          | <ul> <li>Click to access:</li> <li>Another link to your Single Login Profile (SLP).</li> <li>Another link to your court profile.</li> <li>Contact Us email.</li> <li>Privacy notice.</li> <li>eVoucher help documentation for attorneys and experts.</li> </ul> |  |  |  |  |
| Sign out      | Click to sign out of the eVoucher program.                                                                                                    |  |  |  |  |
| Search field  | Enter search criteria to look up any of your cases.                                                                                                    |  |  |  |  |

# Customizing the Home Page —

You can customize your home page to change the way your information displays in each section.

**Expand/Collapse a Section:** Click the plus sign (+) to expand a folder. Click the minus sign (-) to collapse a section.

### Resize a Column

### Step 1

Along the column headers (e.g., Case, Defendant, Type, etc.), point to the line between the columns until a double arrow  $\iff$  appears.

Step 2

Click and drag the line in the desired direction to enlarge or reduce the column size.

Note: The section size does not increase; therefore, some columns may move off the screen.

**Group by Column Header:** To sort all the information within a section, you can group documents by column header. All folders displaying the group header bar can be sorted in this manner.

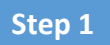

Click in the header for the column by which you wish to group.

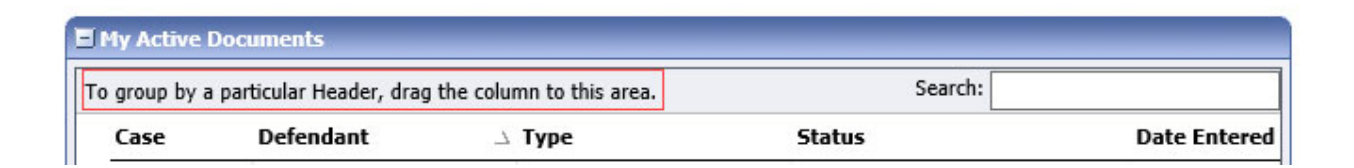

#### Step 2

Click and drag the header to the group by header bar.

| I My Active Docu     | ments                          |               | -        |
|----------------------|--------------------------------|---------------|----------|
| To group by a partic | ular Header, drag the column t | to this area. |          |
| Case                 | Defendant                      | Туре          | ∇ Status |

All the information in that folder is now grouped and sorted by that selection.

| Hy Active Docum | ents      |      |          |
|-----------------|-----------|------|----------|
| Group by: Cas   | se -      | N    |          |
| Case            | Defendant | Туре | ∇ Status |

# Court Profile \_\_\_\_\_

If given access by your court, you can make changes to your eVoucher account information. On the home page, point to your profile icon, and then click **Court Profile**.

| CJA eV<br>SDSO<br>David D | An official website of the United States government<br>CJA eVoucher - Train District Court<br>SDSO Training - Release 6.4.0.0<br>David D Attorney (Attorney) |         |       |      |          | Velcome, David Attorney Single Login Profile |
|---------------------------|----------------------------------------------------------------------------------------------------|---------|-------|------|----------|----------------------------------------------|
| Home                      | Operations                                                                                                    | Reports | Links | Help | Sign out | Sign out                                     |
| > Help > <u>Cou</u>       | rt Profile                                                                                                    |         |       |      |          |                                              |

On the Court Profile page you can:

- Edit contact information, phone, email, and/or physical address in the Attorney Info section.
- Update the Social Security number (SSN) or employee identification number (EIN), and any firm affiliation in the Billing Info section. Copies of a W-9 <u>must</u> be provided to the court, and any changes to the SSN after the first logon must be made through the court.
- Add a time period in which the attorney will be out of the office in the Holding Period section. (Not utilized by the Eastern District of Tennessee.)
- Document any continuing legal education (CLE) attendance. (This is not monitored or tracked by the Court.)

Click **Edit**, **Select**, **Add**, or **View** to the right of each section to expand the section and edit any information. Review your court profile and add any missing information as needed.

| Court Profile                                           | _                                                                                                    |                       |
|---------------------------------------------------------|----------------------------------------------------------------------------------------------------|-----------------------|
| Attorney Info<br>Your personal info                     | Bar Number: TX125568<br>Your Name: David D Attorney<br>Your Contact Info:<br>Phone: 555-5555<br>Fax:<br>deadmail@ao.uscourts.gov<br>Your Address<br>123 San Antonio, TX 78228<br>US   | Edit                  |
| Billing Info<br>List all available billing info records | Your default billing info is:<br>David D Attorney<br>Billing Code:0.01-000077<br>123 San Antonio Way<br>San Antonio, TX<br>78228 - US<br>Phone: 555-555555555555555555555555555555555 | Select<br>Add<br>Edit |
| Holding Period                                          | No info has been stored.<br>Please click VIEW to type your info.                                                                                                    | View                  |
| Continuing Legal<br>Education                           | No info has been stored.<br>Please click VIEW to type your info.                                                                                                    | View                  |

# Attorney Info -

#### Step 1

In the Attorney Info section, click **Edit** to access your personal information.

| Attorney Info<br>Your personal info | Bar Number:<br>Your Name: Andrew Anders                                                                                                    | Edit |
|-------------------------------------|----------------------------------------------------------------------------------------------------|------|
|                                     | Your Contact Info:<br>Phone: 210-833-5623   Cell Phone: 210-555-1234<br>Fax:<br>lisa_ornelas@aotx.uscourts.gov<br>deadmail@support.aotx.uscourts.gov<br>deadmail@support.aotx.uscourts.gov |      |
|                                     | <i>Your Address:</i><br>110 Main Street<br>San Antonio, TX 78210<br>US                                                                                                    |      |

If you have a Single Login Profile (SLP) that is linked to more than one court, certain changes made to the Attorney Info section of your court profile will be applied to any of your other linked accounts with the same SSN/EIN after one business day. This information displays at the top of your Court Profile page and details the sections that are affected across any of your other linked accounts:

| Court Profile                                                            |                                                                                                    |                   |                                                                                                    |                                 |                |  |  |
|--------------------------------------------------------------------------|----------------------------------------------------------------------------------------------------|-------------------|----------------------------------------------------------------------------------------------------|---------------------------------|----------------|--|--|
| For <u>Attorney Info</u> or<br>after one business<br>Changes made to Nam | For <u>Attorney Info</u> or <u>Expert Info</u> section of this court profile, changes made to Address lines, City, State, Zip, Country, Phone and Fax WILL be applied to any linked accounts with the same SSN/EIN after one business day.     Changes made to Name, Email, and Bar Number will NOT be applied to any other linked accounts with the same SSN/EIN.                                                                                                    |                   |                                                                                                    |                                 |                |  |  |
| Step 2                                                                   |                                                                                                    |                   |                                                                                                    |                                 |                |  |  |
| Make any neo                                                             | Attorney Info<br>Your personal info<br>SSN Instructions:<br>If you are an appointed panel<br>attorney, you are required to enter<br>your Social Security Number in the<br>SSN field.<br>If you are an associate only, do not<br>enter your Social Security Number in<br>the SSN field.<br>Payee Certification:<br>This message informs you that the<br>Name and TIN entered are collected<br>pursuant to IRS Guidelines that govern<br>what information must be collected by<br>the judicity for payments made to<br>non-employees and other entities for<br>services provided and for purposes of<br>issuing a Form 1099-MISC. You have<br>provided this information under<br>penalties of perjury and certify that:<br>1 - The number entered as my SSN or<br>EIN is my correct taxpayer<br>identification number: and<br>2 - 1 an a U.S. citizen, U.S. resident<br>alien, or other U.S. person (a<br>partnership, corporation, company, or<br>association created or organized in the<br>U.S. or under the laws in the U.S.). | IG THEN CIICK SAV | Anders  Last Name * Anders  Last Name * Anders  s.gov  Cell Phone 210-555-1234  City * San Antonio State * (US only) TEXAS Country * UNITED STATES | Fax<br>Zip * (US only)<br>76210 | Save<br>cancel |  |  |

#### Notes:

- Each attorney (except associates) must enter their SSN into the user profile or they will not be paid.
- The Country field is automatically set to UNITED STATES unless otherwise indicated.
- You can list as many as three email addresses. Notifications from eVoucher are sent to all email addresses.

# Billing Info –

### Step 1

In the Billing Info section, click **Add** if no billing information is available. Click **Edit** to change the information already entered.

| <b>Billing Info</b><br>List all available billing info records | Your d<br>And<br>Billin<br>110<br>San<br>7821<br>Phor<br>Fax: |
|----------------------------------------------------------------|---------------------------------------------------------------|
|                                                                |                                                               |

our default billing info is: Andrew Anders Billing Code:0101-00002 110 Main Street San Antonio, TX 78210 - US Phone: 210-833-5623 Fax:

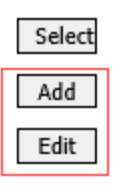

If you have a Single Login Profile (SLP) that is linked to more than one court, changes made to the Billing Info section of your court profile <u>will not</u> be applied to any of your other linked accounts with the same SSN/EIN. This information displays at the top of your Court Profile page and describes the action necessary to apply changes to any of your other linked accounts:

#### Court Profile

Changes made to the <u>Billing Info</u> section of this court profile will NOT be applied to any other linked accounts with the same SSN/EIN. Use the Accounts menu to switch to other linked accounts and make changes to each court profile <u>Billing Info</u> section separately.

Make any necessary changes and click **Save**. If applicable, add billing information for a firm or an associate by clicking the corresponding radio button.

| Billing Info<br>List all available biling info records | Billing Type:<br>Self-Employed<br>Firm<br>Associate      | Save<br>cancel |
|--------------------------------------------------------|----------------------------------------------------------|----------------|
|                                                        | Tax Identification Number:<br>EIN/TIN:<br>Confirm:       |                |
|                                                        | Copy Address from Profile Name:                          |                |
|                                                        | Phone: Fax:                                              |                |
|                                                        | Address 2:<br>Address 3:                                 |                |
|                                                        | Cty:         State:         Zip Code:           Country: |                |

| Billing Info<br>List all available billing info records | <ul> <li>Required Fields Billing Type: <ul> <li>Self-Employed</li> <li>Firm</li> <li>Associate</li> </ul> </li> <li>Billing Code: Verify</li> </ul> |
|---------------------------------------------------------|----------------------------------------------------------------------------------------------------|
|---------------------------------------------------------|----------------------------------------------------------------------------------------------------|

#### Notes:

- Attorneys with preexisting agreements must enter the firm's EIN and name.
- Associates do not need to enter an SSN. When you click the **Associate** radio button for the billing type, no information is required in the **Billing Code** field. Once you save, the screen displays **Associate No Billing Info**.
- See the Associates Functionality document to learn more about creating vouchers as an associate.
- Billing information must be entered before any payments can be made.
- The SSN/EIN is used when reporting income to the IRS.
- Select the **Copy Address from Profile** check box if your billing address is the same as your attorney info address.
- Attorneys are responsible for ensuring their billing information (address, SSN/EIN) is up to date.

# Continuing Legal Education (CLE) ——

Note: This module may be used by the attorney to track their personal CLE, but this does not report CLE required under the CJA Plan to the Federal Defenders Service or Court.

Step 1

In the Continuing Legal Education section, click View to access the CLE information.

| Continuing Legal<br>Education | No info has been stored.<br>Please dick VIEW to type your info. | View |
|-------------------------------|-----------------------------------------------------------------|------|
|                               |                                                                 |      |

Changes made in this section **are not applied** to any of your other linked accounts. This information is noted at the top of your Court Profile page.

#### **Court Profile**

| Changes made to this court profile will not be applied to any other linked accounts.                        |
|----------------------------------------------------------------------------------------------------|
| Use the Accounts menu to switch to other linked accounts and make changes to each court profile separately. |

#### Step 2

To add CLE information, click Add.

| Continuing Legal<br>Education | Back  | Edit Add | Delete |       |                               |         |
|-------------------------------|-------|----------|--------|-------|-------------------------------|---------|
|                               |       |          |        |       | Search:                       |         |
|                               | Files | Credit   | Date   | Hours | Subject                       |         |
|                               |       |          |        |       | No Continuing Legal Education |         |
|                               |       |          |        |       |                               | No data |

Click the **Credit** drop-down arrow to select CLE categories. In the corresponding fields, enter the date, the number of hours, and a description. Click **Save**.

| Continuing Legal<br>Education | Back        | Save                                                                                                    |
|-------------------------------|-------------|----------------------------------------------------------------------------------------------------|
|                               | Credit      | Sentencing-rel 🗸                                                                                              |
|                               | Date        | 05/01/2014                                                                                                    |
|                               | Description |                                                                                                    |
|                               |             |                                                                                                    |
|                               | Document    | After you save the information about this Continuing Education, you will be able to upload related documents. |

**Note:** After you save information, you can upload related PDF documents.

Click **Browse** to upload and attach a PDF document. Once the document is uploaded, click **Save**.

| Back        | Save             |
|-------------|------------------|
| Credit      | Sentencing-rel 🗸 |
| Date        | 05/15/2014       |
| Hours       | 0                |
| Description |                  |
|             |                  |
|             | ×                |
| Document    | Browse           |
|             |                  |

| Continuing Legal<br>Education | Back  | Edit Add  | Delete     |       |         |                       |
|-------------------------------|-------|-----------|------------|-------|---------|-----------------------|
|                               |       |           |            |       |         | Search:               |
|                               | Files | Credit    | Date       | Hours | Subject |                       |
|                               | 0     | Sentencin | 04/16/2020 |       |         |                       |
|                               | 1     |           |            |       |         | Page 1 of 1 (1 items) |

**Note:** All entries appear in the grid. To access, edit, or delete an entry, click the entry and then click **Edit** or **Delete**.

# Appointments' List ———

On your home page, in the Appointment's List section, locate the desired case. Your appointment list should include an appointment for **every** defendant/representation type assigned to you. After a week from the date of appointment, if a case/appointment record is missing from your appointment list, please email or phone the CJA eVoucher clerk to have the appointment added.

### Step 1

Click the case number link to open the Appointment Info page.

| 🖬 Appointments' List                                                                                                    |                                                                                                    |  |
|----------------------------------------------------------------------------------------------------|----------------------------------------------------------------------------------------------------|--|
|                                                                                                    | Search:                                                                                                    |  |
| Appointments                                                                                                    | Defendant                                                                                                    |  |
| Case: 1:14-CR-08805-AA<br>Defendant #: 1<br>Case Title: USA v. Branson<br>Attorney: Andrew Anders<br><u>Representation ID: 2</u><br>Appointment ID: 4 | Defendant: Jebediah Branson<br>Representation Type: Criminal Case<br>Order Type: Appointing Counsel<br>Order Date: 03/03/14<br>Pres. Judge: Albert Albertson<br>Adm./Mag Judge: |  |

| Section Name       | Contents                                                                                  |
|--------------------|-------------------------------------------------------------------------------------------|
| Appointment Info   | This section contains all information about the appointment.                              |
| Vouchers on File   | This section contains all vouchers for the appointment.                                   |
| Appointment        | This section describes the information found on the page. Click the View                  |
|                    | Representation link to open the Representation Info page.                                 |
| Create New Voucher | Click the <b>Create</b> link next to the voucher to create a voucher for the appointment. |
| Reports            | This section contains reports for the appointment.                                        |

### Appointment In this page you will find a summary about this appointment, including a list ov vouchers related to this

CJA-21

CJA-24

CJA-26

Reports Appointment Report Defendant Detail Budget Report Detail budget info for defendant

Attorney Time Case Detail Budget Report

Appointment of and Authority to Pay Court-Appointed Counsel

Authorization and Voucher for Expert and other Services

CJA-24 Create
Authorization and Voucher for Payment of Transcript

Statement for a Compensation Cla in Excess of the Statutory Case Compensation Maximum: District

TRAVEL Create Authorization for payment of Travel

Defendant Summary Budget Report Totals only of budget info for defendant

Create

Create

#### Appointment Info

| In this page you will find a                                 | - + +                                                                |                                                                     |                                                                         |                         |                               |                                 |  |
|--------------------------------------------------------------|----------------------------------------------------------------------|---------------------------------------------------------------------|-------------------------------------------------------------------------|-------------------------|-------------------------------|---------------------------------|--|
| summary about this                                           | 1. CIR/DIST/DIV.CODE<br>0101                                         | 1. CIR/DIST/DIV.CODE 2. PERSON REPRESENTED<br>0101 Jebediah Branson |                                                                         |                         | VOUCHER NUMBER                |                                 |  |
| appointment, including a list of<br>youchers related to this | 3. MAG. DKT/DEF.NUMBER 4. DIST. DKT/DEF.NUMBER<br>1:14-CR-08805-1-AA |                                                                     | 5. APPEALS. DKT/DEF.NUMBER                                              |                         | 6. OTHER. DKT/DEF.NUMBER      |                                 |  |
| appointment and links to create                              | 7. IN CASE/MATTER OF(Case Name)                                      | 8. PAYMENT CATEGORY<br>Felony (including pre-trial diversion        | 9. TYPE PERSON REPR                                                     | ESENTED                 | 10. REPRESENTA                | TION TYPE                       |  |
| new vouchers                                                 | USA V. Branson                                                       | of alleged felony)                                                  | Aduit Defendant                                                         |                         | Criminal Case                 |                                 |  |
| View Representation                                          | 11. OFFENSE(5) CHARGED<br>15:1825.F INSPECTION VIOLATIO              | N PENALTIES                                                         |                                                                         |                         |                               |                                 |  |
|                                                              | 12. ATTORNEY'S NAME AND MAILING AT                                   | DDRESS                                                              | 13. COURT ORDER                                                         |                         | - B.F. david                  | - Fish ( Fisher)                |  |
| Create New Voucher                                           | 110 Main Street                                                      |                                                                     | A Associate                                                             | C Co-Counsel            | Defender                      | Defender                        |  |
| AUTH Create                                                  | San Antonio TX 78210<br>Phone: 210-833-5623                          |                                                                     | <ul> <li>L Learned Counsel<br/>(Capital Only)</li> </ul>                | O Appointing<br>Counsel | P Subs for Panel     Attorney | R Subs for Retained<br>Attorney |  |
| Authorization for Expert and other<br>Services               | Cell phone: 210-555-1234<br>Email: lisa_omelas@aotx.uscourts.go      | v                                                                   | 🗆 S Pro Se                                                              | T Retained<br>Attorney  | U Subs for Pro<br>Se          | X Administrative                |  |
|                                                              |                                                                      | -                                                                   | Y Standby Counsel                                                       |                         |                               |                                 |  |
| AUTH-24 Create<br>Authorization for payment of<br>transcript |                                                                      |                                                                     | Prior Attorney's Name<br>Appointment Dates<br>Signature of Presiding Ju | dge or By Order of t    | be Court                      |                                 |  |
| BUDGETAUTH Create                                            |                                                                      |                                                                     | Albert Albertson                                                        |                         | N                             |                                 |  |
| Authorization for Excess Attorney                            | 14. LAW FIRM NAME AND MAILING ADDI                                   | RESS                                                                | 3/3/2014                                                                |                         | NUBL PTO TUBL DWG             |                                 |  |
| Fees and/or Expert and other Services<br>on Budgeted Case    |                                                                      |                                                                     | Repayment 🗆 YES 🛙                                                       | NO                      |                               |                                 |  |
|                                                              |                                                                      |                                                                     |                                                                         |                         |                               |                                 |  |

#### Vouchers on File

| group by a particula                                      | r Header, drag the column to this a                                               | rea.                                               | Search:                                             |              |
|-----------------------------------------------------------|-----------------------------------------------------------------------------------|----------------------------------------------------|-----------------------------------------------------|--------------|
| Case                                                      | Defendant                                                                         | Туре                                               | Status                                              | Date Entered |
| 1:14-CR-08805-AA-<br>Start:<br>End:                       | Jebediah Branson (# 1)<br>Claimed Amount: 1,000.00                                | AUTH<br>Andrew Anders<br>Chemist/Toxicologist      | Voucher Entry                                       | 08/01/2022   |
| 1:14-CR-08805-AA-<br>Start:<br>End:                       | Jebediah Branson (# 1)<br>Claimed Amount: 500.00                                  | AUTH<br>Andrew Anders<br>Chemist/Toxicologist      | Voucher Entry<br>Edit                               | 07/28/2022   |
| 1:14-CR-08805-AA-<br>Start: 01/25/2022<br>End: 01/25/2022 | Jebediah Branson (# 1)<br>Claimed Amount: 0.00                                    | CJA-21<br>Rick Astley<br>Chemist/Toxicologist      | Submitted to Court<br>0101.0000957<br>FINAL PAYMENT | 01/25/2022   |
| 1:14-CR-08805-AA-<br>Start: 01/25/2022<br>End: 01/25/2022 | Jebediah Branson (# 1)<br>Claimed Amount: 400.00<br>Approved Amount: 400.00       | AUTH<br>Andrew Anders<br>Chemist/Toxicologist      | Voucher Closed                                      | 01/25/2022   |
| 1:14-CR-08805-AA-<br>Start: 01/25/2022<br>End: 01/25/2022 | Jebediah Branson (# 1)<br>Claimed Amount: 900.00<br>Approved Amount: 900.00       | AUTH<br>Andrew Anders<br>Chemist/Toxicologist      | Voucher Closed                                      | 01/25/2022   |
| 1:14-CR-08805-AA-<br>Start: 01/19/2022<br>End: 01/19/2022 | Jebediah Branson (# 1)<br>Claimed Amount: 750.00<br>Approved Amount: 750.00       | AUTH<br>Andrew Anders<br>Chemist/Toxicologist      | Voucher Closed<br>0101.0000941                      | 01/19/2022   |
| 1:14-CR-08805-AA-<br>Start:<br>End:                       | Jebediah Branson (# 1)<br>Claimed Amount: 0.00                                    | CJA-21<br>Lucy Hall<br>Litigation Support Services | Voucher Entry<br>Edit                               | 12/14/2021   |
| 1:14-CR-08805-AA-<br>Start: 12/14/2021<br>End: 12/14/2021 | Jebediah Branson (# 1)<br>Claimed Amount: 10,500.00<br>Approved Amount: 10,000.00 | AUTH<br>Andrew Anders<br>Psychologist              | Voucher Closed                                      | 12/14/2021   |
| 1:14-CR-08805-AA-<br>Start: 12/14/2021<br>End: 12/14/2021 | Jebediah Branson (# 1)<br>Claimed Amount: 1,200.00<br>Approved Amount: 1,200.00   | AUTH<br>Andrew Anders<br>Chemist/Toxicologist      | Voucher Closed                                      | 12/14/2021   |
| 1:14-CR-08805-AA-<br>Start: 12/14/2021<br>End: 12/14/2021 | Jebediah Branson (# 1)<br>Claimed Amount: 1,050.00                                | CJA-21<br>Rick Astley<br>Chemist/Toxicologist      | Submitted to Court<br>0101.0000918<br>FINAL PAYMENT | 12/14/2021   |

# View Representation -

Click the **View Representation** link to display the following information:

- Default excess fee limit
- Presiding judge
- Magistrate judge
- Co-counsel
- Previous counsel

### Step 1

In the Appointment section, click the View Representation link.

| Appointment<br>In this page you will find a                                 |  |
|-----------------------------------------------------------------------------|--|
| summary about this<br>appointment, including a list of                      |  |
| vouchers related to this<br>appointment and links to create<br>new vouchers |  |
| View Representation                                                         |  |

The Representation Info page appears.

| Representation                                          | Representation                                                     | Info                                                        |                          |                                |  |  |  |
|---------------------------------------------------------|--------------------------------------------------------------------|-------------------------------------------------------------|--------------------------|--------------------------------|--|--|--|
| In this page you can view or delete the representation. | 1. CIR./DIST/DIV.CODE<br>0101                                      | 2. PERSON REPRESENTED<br>Jebediah Branson                   |                          | VOUCHER NUMBER                 |  |  |  |
| ······                                                  | 3. MAG. DKT/DEF.NUMBER                                             | 4. DIST. DKT/DEF.NUMBER<br>1:14-CR-08805-1-AA               | 5. APPEALS. DKT/DEF.NUMP | BER 6. OTHER. DKT/DEF.NUMBER   |  |  |  |
| Reports                                                 | 7. IN CASE/MATTER OF(Case Name)                                    | 8. PAYMENT CATEGORY                                         | 9. TYPE PERSON REPRESEN  | NTED 10. REPRESENTATION TYPE   |  |  |  |
| Representation Report                                   | USA v. Branson                                                     | Felony (including pre-trial diversion<br>of alleged felony) | Adult Defendant          | Criminal Case                  |  |  |  |
|                                                         | 11. OFFENSE(S) CHARGED<br>15:1825 F INSPECTION VIOLATION PENALTIES |                                                             |                          |                                |  |  |  |
|                                                         | EXCESS FEE LIMIT<br>\$11,500.00                                    | PRESIDING JUDGE<br>Albert Albertson                         | MAGISTRATE JUDGE         | DESIGNEE 1                     |  |  |  |
|                                                         |                                                                    |                                                             |                          | DESIGNEE 2                     |  |  |  |
|                                                         | App.ID Attorney                                                    | Order Type                                                  | Order                    | Email                          |  |  |  |
|                                                         | 4 Andrew Anders                                                    | Appointing Counsel                                          | 03/03/14                 | lisa_ornelas@aotx.uscourts.gov |  |  |  |

# Creating a CJA-20 Voucher

The court creates the appointment. The attorney initiates the CJA-20 voucher.

Note: All voucher types and documents function in primarily the same way.

In the Create New Voucher section, from the CJA-20 voucher template, click the **Create** link.

| CJA-20                       | Create |
|------------------------------|--------|
| Appointment of and Authority | to Pay |
| Court-Appointed Counsel      |        |

The voucher opens the Basic Info page, which displays the information in the paper voucher format.

| CJA-20<br>Attorney Enters<br>Def: Kip Longoria<br>Link to CM/ECE<br>Voucher #:<br>Start Date:<br>End Date:                                                                               | Basic Info     Services     Expenses     Claim Stat      Claim Contemporation     Contemporation     Co | b Documents         b Confirmation           NOUCHER NUMBER         NOUCHER NUMBER           5. APPEALS. DKT/DEF NUMBER         6. OTHER. DKT/DEF NUMBER           9. TYPE PERSON REPRESENTED         10. REPRESENTATION TYPE           Joint         Adult Defendant                                                                                                    | Tabs appear<br>at the top of<br>the screen.                  |
|----------------------------------------------------------------------------------------------------|----------------------------------------------------------------------------------------------------|----------------------------------------------------------------------------------------------------|--------------------------------------------------------------|
| Services: \$0.00     Expenses: \$0.00     Representation Fee Limit:     \$11,500.00 Fee Amount Remaining After Approved and Pending:     \$11,500.00 Tasks                               | 12. ATTORNEY'S NAME AND MAILING ADDRESS<br>Morales Attorney - Bar Number: 2222222<br>1234 Main Street<br>San Antonio TX 78221<br>Phone: 2105551234 - Fax: 2105554321<br>Email: <u>MoralesAttorney210@gmail.com</u>                                                                                                    | 13. COURT ORDER     D Federal     F Sub; for Federal       A Associate     C Co-Councel     D Federal     Defender       L Learned Councel     O Appointing     P Sub; for Panel     R Sub; for Retained       (Capital Oab)     Councel     Attorney     Attorney       S S Pro Se     T Retained     U Sub; for Pro     X Administrative       Y Standby Councel     Frier Attorney's Name       Appointment Date     Direction Treating Judge or By Order of the Court       Albert Al Derison     Date of Order     Nunc Pro Tunc Date       10/1/2021     Repayment     YES     NO |                                                              |
| Link To Appointment<br>Link To Representation<br>Actions<br>Import Service Entries (.csv)<br>Reports<br>Form CJA20<br>Defendant Detail Budget Report<br>Detail budget info for defendant | Payment Info         Preferred Payee       Morales Attorney ▼         Morales Attorney         Billing Code:0101-000105         1234 Main Street         San Antonio, TX         78209 - US         Phone: 2105551234         Fax:                         Value         San Antonio, TX         78209 - US         Phone: 2105551234         Fax:                                                                                                    | ave Delete Draft Audit Assist                                                                                                    | A progress bar<br>appears at the<br>bottom of the<br>screen. |

Notes:

- To avoid data loss, frequently save any entries made to a voucher.
- To delete a voucher, click **Delete Draft** at any time prior to submitting it.
- To check for warnings or errors in the document, click **Audit Assist** at any time.
- To navigate, click the tabs or the navigation buttons in the progress bar.

# Entering Services

Line-item time entries should be entered on the Services page. Both in-court and out-of-court time should be recorded here.

**Note:** There is **NOT AN AUTOSAVE** function on this program. You must click **Save** periodically to save your work.

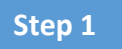

Click the Services tab or click Next on the progress bar.

| Basic Info           | Services         | Expe                 | nses Claim        | Status Doc  | uments   | Confirmation |           |       |              |               |
|----------------------|------------------|----------------------|-------------------|-------------|----------|--------------|-----------|-------|--------------|---------------|
| Service              | es               | -                    |                   |             |          |              |           |       |              |               |
| Date<br>Service Type | 4/17/2020        | *                    |                   | Description |          |              |           |       | *            |               |
| Doc.# (ECF)<br>Hours | *                | Pages<br>at \$152.00 | ) per hour.       | L           |          |              | Ad        | d     | Remove       | ) *<br>•      |
| Required Fields      | articular Hoador | drag the co          | lump to this area |             |          |              |           |       |              |               |
| Service Type         | arucular Header, | Date •               | Description       |             |          |              | 1         | Hrs   | Rate         | Amt           |
|                      |                  |                      |                   | (Empty)     |          |              |           |       |              |               |
| No data to pa        | ginate < >       |                      |                   |             | Go to pa | ge: View i   | items per | page: | <u>10 25</u> | <u>50 100</u> |
| « First <            | Previous Ne      | xt > L               | .ast »            | Save        |          | Delete Draft |           | 4     | Audit As     | sist          |

### Step 2

Enter the date of the service. The default date is always the current date. You can either type the date or click the calendar icon and select a date from the pop-up calendar.

### Services

| Date              | 04/17 | /2020 | *  | 1  |          |    |    | De | eso |
|-------------------|-------|-------|----|----|----------|----|----|----|-----|
| Service Type      | •     |       |    | Ар | ril 2020 |    |    | )  | ·   |
| Doc.# (ECF)       | ×     | Su    | Мо | Tu | We       | Th | Fr | Sa | 1   |
| Hours             | ×     | 29    | 30 | 31 | 1        | 2  | 3  | 4  |     |
|                   | »     | 5     | 6  | 7  | 8        | 9  | 10 | 11 |     |
| * Required Fields | »     | 12    | 13 | 14 | 15       | 16 | 17 | 18 |     |
| To group by a p   | »     | 19    | 20 | 21 | 22       | 23 | 24 | 25 |     |
| To group by a pa  |       | 26    | 27 | 28 | 29       | 30 | 1  | 2  |     |
| Service Type      | »     | 3     | 4  | 5  | 6        | 7  | 8  | 9  |     |
|                   |       |       |    |    |          |    |    |    |     |

Click the **Service Type** drop-down arrow and select the service type.

| Service           | S                              |             |
|-------------------|--------------------------------|-------------|
| Date              | 04/17/2020 *                   | Description |
| Service Type      |                                | *           |
| Doc.# (ECF)       | In Court Services              | ·           |
| Hours             | a. Arraignment and/or Plea     |             |
|                   | b. Bail and Detention Hearings |             |
| * Required Fields | c. Motion Hearings             |             |
| To group by a pa  | d. Trial                       |             |
| Service Type      | e. Sentencing Hearings         |             |

**Note:** You can add dates in any order; they will automatically sort in chronological order, oldest to newest, as they are entered.

Also note the difference between **in court** service types and **out of court** service types and be mindful that you are selecting the correct service type.

#### Step 4

Enter your hours of service in tenths of an hour, enter a description, and then click Add.

| Date              | 04/17/2020 *               | Description | First appearance an arraignment of defendant. |
|-------------------|----------------------------|-------------|-----------------------------------------------|
| Service Type      | a. Arraignment and/or Plea | *           |                                               |
| Doc.# (ECF)       | Pages                      |             | *                                             |
| Hours             | 5.0 * at \$148.00 per ho   | pur.        | Add Remove                                    |
|                   |                            |             |                                               |
| * Required Fields |                            | ті <u>с</u> |                                               |

The entry is added to the voucher and appears at the bottom of the Service Type column. The default sort for services is chronological by date, oldest to newest. Be sure to click **Save**. Click an entry to edit.

| Basic Info        | Services          | ) Exper      | ses 🛛 🕨 Claim      | Status De            | ocuments         | Confirmatio   | on              |        |                        |               |
|-------------------|-------------------|--------------|--------------------|----------------------|------------------|---------------|-----------------|--------|------------------------|---------------|
| Service           | s                 |              |                    |                      |                  |               |                 |        |                        |               |
| Date              | 04/17/2020 *      | •            |                    | Description          | First appearance | an arraignmen | t of defendant. |        | *                      | ]             |
| Service Type      | a. Arraignment    | and/or Plea  | •                  | *                    |                  |               |                 |        |                        |               |
| Doc.# (ECF)       |                   | Pages        |                    |                      |                  |               |                 |        | <b>T</b>               | *             |
| Hours             | 5.0 *             | at \$148.00  | per hour.          |                      |                  |               |                 | Add    | Remove                 | •             |
|                   |                   |              |                    |                      |                  |               |                 |        |                        |               |
| Required Fields   |                   |              |                    |                      |                  |               |                 |        |                        |               |
| To group by a pa  | articular Header, | drag the col | umn to this area.  |                      |                  |               |                 |        |                        |               |
| Service Type      |                   | Date 🔺       | Description        |                      |                  |               |                 | Hrs    | Rate                   | Amt           |
| a. Arraignment an | nd/or Plea        | 04/17/2020   | First appearance a | n arraignment of def | endant.          |               |                 | 5.0    | \$148.00               | \$740.00      |
| Page 1 of 1 (1    | items) 🤇 [1       | [] →         |                    |                      | Go to page       | :             | View items pe   | er pag | e: <u>10</u> <u>25</u> | <u>50 100</u> |
|                   |                   |              |                    |                      |                  |               |                 |        |                        |               |
|                   |                   |              |                    |                      | •                |               |                 |        |                        |               |
|                   |                   |              |                    |                      |                  |               |                 |        |                        |               |
|                   |                   |              |                    |                      |                  |               |                 |        |                        |               |
|                   |                   |              |                    |                      |                  |               |                 |        |                        |               |
|                   |                   | 63           |                    |                      |                  |               |                 |        |                        |               |
| <b>E 1 1 2</b>    | aviaus Novt       |              |                    |                      |                  |               |                 |        |                        | _             |

### NOTE:

Please refer to the CJA Billing Guidelines

http://tned.uscourts.gov/docs/cja billing guidelines.pdf

and the CJA Helpful Hints and Tips <u>http://tned.uscourts.gov/docs/cja\_help.pdf</u> for information concerning entry of services and expenses.

# **Importing Service Entries**

Attorneys using commercially available timekeeping and billing systems can directly import multiple service entries into a CJA-20/30 voucher from a file saved in comma-separated value (.csv) format.

As a best practice, the Import Service Entries feature should be started on a new or empty CJA-20 voucher. If you have service lines already entered on a voucher, they will be overwritten with the data imported from the .csv file.

**Note:** If you have an associate on your voucher and want to use the import service entry function, the lead attorney MUST import their entries first or they will overwrite the associate attorney's entries. Please review the **Importing Time** job aid on the eVoucher training website for more detailed instructions for importing service entries with associates.

### Step 1

After you select the appropriate appointment and click the **Create** link for the CJA-20 voucher, the document opens. In the **Actions** menu on the left side of the page, click the **Import Service Entries (.csv)** link.

| CJA-20                                                                                                    | Basic Info Services                         | Expenses Claim Status                                       | Documents                                                                                        | s 🕨 Confirm             | mation                       |                     |  |  |
|----------------------------------------------------------------------------------------------------|---------------------------------------------|-------------------------------------------------------------|--------------------------------------------------------------------------------------------------|-------------------------|------------------------------|---------------------|--|--|
| The second second secon | Basic Info                                  |                                                             |                                                                                                  |                         |                              |                     |  |  |
|                                                                                                    | Dasic IIII0                                 |                                                             |                                                                                                  |                         |                              |                     |  |  |
|                                                                                                    | 1. CIR./DIST/DIV.CODE                       | 2. PERSON REPRESENTED                                       |                                                                                                  |                         | VOUCHER NUME                 | ER                  |  |  |
| Def.: Jebediah Branson                                                                                                    | 3. MAG. DKT/DEF.NUMBER                      | 4. DIST. DKT/DEFNUMBER<br>1:14-CR-08805-1-AA                | 5. APPEALS, DKT/DEF                                                                              | NUMBER                  | 6. OTHER. DKT I              | EF.NUMBER           |  |  |
|                                                                                                    | 7. IN CASE/MATTER OF(Case Name)             | 8. PAYMENT CATEGORY                                         | 9. TYPE PERSON REPR                                                                              | RESENTED                | 10. REPRESENTA               | TION TYPE           |  |  |
| Link to CM/ECF                                                                                                    | USA v. Branson                              | Felony (including pre-trial diversion<br>of alleged felony) | Adult Defendant                                                                                  |                         | Criminal Case                |                     |  |  |
| Voucher #:                                                                                                    | 11. OFFENSE(S) CHARGED                      |                                                             |                                                                                                  |                         |                              |                     |  |  |
| Start Date:                                                                                                    | 15:1825 F INSPECTION VIOLAT                 | ION PENALTIES                                               | 11 COURT OFFER                                                                                   |                         |                              |                     |  |  |
| End Date:                                                                                                    | Andrew Anders                               | ADDRESS                                                     | O COCKI OKDER                                                                                    | _                       | D Federal                    | R Subs for Fadaral  |  |  |
|                                                                                                    | 110 Main Street                             |                                                             | AAssociate                                                                                       | C Co-Counsel            | Defender                     | Defender            |  |  |
| Services: \$0.00 ~                                                                                                    | San Antonio TX 78210<br>Phone: 210-833-5623 |                                                             | L Learned Counsel<br>(Capital Only)                                                              | O Appointing<br>Counsel | P Subs for Panel<br>Attorney | R Subs for Retained |  |  |
|                                                                                                    | Cell phone: 210-555-1234                    |                                                             | 0 8 Per 64                                                                                       | T Recained              | U Subs for Pro               | V Administration    |  |  |
| Expenses: \$0.00 *                                                                                                    | Email: lisa_ornelas@aotx.uscourts           | . <u>eov</u>                                                | _ 5 PR0 50                                                                                       | Attorney                | Se                           | - A Administrative  |  |  |
|                                                                                                    |                                             |                                                             | └─ Y Staudby Counsel                                                                             |                         |                              |                     |  |  |
| Representation Fee Limit:                                                                                                    |                                             |                                                             | Prior Attorney's Name                                                                            |                         |                              |                     |  |  |
| \$11,500.00                                                                                                    |                                             |                                                             | Appointment Date:<br>Signature of Presiding Judge or By Order of the Court<br>A lbert A lbertson |                         |                              |                     |  |  |
|                                                                                                    |                                             |                                                             |                                                                                                  |                         |                              |                     |  |  |
| Fee Amount Remaining After Approved                                                                                                    | 14. LAW FIRM NAME AND MAILING AI            | DDRESS                                                      | Date of Order Nunc Pro Tunc Date                                                                 |                         |                              |                     |  |  |
| and Pending:                                                                                                    |                                             |                                                             | 3/3/2014                                                                                         |                         |                              |                     |  |  |
| \$11,500.00                                                                                                    |                                             |                                                             | Kepayment 🗌 YES 🗹                                                                                | NO                      |                              |                     |  |  |
| Tasks                                                                                                    | Devenue to Tar Ca                           |                                                             |                                                                                                  |                         |                              |                     |  |  |
| TUSKS                                                                                                    | Payment Info                                |                                                             |                                                                                                  |                         |                              |                     |  |  |
| Link To Appointment                                                                                                    | Preferred Pree Andrew                       | Anders - Andrew Anders 🗙                                    |                                                                                                  |                         |                              |                     |  |  |
| Link To Representation                                                                                                    | ridicité fier                               |                                                             |                                                                                                  |                         |                              |                     |  |  |
|                                                                                                    | Andrew                                      | Anders - Andrew Anders                                      |                                                                                                  |                         |                              |                     |  |  |
| Actions                                                                                                    | Billing Co                                  | de:0101-00002                                               |                                                                                                  |                         |                              |                     |  |  |
| Import Service Entries (.csv)                                                                                                    | 110 Main                                    | Street                                                      |                                                                                                  |                         |                              |                     |  |  |
|                                                                                                    | San Anto                                    | nio, IX                                                     |                                                                                                  |                         |                              |                     |  |  |
| Reports                                                                                                    | 78210 - U                                   | 75                                                          |                                                                                                  |                         |                              |                     |  |  |
| Form CJA20                                                                                                    | Phone: 2                                    | 10-833-5623                                                 |                                                                                                  |                         |                              |                     |  |  |
| Defendant Detail Budget Report                                                                                                    | Fax:                                        |                                                             |                                                                                                  |                         |                              |                     |  |  |
| Datail hudget info for defendant                                                                                                    |                                             |                                                             |                                                                                                  |                         |                              |                     |  |  |

The Services page appears. To download and view a sample .csv file, click the **sample spreadsheet** link. The sample spreadsheet is in Excel format that must be saved in .csv format. Click the **Additional Information** link to view instructions for importing time from a .csv file.

| Basic Info                                                                                | Services                                                                                                    | Expenses                                                                                         | Claim Status                                  | Documents                                    | Confirmation                                                                                                    |
|-------------------------------------------------------------------------------------------|----------------------------------------------------------------------------------------------------|--------------------------------------------------------------------------------------------------|-----------------------------------------------|----------------------------------------------|----------------------------------------------------------------------------------------------------|
| Service                                                                                   | es                                                                                                    |                                                                                                  |                                               |                                              |                                                                                                    |
| eVoucher now p<br>format. The CSV<br>and service type                                     | provides the ability to<br>/ file must contain all<br>e values.                                                            | import service time<br>required column hea                                                       | entries exported fron<br>adings and data type | n a law firm billing s<br>s. Please download | y ten and sound in Compa Separated Values (CSV)<br>o <mark>r sample spreadsheet f</mark> r the correct column headings |
| IMPORTANT:<br>contents of the                                                             | It is recommended to<br>imported CSV file.                                                                                 | start with a blank v                                                                             | oucher. Otherwise, a                          | l existing service en                        | tries on the voucher will be overwritten with the                                                                      |
| - Additional Info                                                                         | ormation                                                                                                    |                                                                                                  |                                               |                                              |                                                                                                    |
| Each service li                                                                           | ine entry must hav                                                                                                    | e data in the follow                                                                             | wing columns:                                 |                                              |                                                                                                    |
| <ul> <li>Date</li> <li>Hours</li> <li>Descript</li> <li>Service</li> </ul>                | tion<br>Type (EXAMPLES: "1                                                                                                 | 6b" or "16b. Obtainir                                                                            | ng and Reviewing Re                           | cords")                                      |                                                                                                    |
| The following                                                                             | columns do not rec                                                                                                    | quire data, but sho                                                                              | ould be included in                           | the header row:                              |                                                                                                    |
| <ul> <li>Doc#</li> <li>Pages</li> </ul>                                                   |                                                                                                    |                                                                                                  |                                               |                                              |                                                                                                    |
| For additional in                                                                         | formation refer to the                                                                                                    | e eVoucher Online H                                                                              | elp.                                          |                                              |                                                                                                    |
| CSV file when<br>Date, Hours, De<br>1/4/2021,1.0,Mi<br>1/4/2021,.5,Rev<br>1/5/2021,1.2,"H | opened in a text e<br>scription, Service Typ<br>et with client,16a. Int<br>viewed Indictment,16i<br>learing on Motion to I | ditor might look lii<br>e, Doc#, Pages<br>erviews and Confere<br>b,4,25<br>Dismiss, including wa | <b>ke this:</b><br>:nces,,<br>ait time",15c,, |                                              |                                                                                                    |
|                                                                                           |                                                                                                    |                                                                                                  | Import Service                                | Entries (.csv)                               |                                                                                                    |
| Date                                                                                      | 9/3/2021 *                                                                                                    | Ì                                                                                                | Description                                   |                                              |                                                                                                    |
| Service Type                                                                              |                                                                                                    |                                                                                                  | *                                             |                                              |                                                                                                    |
| Doc.# (ECF)                                                                               | Pag                                                                                                    | jes 📃                                                                                            |                                               |                                              | *                                                                                                    |
| Hours                                                                                     | * at :                                                                                                    | \$155.00 per hour.                                                                               |                                               |                                              | Add Remove                                                                                                    |
| Required Fields                                                                           |                                                                                                    |                                                                                                  |                                               |                                              |                                                                                                    |

When the .csv file has been created, properly formatted, and is ready for import, click **Import Service Entries (.csv)**.

| Basic Info                                            | Services                                                | > Expense                           | es   Claim                          | Status                        | Docu                     | ments                  | ⊳ Co                  | nfirma   | tion                  |                        |                   |                       |                |
|-------------------------------------------------------|---------------------------------------------------------|-------------------------------------|-------------------------------------|-------------------------------|--------------------------|------------------------|-----------------------|----------|-----------------------|------------------------|-------------------|-----------------------|----------------|
| Service                                               | es                                                      |                                     |                                     |                               |                          |                        |                       |          |                       |                        |                   |                       |                |
| eVoucher now p<br>format. The CSV<br>and service type | provides the abilit<br>V file must contain<br>e values. | y to import sen<br>n all required c | vice time entries<br>olumn headings | exported fro<br>and data type | m a law fi<br>es. Please | rm billing<br>download | system a<br>l our sar | and save | d in Com<br>adsheet f | ma Separ<br>for the co | ated V<br>rrect ( | /alues (C<br>column h | SV)<br>eading: |
| MPORTANT:<br>of the imported                          | It is recommende<br>CSV file.                           | ed to start with                    | a blank voucher                     | Otherwise, a                  | all existing             | service e              | ntries or             | the vou  | icher will            | be overw               | ritten            | with the              | conten         |
| + Additional Inf                                      | formation                                               |                                     |                                     |                               |                          |                        |                       |          |                       |                        |                   |                       |                |
|                                                       |                                                         |                                     | In                                  | nport Servic                  | e Entries                | (.csv)                 |                       |          |                       |                        |                   |                       |                |
| Date                                                  | 8/6/2021                                                | • 🗃                                 |                                     | Description                   | n [                      |                        |                       |          |                       |                        |                   | -                     | 1              |
| ervice Type                                           |                                                         |                                     | •                                   | •                             |                          |                        |                       |          |                       |                        |                   |                       |                |
| oc.# (ECF)                                            |                                                         | Pages                               |                                     |                               |                          |                        |                       |          |                       |                        |                   | ¥                     | -              |
| lours                                                 | · ·                                                     | at \$155.00 pe                      | er hour.                            |                               |                          |                        |                       |          |                       | A                      | dd                | Remove                | •              |
|                                                       |                                                         |                                     |                                     |                               |                          |                        |                       |          |                       |                        |                   |                       |                |
| iquired Fields                                        |                                                         |                                     |                                     |                               |                          |                        |                       |          |                       |                        |                   |                       |                |
| fo group by a p                                       | oarticular Header,                                      | drag the colum                      | nn to this area.                    |                               |                          |                        |                       |          |                       |                        |                   |                       |                |
| Service Type                                          |                                                         | Date • C                            | Description                         |                               |                          |                        |                       |          |                       |                        | Hrs               | Rate                  | Amt            |
|                                                       |                                                         |                                     |                                     | (Er                           | npty)                    |                        |                       |          |                       |                        |                   |                       |                |
| No data to pa                                         | iginate 🕓 🖻                                             | V                                   |                                     |                               |                          | Go to p                | page:                 |          | View i                | tems per               | page              | : <u>10 25</u>        | 50 10          |

**Note:** The service types for the CJA-30 sample spreadsheet differ slightly to match the information needed for that document type.

### Step 4

Your file directory browser opens. Click the correct .csv file, and then click **Open**.

| ) Open                                                                                                    | ×                                                      | JA20Detail.aspx?DocumentID=m/ZOtF82LqPbSs6BnF8EOg==                                                                                                    |
|----------------------------------------------------------------------------------------------------|--------------------------------------------------------|----------------------------------------------------------------------------------------------------|
| – 🔿 🕤 🛧 📑 « External Users » time import                                                                                                    | ✓ Ŏ                                                    | JENIE LOGOUT 🛛 Stock Photos, Stock 🚺 6.5internal 🔇 6.5e                                                                                                    |
| Organize 🔻 New folder                                                                                                    | #= <b>- 1 ?</b>                                        | ▶ Confirmation                                                                                                    |
| Desktop     Documents     Downloads     Music     Fictures     Wideos     Local Diak (C:)     TempShare (\lac     common (\lymp     work (\lymple\a     z software (\jung | Date modified Type<br>8/9/2021 10:01 AM Microsoft Exce | nytem and saved in Comma Separated Values (CSV) format. The CSV file must<br>e type values.<br>ntries on the voucher will be overwritten with the contents of the imported CSV<br>mport Service Entries (.csv) |
| File name                                                                                                    | Microsoft Excel Comma Separa     Open     Cancel       | Hrs Rate Amt                                                                                                    |
| :<br>To Appointment                                                                                                    | (Empty)                                                |                                                                                                    |

A success message appears, indicating the number of entries that were imported and saved to the services table.

| Basic Info                                                         | Services                | Exper                   | ses   Claim Status   D | ocuments > Confirmation             |      |          |          |                                                                                       |
|--------------------------------------------------------------------|-------------------------|-------------------------|------------------------|-------------------------------------|------|----------|----------|---------------------------------------------------------------------------------------|
|                                                                    | Service e<br>13 entries | <b>ntries h</b> ave bee | ave been updated!      | CIA-20 Service Time Import_correct. | .csv | and sav  | ved to t | he services table below. <u>Click here</u> to view a report for the entries imported. |
| Services                                                           |                         |                         |                        |                                     |      |          |          |                                                                                       |
| Date 9/<br>Service Type Doc.# (ECF) Hours                          | /2/2021 *               | Pages<br>at \$155.00    | r ceription            | A                                   | dd   | Remove   | ].       |                                                                                       |
| To group by a partic                                               | cular Header,           | drag the col            | umn to this area.      |                                     |      |          |          |                                                                                       |
| Service Type                                                       |                         | Date                    | Description            |                                     | Hrs  | Rate     | Amt      |                                                                                       |
| e. Investigative or Oth                                            | her Work                | 07/01/2021              | Test                   |                                     | 0.1  | \$155.00 | \$15.50  |                                                                                       |
| a. Arraignment and/or                                              | r Plea                  | 07/02/2021              | Test                   |                                     | 0.2  | \$155.00 | \$31.00  |                                                                                       |
| <ul> <li>a. Iravei Time</li> <li>b. Obtaining and Revis</li> </ul> | iewing                  | 07/02/2021              | lest                   |                                     | 0.3  | \$155.00 | \$46.50  |                                                                                       |

# Importing Service Entries on Previously Created CJA-20s -

While it is recommended to start the Import Service Entries feature on a new or empty CJA-20 voucher, you can add time to the services table of an existing voucher.

### Step 1

On the home page, in the My Active Documents section, click the **Edit** link for the appropriate CJA-20.

| Andrew Anders                          | (Attorney)                                 |            |                         |               |              |
|----------------------------------------|--------------------------------------------|------------|-------------------------|---------------|--------------|
| <u>Home</u> Operat                     | tions Reports                              | Links Help | Sign out                |               |              |
| lome                                   |                                            |            |                         |               |              |
| My Active Documents                    |                                            |            |                         |               |              |
| o group by a particular H              | eader, drag the column to this             | area.      |                         | Sea           | arch:        |
| Case                                   | Defendant                                  |            | Туре                    | Status 🦯      | Date Entered |
| <u>2:18-MJ-07088</u><br>Start:<br>End: | Person201853 (# 1)<br>Claimed Amount: 852. | 50         | CJA-20<br>Andrew Anders | Vouce Entry   | 09/02/2021   |
| 2:18-MJ-07088<br>Start:<br>End:        | Person201853 (# 1)<br>Claimed Amount: 1,44 | 1.50       | CJA-20<br>Andrew Anders | Voucher Entry | 09/02/2021   |
| 2:18-MJ-07088<br>Start:                | Person201853 (# 1)<br>Claimed Amount: 0.00 |            | BUDGETAUTH              | Voucher Entry | 09/03/2021   |

### Step 2

When the document opens, in the **Actions** menu on the left side of the page, click the **Import Service Entries (.csv)** link.

| CJA-20<br>Attorney Enters                                                                   | Basic Info                                                                                                    | Expenses Claim Status                                                                                                    | Documents                                                                                                    | s 🕨 Confirm                     | mation                                                                |                                                                   |
|---------------------------------------------------------------------------------------------|----------------------------------------------------------------------------------------------------|----------------------------------------------------------------------------------------------------|----------------------------------------------------------------------------------------------------|---------------------------------|-----------------------------------------------------------------------|-------------------------------------------------------------------|
| Def.: Jebediah Branson<br>Link to CM/ECF<br>Voucher #:                                      | Basic Info<br>1. CR. DISTDR/CODE<br>0101<br>3. MAG. DKT DEFNUMBER<br>7. IN CASE MATTER OF(Case Name)<br>USA v. Dranson<br>11. OFFENSI(5) CHARGED<br>15:1823 F INSPECTION VIOLATI | 1. PERSON REPRESENTED<br>Jebediah Branson<br>4. DIST DKT DET NUMBER<br>1.14-CC-80305-1-AA<br>5. BAYMENT CATEGORY<br>Felony (including pre-trial diversion<br>of alleged flowy)<br>ON PENALTIES | 5. APPEALS. DKTIDEF<br>9. TYPE PERSON REPI<br>Adult Defendant                                                           | NUMBER<br>RESENTED              | VOUCHER NUMBI<br>6. OTHER. DKT.DI<br>10. REPRESENTAT<br>Criminal Case | ER<br>EFNUMBER<br>CION TYPE                                       |
| End Date:<br>Services: \$0.00                                                               | 12. ATTORNEY'S NAME AND MAILING A<br>Andrew Anders<br>110 Main Street<br>San Antonio TX 78210<br>Phone: 210-833-5623                                                             | IDDRESS                                                                                                    | 13. COURT ORDER                                                                                                    | C Co-Counsel                    | D Federal<br>Defeuder<br>P Subs for Pauel<br>Attorney                 | F Subs for Federal<br>Defender<br>R Subs for Retained<br>Attorney |
| <ul> <li>Expenses: \$0.00</li> <li>Representation Feel Limit:</li> </ul>                    | Cell phone: 210-555-1234<br>Email: <u>lisa_ornelas@aotx.uscourts.</u> p                                                                                                    | <u>tev</u>                                                                                                    | S Pro Se<br>Y Standby Councel                                                                                           | T Retained<br>Attorney          | U Subs for Pro<br>Se                                                  | X Administrative                                                  |
| \$11,500.00<br>Fee Amount Remaining After Approved<br>and Pending:                          | 14. LAW FIRM NAME AND MAILING AD                                                                                                    | DRESS                                                                                                    | Prior Amorney's Name<br>Appointment Dates<br>Signature of Presiding Ju<br>Albert Albertson<br>Date of Order<br>3/3/2014 | adge or By Order of t<br>Nunc P | he Court<br>'ro Tunc Date                                             |                                                                   |
| s11,500.00 Tasks Link To Appointment                                                        | Payment Info                                                                                                    | nders - Andrew Anders 🗸                                                                                                    | Repayment 🗌 YES 🗹                                                                                                    | NO                              |                                                                       |                                                                   |
| Link To Representation Actions Import Service Entries (.csv)                                | Andrew A<br>Billing Cod<br>110 Main S<br>San Anton                                                                                                    | Anders - Andrew Anders<br>le:0101-00002<br>Street<br>io, TX                                                                                                    |                                                                                                    |                                 |                                                                       |                                                                   |
| Reports<br>Form CJA20<br>Defendant Detail Budget Report<br>Datail budget info for defendant | 78210 - U<br>Phone: 21<br>Fax:                                                                                                    | 5<br>0-833-5623                                                                                                    |                                                                                                    |                                 |                                                                       |                                                                   |

The Services page appears. To download and view a sample .csv file, click the **sample spreadsheet** link. The sample spreadsheet is in Excel format that must be saved in .csv format. Click the **Additional Information** link to view instructions for importing time from a .csv file.

| Basic Info                                                                                  | Services                                                                                        | Exper                                                                | ises 🖹 Claim                                                                  | Status                         | Documents                                     | Confirmation                                                      |                   |                       |                |
|---------------------------------------------------------------------------------------------|-------------------------------------------------------------------------------------------------|----------------------------------------------------------------------|-------------------------------------------------------------------------------|--------------------------------|-----------------------------------------------|-------------------------------------------------------------------|-------------------|-----------------------|----------------|
| Service                                                                                     | s                                                                                               |                                                                      |                                                                               |                                |                                               |                                                                   |                   |                       |                |
| eVoucher now pr<br>format. The CSV<br>and service type                                      | rovides the abilit<br>file must contai<br>values.                                               | y to import s<br>n all required                                      | ervice time entries e<br>column headings a                                    | exported from<br>nd data types | a law firm billing sy<br>s. Please download o | ys <del>cm and suved in comm</del> a Sepa<br>sample spreadsheet f | arated<br>correct | Values (C<br>column h | SV)<br>eadings |
| IMPORTANT: I<br>contents of the i                                                           | t is recommende<br>mported CSV file                                                             | ed to start wi<br>e.                                                 | th a blank voucher.                                                           | Otherwise, al                  | l existing service en                         | tries on the voucher will be over                                 | written           | with the              |                |
| - Additional Info                                                                           | rmation                                                                                         |                                                                      |                                                                               |                                |                                               |                                                                   |                   |                       |                |
| Each service li                                                                             | ne entry must                                                                                   | have data i                                                          | n the following co                                                            | olumns:                        |                                               |                                                                   |                   |                       |                |
| <ul> <li>Date</li> <li>Hours</li> <li>Descripti</li> <li>Service</li> </ul>                 | ion<br>Type (EXAMPLES                                                                           | : "16b" or "1                                                        | .6b. Obtaining and F                                                          | Reviewing Re                   | cords")                                       |                                                                   |                   |                       |                |
| The following o                                                                             | columns do no                                                                                   | t require da                                                         | ita, but should be                                                            | included in                    | the header row:                               |                                                                   |                   |                       |                |
| <ul> <li>Doc#</li> <li>Pages</li> </ul>                                                     |                                                                                                 |                                                                      |                                                                               |                                |                                               |                                                                   |                   |                       |                |
| For additional inf                                                                          | formation refer t                                                                               | o the eVouch                                                         | er Online Help.                                                               |                                |                                               |                                                                   |                   |                       |                |
| CSV file when<br>Date, Hours, Des<br>1/4/2021,1.0,Me<br>1/4/2021,5,Revi<br>1/5/2021,1.2,"He | opened in a te<br>scription, Service<br>t with client,16a<br>ewed Indictmen<br>earing on Motior | xt editor m<br>Type, Doc#<br>Interviews<br>t,16b,4,25<br>to Dismiss, | ight look like this:<br>, Pages<br>and Conferences,,<br>including wait time", | ,15c,,                         |                                               |                                                                   |                   |                       |                |
|                                                                                             |                                                                                                 |                                                                      | Imp                                                                           | port Service                   | Entries (.csv)                                | ·                                                                 |                   |                       |                |
| Date                                                                                        | 9/3/2021                                                                                        | • 🗰                                                                  |                                                                               | Description                    |                                               |                                                                   |                   |                       |                |
| Service Type                                                                                |                                                                                                 | - Contraction                                                        | •                                                                             |                                |                                               |                                                                   |                   |                       |                |
| Doc.# (ECF)                                                                                 |                                                                                                 | Pages                                                                |                                                                               |                                |                                               |                                                                   |                   | *                     | *              |
| Hours                                                                                       | *                                                                                               | at \$155.00                                                          | per hour.                                                                     |                                |                                               |                                                                   | Add               | Remove                |                |
| * Required Fields                                                                           |                                                                                                 |                                                                      |                                                                               |                                |                                               |                                                                   |                   |                       |                |
| To group by a pa                                                                            | articular Header,                                                                               | drag the co                                                          | umn to this area.                                                             |                                |                                               |                                                                   |                   |                       |                |
| Service Type                                                                                |                                                                                                 | Date                                                                 | Description                                                                   |                                |                                               |                                                                   | Hrs               | Rate                  | Amt            |
| a. Arraignment an                                                                           | d/or Plea                                                                                       | 09/03/2021                                                           | Plea in court                                                                 |                                |                                               |                                                                   | 0.5               | \$155.00              | \$77.50        |
| c. Motion                                                                                   |                                                                                                 | 09/03/2021                                                           | in court                                                                      |                                |                                               |                                                                   | 1.0               | \$155.00              | \$155.00       |

When the .csv file has been created, properly formatted, and is ready for import, click **Import** Service Entries (.csv).

| Basic Info                                            | Services                                              | Expe                          | nses                      | Claim Status                                     | Document                                  | s  > Confirmation                             | on                                       |                            |                |
|-------------------------------------------------------|-------------------------------------------------------|-------------------------------|---------------------------|--------------------------------------------------|-------------------------------------------|-----------------------------------------------|------------------------------------------|----------------------------|----------------|
| Service                                               | s                                                     |                               |                           |                                                  |                                           |                                               |                                          |                            |                |
| eVoucher now p<br>format. The CS\<br>and service type | rovides the abilit<br>/ file must contai<br>e values. | ty to import and all required | service tim<br>d column ł | ne entries exported fro<br>headings and data typ | om a law firm billi<br>oes. Please downle | ng system and saved i<br>ad our sample spread | n Comma Separate<br>sheet for the correc | d Values (C<br>ct column h | SV)<br>eadings |
| IMPORTANT:<br>contents of the                         | It is recommende<br>imported CSV file                 | ed to start w                 | ith a blank               | k voucher. Otherwise,                            | all existing servic                       | e entries on the vouch                        | er will be overwritte                    | en with the                |                |
| + Additional Inf                                      | ormation                                              |                               |                           |                                                  |                                           |                                               |                                          |                            |                |
|                                                       |                                                       |                               |                           | Import Servi                                     | ce Entries (.csv)                         | ]                                             |                                          |                            |                |
| Date                                                  | 9/3/2021                                              | *                             |                           | Descriptio                                       | n                                         | _                                             |                                          | *                          | ]              |
| Service Type                                          |                                                       |                               |                           | *                                                |                                           |                                               |                                          |                            |                |
| Doc.# (ECF)                                           |                                                       | Pages                         |                           |                                                  |                                           |                                               |                                          | *                          | *              |
| Hours                                                 | *                                                     | at \$155.00                   | per hour.                 |                                                  |                                           |                                               | Add                                      | Remove                     | :              |
|                                                       |                                                       |                               |                           |                                                  |                                           |                                               |                                          |                            |                |
| Required Fields                                       |                                                       |                               |                           |                                                  |                                           |                                               |                                          |                            |                |
| To group by a p                                       | articular Header                                      | , drag the co                 | lumn to th                | his area.                                        |                                           |                                               |                                          |                            |                |
| Service Type                                          |                                                       | Date                          | Descrip                   | otion                                            |                                           |                                               | Hr                                       | s Rate                     | Amt            |
| a. Arraignment a                                      | nd/or Plea                                            | 09/03/2021                    | Plea in co                | purt                                             |                                           |                                               | 0.                                       | 5 \$155.00                 | \$77.50        |
| c. Motion                                             |                                                       | 09/03/2021                    | in court                  |                                                  |                                           |                                               | 1.                                       | 0 \$155.00                 | \$155.00       |
| a. Interviews and                                     | Conferences                                           | 09/03/2021                    | interview                 | with client                                      |                                           |                                               | 4.                                       | 0 \$155.00                 | \$620.00       |
|                                                       |                                                       |                               |                           |                                                  |                                           |                                               |                                          |                            |                |

### Step 5

A dialog box appears, stating that the existing time entries on your current voucher will be overwritten when you upload your .csv file.

Note: To include any existing entries, you must manually enter them in your .csv file.

Click **Proceed** and continue by following steps 3–5 in the Importing Service Entries section above.

| nted from a law firm billing system and<br>data types. Please download our sample<br>erwise, all existing service entries on th | aved in Comma Separated Values<br>spreadsheet for the correct column        | (CSV)<br>headings                                                                       | X |
|----------------------------------------------------------------------------------------------------|-----------------------------------------------------------------------------|-----------------------------------------------------------------------------------------|---|
| Service Entries (.csv)                                                                                                    | Warning<br>Uploading a r<br>overwrite your e<br>on this<br>Are you sure you | Message<br>lew .csv file will<br>kisting time entries<br>voucher.<br>I want to proceed? |   |
|                                                                                                    | Cancel                                                                      | Proceed                                                                                 |   |
|                                                                                                    | Hrs Rate                                                                    | e Amt                                                                                   |   |

# Entering Expenses -

#### Step 1

Click the Expenses tab, or click Next on the progress bar.

| Date 4/17/20<br>Expense Type                                    | 20 * 🏢             | •                    | Description |  |      |      |
|-----------------------------------------------------------------|--------------------|----------------------|-------------|--|------|------|
| Miles                                                           | at \$0.575 p       | per mile.            |             |  |      |      |
| Amount                                                          |                    |                      |             |  | Add  | Remo |
| * Required Fields                                               | leader drag the d  | column to this area  |             |  |      |      |
| * Required Fields<br>To group by a particular F                 | Header, drag the o | column to this area. |             |  | Mile | Rate |
| * Required Fields<br>To group by a particular F<br>Expense Type | Header, drag the o | column to this area. | (Empty)     |  | Mile | Rate |

### Step 2

Click the **Expense Type** drop-down arrow and select the applicable expense.

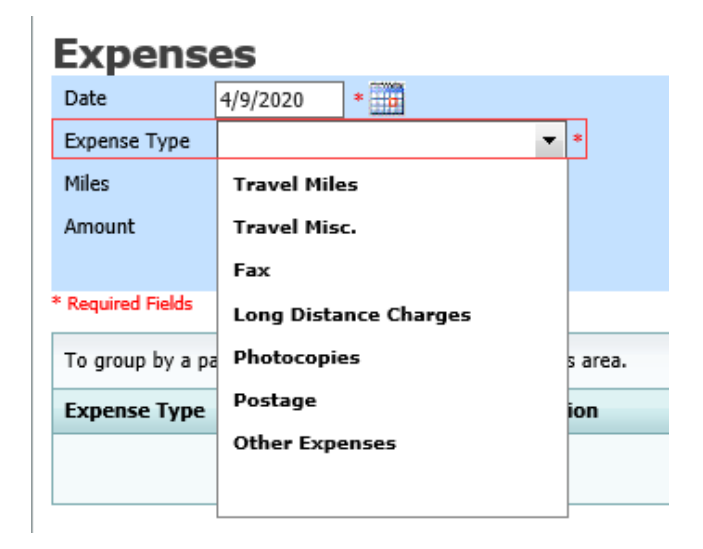

### Step 3

If **Travel Miles** is selected, in the **Miles** field, enter the round-trip mileage, and then click in the **Description** field to enter a description. Click **Add**.

| Expens                          | es                |                |                   |             |                           |          |              |                      |
|---------------------------------|-------------------|----------------|-------------------|-------------|---------------------------|----------|--------------|----------------------|
| Date                            | 4/17/2020         | * 🏢            |                   | Description | Travel to and from court. |          |              | -                    |
| Expense Type<br>Miles<br>Amount | Travel Miles      | at \$0.575 per | * mile.           |             |                           | Add      | Remove       | *                    |
| * Required Fields               |                   |                |                   |             |                           |          |              |                      |
| To group by a p                 | articular Header, | drag the col   | umn to this area. |             |                           |          |              |                      |
| Expense Type                    |                   | Date 🔺         | Description       |             |                           | Mile     | Rate         | Amt                  |
|                                 |                   |                |                   | (Empty)     |                           |          |              |                      |
| No data to pag                  | ginate < >        |                |                   |             | Go to page: View items p  | er page: | <u>10 25</u> | <u>50</u> <u>100</u> |
| « First <                       | Previous          | xt > L         | ast »             | Save        | Delete Draft              | 1        | Audit As     | sist                 |

The entry is added to the voucher and appears at the bottom of the Expense Type column.

| 4/1//2020                   | D * 🏢              | Description               |                           |         |                 | •            |
|-----------------------------|--------------------|---------------------------|---------------------------|---------|-----------------|--------------|
| Miles                       | * at \$0.575 pe    | r mile.                   |                           |         |                 | • *          |
| Amount                      |                    |                           |                           | Add     | Remove          | :            |
|                             |                    |                           |                           |         |                 |              |
| Required Fields             |                    |                           |                           |         |                 |              |
| To group by a particular He | ader, drag the col | lumn to this area.        |                           |         |                 |              |
| Expense Type                | Date 🔺             | Description               |                           | Mile    | Rate            | Amt          |
| Fravel Miles                | 04/17/2020         | Travel to and from court. |                           | 20      | \$0.575         | \$11.        |
| Page 1 of 1 (1 items)       | < [1] →            |                           | Go to page: View items pe | er page | e: <u>10 25</u> | <u>50 1(</u> |
|                             |                    |                           |                           |         |                 |              |
|                             |                    |                           |                           |         |                 |              |
|                             |                    |                           |                           |         |                 |              |
|                             |                    |                           |                           |         |                 |              |
|                             |                    |                           |                           |         |                 |              |

Expenses are sorted chronologically by date, oldest to newest. Click Save.

| Expense           | es                |                 |                      |                 |             |               |        |                 |               |
|-------------------|-------------------|-----------------|----------------------|-----------------|-------------|---------------|--------|-----------------|---------------|
| Date              | 4/18/2020         | * 🎹             |                      | Description     |             |               |        |                 | -             |
| Expense Type      |                   |                 | • *                  |                 |             |               |        |                 |               |
| Miles             |                   | at \$0.575 per  | mile.                | l               |             |               |        |                 | *             |
| Amount            | * Add             |                 |                      |                 |             |               |        |                 |               |
|                   |                   |                 |                      |                 |             |               |        |                 |               |
| * Required Fields |                   |                 |                      |                 |             |               |        |                 |               |
| To group by a pa  | articular Header, | , drag the colu | imn to this area.    |                 |             |               |        |                 |               |
| Expense Type      |                   | Date 🔺          | Description          |                 |             |               | Mile   | Rate            | Amt           |
| Travel Miles      |                   | 04/17/2020      | Travel to and from c | ourt.           |             |               | 20     | \$0.575         | \$11.50       |
| Photocopies       |                   | 04/18/2020      | Copies - 100 pages   | @ .10 per page. |             |               | 0      | \$0.000         | \$10.00       |
| Page 1 of 1 (2    | items) < [        | [1] >           |                      |                 | Go to page: | View items pe | r page | e: <u>10 25</u> | <u>50 100</u> |
| « First < I       | Previous Ne       | ext > La        | ast »                | Save            | Delet       | e Draft       |        | Audit As        | sist          |

Notes:

- If you choose photocopies or fax expenses, indicate the number of pages, and the rate charged per page. (*Sixth Circuit sets the copy rate maximum at ten cents per page.*)
- Remember to click Add after each entry.
- Click an entry to edit.

## Claim Status ———

#### Step 1

Click the Claim Status tab, or click Next on the progress bar.

| laim Stati                                    | ls                                                        |                                                 |                                             |                            |         |    |
|-----------------------------------------------|-----------------------------------------------------------|-------------------------------------------------|---------------------------------------------|----------------------------|---------|----|
| tart Date                                     | *                                                         |                                                 | End Date                                    | *                          |         |    |
|                                               |                                                           |                                                 |                                             |                            |         |    |
| Payment Claims                                | •                                                         |                                                 |                                             |                            |         |    |
| Final Payment                                 |                                                           |                                                 |                                             |                            |         |    |
| Interim Payment                               | (payment #)                                               |                                                 |                                             |                            |         |    |
| O Supplemental Pa                             | yment                                                     |                                                 |                                             |                            |         |    |
| 🔘 Withholding Retu                            | ırn Payment                                               |                                                 |                                             |                            |         |    |
| ** Reminder: Please (                         | elect the appropriate cla                                 | m status                                        |                                             |                            |         |    |
|                                               |                                                           |                                                 |                                             |                            |         |    |
|                                               | y applied to the court f                                  | or compensation and/                            | or reimbursement fr                         | or this case? *            | O Yes   | No |
| If Yes, were you p                            | aid?                                                      | or companyation analy                           | - remoundement it                           |                            | Var     | No |
| 1. 1. 00, 11010 you p                         |                                                           |                                                 |                                             |                            | U 165 U | NO |
| 2. Other than from th<br>(compensation or any | e Court, have you, or t<br><i>thing of value)</i> from ar | o your knowledge has<br>ly other source in conn | anyone else, receiv<br>ection with this rep | ed payment<br>resentation? | ⊖ Yes ⊂ | No |
|                                               |                                                           |                                                 |                                             |                            |         |    |

In the **Start Date** field, enter the start date from the services or the expenses entry, whichever date is earliest. If necessary, go back to the Expense and Service sections and click the **Date** header to sort by the earliest date of services. Answer all the questions regarding previous payments in this case, and then click **Save**. Click **Audit Assist** at any time to view any errors or warnings regarding your document.

| Basic Info Services Expenses Claim Status Documents Confirmation                                                    |       |              |
|----------------------------------------------------------------------------------------------------|-------|--------------|
| Claim Status                                                                                                    |       |              |
| Start Date * 🛄 End Date * 🛄                                                                                         |       |              |
|                                                                                                    |       |              |
| Payment Claims =                                                                                                    |       |              |
| O Final Payment                                                                                                    |       |              |
| O Interim Payment (payment #)                                                                                       |       |              |
| O Supplemental Payment                                                                                              |       |              |
| O Withholding Return Payment                                                                                        |       |              |
| ** Reminder: Please select the annronriate claim status.                                                            |       |              |
|                                                                                                    |       |              |
|                                                                                                    | O Yes | No           |
| <ol> <li>Have you previously applied to the court for compensation and/or reimbursement for this case? *</li> </ol> | 0.100 | 0            |
| If Yes, were you paid?                                                                                              | O Yes | ○ No         |
| 2. Other than from the Court, have you, or to your knowledge has anyone else, received payment                      | ○ Yes | O No         |
| (compensation or anything of value) from any other source in connection with this representation?*                  | 0.0   |              |
| * Required Fields                                                                                                   |       |              |
| « First < Previous Next > Last » Save Delete Draft                                                                  |       | Audit Assist |

#### Notes:

In the Payment Claims section, click one of the following radio buttons:

- Final Payment to request payment after all services have been completed.
- Interim Payment to allow for payment throughout the appointment, but each court's practice may differ. If using this type of payment, in the (payment #) field, indicate the number of interim payments.
- **Supplemental Payment** to request payment due to a missed or forgotten receipt after the final payment has been submitted.
- Withholding Return Payment for an attorney to request return payment of withheld funds. The attorney can submit a blank (no services or expenses) CJA-20/30/21/31 at the end of the case.

If you try to submit with errors, including incomplete dates, the following pink error message may appear:

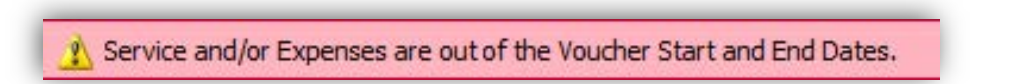

The message disappears when you complete the Claim Status section with correct start and end dates that include all service and expense dates for the voucher.

### Documents -

Attorneys (as well as courts) can attach documents. Attach any documentation that supports the voucher, e.g., travel or other expense receipts, or orders from the court. All documents must be submitted in PDF format and must be 10 MB or less.

In the Eastern District of Tennessee, completed CJA 26 forms must be filled out and saved as a PDF and uploaded here to the documents tab.

| Step 1       |                                       |                 |            |              |              |
|--------------|---------------------------------------|-----------------|------------|--------------|--------------|
| Click the Do | <b>cuments</b> tab, or click <b>I</b> | Next on the pro | gress bar. |              |              |
|              |                                       |                 |            |              |              |
| Basic Info   | Services Expenses                     | Claim Status    | Documents  | Confirmation |              |
| Support      | ting Document                         | S               |            |              |              |
| File Upload  | l (Only Pdf files of 10MB             | size or less!)  |            |              |              |
| File         | C:\Users\JaimeLongoria\I              | Browse          |            |              |              |
| Description  | Document                              |                 |            |              |              |
|              |                                       |                 |            |              | Upload       |
| Description  |                                       |                 |            |              | Delete View  |
| Document     |                                       |                 |            |              | Delete View  |
| « First < Pr | evious Next > Last »                  | Save            | ]          | Delete Draft | Audit Assist |

### Step 2

To add an attachment, click **Browse** to locate your file. Add a description of the attachment. Click **Upload**. The attachment and description are added to the voucher and appear at the bottom of the Description column.

#### **Supporting Documents**

|             | C. IOSEISWAIIIELOIIgUIAI DIOWSE |        |      |
|-------------|---------------------------------|--------|------|
| Description | Document                        |        |      |
|             |                                 | Up     | load |
| Description |                                 | Delete | View |
| Document    |                                 | Delete | View |

# Signing and Submitting to Court —

### Step 1

When you have added all voucher entries, you are ready to sign and submit your voucher to the court. Click the **Confirmation** tab, or click **Next** on the progress bar. The Confirmation page appears, reflecting all entries from the previous screens. Verify the information is correct. Scroll to the bottom of the screen.

| basic into P Services P E                                                                     | xpenses                                   | <u> </u>         | aim     | status            | Docu                               | nents            | Confir               | mation         |                                       |
|-----------------------------------------------------------------------------------------------|-------------------------------------------|------------------|---------|-------------------|------------------------------------|------------------|----------------------|----------------|---------------------------------------|
| Confirmation                                                                                  |                                           |                  |         |                   |                                    |                  |                      |                |                                       |
| L CIR/DIST/DIV.CODE 2.                                                                        | PERSON RE                                 | PRESENTE         | D       |                   |                                    |                  |                      | VOUCHER        | NUMBER                                |
| MAG. DKT/DEF NUMBER 4.                                                                        | DIST. DKT I                               | DEF NUMBE        | ER      |                   | . APPEALS. DI                      | T/DEF.NU         | MBER                 | 6. OTHER.      | DKT/DEF.NUMBER                        |
| 1:<br>IN CASE/MATTER OF(Case Name) 5.                                                         | 1:14-CR-08805-1-AA<br>8. PAYMENT CATEGORY |                  |         |                   | 9. TYPE PERSON REPRESENTED         |                  | 10. REPRES           | SENTATION TYPE |                                       |
| ISA v. Branson                                                                                | lony (inclu                               | iding pre-t      | trial d | liversion         | dult Defend                        | ant              |                      | Criminal (     | Case                                  |
| 1. OFFENSE(S) CHARGED                                                                         | alleged fei                               | (ony)            |         |                   |                                    |                  |                      |                |                                       |
| 5:1825 F INSPECTION VIOLATION                                                                 | PENALTI                                   | ES               |         |                   | COURT OR                           | FD               |                      |                |                                       |
| ndrew Anders                                                                                  | NE 33                                     |                  |         |                   | I. A Associate                     | Z.K.             | C Co-Correct         | D Federa       | F Subs for Feder                      |
| 10 Main Street<br>an Antonio TX 78210                                                         |                                           |                  |         |                   |                                    | unnal C          | 0 Appointing         | Defender       | Defender<br>r Panal O P Subs for Pata |
| hone: 210-833-5623                                                                            |                                           |                  |         |                   | (Capital Only)                     | c                | ounsel               | Attorney       | Attorney                              |
| ell phone: 210-555-1234                                                                       |                                           |                  |         |                   | 🗆 S Pro Se                         | A                | TRetained<br>ttorney | U Subs for Se  | or Pro 🗆 X Administrativ              |
| man. Inst official grades, used at a gov                                                      |                                           |                  |         |                   | Y Standby C                        | lscaue           |                      |                |                                       |
|                                                                                               |                                           |                  |         |                   | rior Attorney's                    | Same             |                      |                |                                       |
| 4. LAW FIRM NAME AND MAILING ADDRE                                                            | SS                                        |                  |         |                   | ppointment Dat<br>ignature of Pres | es<br>ding Judge | e or By Order of     | the Court      |                                       |
| ndrew Anders TIN: XX-XXXXXXX<br>10 Main Street                                                |                                           |                  |         | ł                 | Albert Alberts                     | on               |                      | Nune Pro Tu    | nr Date                               |
| an Antonio TX 78210 US                                                                        |                                           |                  |         |                   | /3/2014                            |                  |                      |                |                                       |
| hone: 210-833-3623                                                                            |                                           |                  | _       |                   | Repayment 🗆                        | TES 🛛 N          | 0                    |                |                                       |
| CLAIMS FOR SERVIC                                                                             | CESAND                                    | EXPENS           | ES      | TOTAL             | AD BUGT                            |                  | FOR COL              | RT USE O       | NLY                                   |
| CATEGORIES                                                                                    |                                           | CLAIMEI          | D       | AMOUNT<br>CLAIMED | HOUR                               |                  | MOUNT                |                | REVIEW                                |
| a. Arraignment and/or Plea                                                                    |                                           |                  | 1.0     | \$158.            | 00                                 |                  |                      |                |                                       |
| c. Motion Hearings                                                                            |                                           |                  | 3.0     | \$310.            | 00                                 |                  |                      |                |                                       |
| d. Trial                                                                                      |                                           |                  | 4.0     | \$632.            | 00                                 |                  |                      |                |                                       |
| e. Sentencing Hearings<br>f Revocation Hearings                                               |                                           |                  | 3.0     | \$474.            | 00                                 |                  |                      |                |                                       |
| g. Appeals Court                                                                              |                                           |                  | 0.0     | \$0.              | 00                                 |                  |                      |                |                                       |
| h. Other                                                                                      | Totals                                    | 2                | 7.0     | \$1,106.          | 00                                 |                  |                      |                |                                       |
| 5. a. Interviews and Conferences                                                              | Totals                                    | 2                | 8.0     | \$1,264.          | 00                                 |                  |                      |                |                                       |
| b. Obtaining and Reviewing Record                                                             | ls                                        |                  | 7.0     | \$1,106.          | 00                                 |                  |                      |                |                                       |
| c. Legal Research and Brief Writing<br>d. Travel Time                                         | <u>s</u>                                  |                  | 8.0     | \$1,264.          | 00                                 |                  |                      |                |                                       |
| e. Investigative and Other Work                                                               |                                           |                  | 1.3     | \$205.            | 40                                 |                  |                      |                |                                       |
| Travel Expanses (lodging newling)                                                             | Totals                                    | 3                | 0.3     | \$4,787.          | 40                                 |                  |                      |                |                                       |
| mileage, etc.)                                                                                | means,                                    |                  |         | \$24.             | 53                                 |                  |                      |                |                                       |
| 8 Other Expenses (other than expert,                                                          |                                           |                  |         | \$4.              | 40                                 |                  |                      |                |                                       |
| GRAND TOTALS                                                                                  |                                           |                  |         | 67.076            | 22                                 |                  |                      |                |                                       |
| CLAIMED AND ADJUSTED)                                                                         | PERIOD OF                                 | (FDUIGE          | -       | \$7,970.          | 55                                 |                  | IL OTHER TH          | who ever p     | V/ROUTION                             |
| EROM: 11/01/2022 TO: 1                                                                        | 1/20/2022                                 | SERVICE          | CAS     | SE COMPLET        | TION                               | ON DATE          | IF OTHER THE         | IN 21. CASE D  | isposition                            |
| CLAIM STATUS Final Payment                                                                    |                                           | im Payment (     | (#)     | Supp              | lemental Paymen                    |                  | Withholding Pa       | vment () (Tot  | al)                                   |
| e e e e e e e e e e e e e e e e e e e                                                         |                                           |                  |         |                   |                                    |                  |                      | 2              |                                       |
| fives, were you paid? YES                                                                     | l for comp                                | ensation a       | nd or   | r reimburse       | ment for this                      | case?            | U YES 6              | NO             |                                       |
| ther than from the Court, have you, or                                                        | to your kn                                | owledge h        | ias ar  | iyone else,       | received pay                       | nent (co         | mpensation of        | anything of    | fvalue) from                          |
| ny other source in connection with this<br>Swear or affirm the truth or correctness of the at | representa                                | ition? ∟<br>its. | 77      | ÆS 🗹              | NO If y                            | es, pleas        | e attach supp        | orting docun   | nentation                             |
| ignature of Attorney:                                                                         |                                           |                  |         |                   |                                    |                  | Date Si              | gned:          |                                       |
|                                                                                               | API                                       | PROVED           | FOI     | R PAYME           | NT - COURT                         | USE O            | NLY                  |                | OTAL ANT ADD OF D                     |
| IN COURT COMP. 14. OUT OF                                                                     | COURTEON                                  | ar.              |         | AVEL EAFE:        | 313                                | 20. UTHE         | K EAFENSES           | 27.1           | IOTAL AMI: APPR./CERI                 |
| SIGNATURE OF THE PRESIDING JUDGE                                                              |                                           |                  |         |                   |                                    | DATE             |                      | 28a.           | JUDGE CODE                            |
| IN COURT COMP. 30. OUT OF                                                                     | COURT COM                                 | dP. 3            | 31. TR  | AVEL EXPEN        | ISES                               | 32. OTHE         | R EXPENSES           | 33. 1          | TOTAL AMT. APPR./CERT                 |
| SIGNATURE OF THE CHIEF JUDGE, COUR                                                            | T OF APPEA                                | LS (OR I         | DATE    |                   |                                    | 34a. JUDO        | E CODE               | TOT            | AL AMT. CERTIFIED FO                  |
| iount                                                                                         | , sanatos y 61                            | - shou           |         |                   |                                    |                  |                      |                |                                       |
|                                                                                               | Attention: 1                              | The poter        | -       | enter will b      | a available to                     | the sec          | t approval los       |                |                                       |
| ublic/Attorney                                                                                | Autonuon:                                 | The notes        | you     | encer will b      | e avaliable to                     | ule nex          | c approvariev        | <b>G</b> .     |                                       |
| lotes                                                                                         |                                           |                  |         |                   |                                    |                  |                      |                |                                       |
|                                                                                               |                                           |                  |         |                   |                                    |                  |                      |                | ~                                     |
|                                                                                               |                                           |                  |         |                   |                                    |                  |                      |                |                                       |
| I curear and affirm the test                                                                  | h or cor                                  | octoor           | of      | ha abour          | ctatomort                          |                  | 1                    |                |                                       |
| i swear and ammit the trut                                                                    | in or com                                 | eculess          | orti    | ne above          | statement                          | ,                |                      |                | Submit                                |
| Date:                                                                                         |                                           |                  |         |                   |                                    |                  |                      |                | Submit                                |
|                                                                                               |                                           |                  |         |                   |                                    |                  |                      |                |                                       |
|                                                                                               |                                           | -                | -       |                   | 1                                  |                  |                      | _              |                                       |
| First < Previous Next >                                                                       | Last »                                    |                  | - L     | Save              |                                    |                  | Delete Draf          | t              | Audit Assis                           |

In the **Public/Attorney Notes** field, you can include any notes to the court. Select the check box to swear to and affirm the accuracy of the authorization, which automatically time stamps it. Click **Submit**.

| Public/Attorney<br>Notes   | Attention: The notes you enter will be available to the next approval Notes | lievel.       |
|----------------------------|-----------------------------------------------------------------------------|---------------|
| ✓ I swear an<br>Date: 6/12 | d affirm the truth or correctness of the above statements<br>/2014 16:32:35 | <b>Submit</b> |
| «First < Prev              | ous Next > Last » Save Delete Draft                                         |               |

### Step 3

A confirmation screen appears, indicating the previous action was successful and the voucher has been submitted for payment. Click the **Home Page** link to return to the home page. Click the **Appointment Page** link if you wish to create an additional document for this appointment.

| Success<br>Your voucher has been submitted for payment. You will receive a notification if we need more details.<br>Please keep the following voucher number for your own records:<br>0101.0000150 |
|----------------------------------------------------------------------------------------------------|
| Back to:<br>Home Page<br>Appointment Page                                                                                                    |

The active voucher is removed from the My Active Documents section and now appears in the My Submitted Documents section.

| roup by a particular Header, drag                                 | the column to this area.                           |                               | Search:                                                 |
|-------------------------------------------------------------------|----------------------------------------------------|-------------------------------|---------------------------------------------------------|
| Case                                                              | Defendant                                          | Туре                          | Status                                                  |
| 1: <u>14-CR-08805-AA-</u><br>Start: 06/12/2014<br>End: 06/12/2014 | Jebediah Branson (# 1)<br>Claimed Amount: 89.20    | CJA-20<br>Andrew Anders       | Submitted to Court                                      |
| 1:14-CR-08805-AA-<br>Start: 03/03/2014<br>End: 06/05/2014         | Jebediah Branson (# 1)<br>Claimed Amount: 778.40   | CJA-20<br>Andrew Anders       | Submitted to Court<br>0101.0000001<br>INTERIM PAYMENT 1 |
| 1:14-CR-08805-AA-<br>Start: 04/02/2014<br>End: 01/01/1900         | Jebediah Branson (# 1)<br>Claimed Amount: 1,000.00 | AUTH<br>Chemist, Toxicologist | Submitted to Court                                      |

**Note:** If a voucher is rejected by the court, it reappears in the My Documents section highlighted in gold. The system generates an email message explaining the corrections that must be made.

| My Documents                                              |                     |
|-----------------------------------------------------------|---------------------|
| o group by a particular Header, drag the c                | olumn to this area. |
| Case                                                      |                     |
| 1:14-CR-08802-AA-<br>Start: 06/19/2014<br>End: 06/19/2014 |                     |

# CJA-20 Quick Review Panel ———

When entering time and expenses in a CJA-20 voucher, the attorney can monitor the voucher totals using the quick review panel on the left side of the screen.

| CJA-20<br>Attorney Enters              |  |  |  |  |  |  |
|----------------------------------------|--|--|--|--|--|--|
| Def.: Elizabeth Waverly                |  |  |  |  |  |  |
| Link to CM/ECF                         |  |  |  |  |  |  |
| Voucher #:<br>Start Date:<br>End Date: |  |  |  |  |  |  |
| Services: \$9,400.00                   |  |  |  |  |  |  |
| Expenses: \$215.42                     |  |  |  |  |  |  |
| Representation Fee Limit:              |  |  |  |  |  |  |
| \$11,500.00                            |  |  |  |  |  |  |
| +                                      |  |  |  |  |  |  |

The **Services** and **Expenses** fields tally services and expenses as those entries are entered in the voucher. Expand either item by clicking the drop-down arrow to reveal specifics about the services or the expenses.

| Services: \$9,400                   | .00   |        | ~       |  |
|-------------------------------------|-------|--------|---------|--|
| In Court Services                   |       |        | N       |  |
| Service                             | Hours |        | Amt.    |  |
| Arraignment and/or Plea             | 6.0   | \$1    | ,200.00 |  |
| Bail and Detention                  |       |        |         |  |
| Hearing                             | U     |        | Ş0.00   |  |
| Motion Hearings                     | 2.0   | 4      | 400.00  |  |
| Trial                               | 0     |        | \$0.00  |  |
| Sentencing Hearing                  | 0     |        | \$0.00  |  |
| Revocation Hearings                 | 0     |        | \$0.00  |  |
| Appeals Court                       | 0     |        | \$0.00  |  |
| Other                               | 0     |        | \$0.00  |  |
| Totals                              | 8.0   | \$1    | ,600.00 |  |
| Out of Court Servic                 | es    |        |         |  |
| Service                             | Hours |        | Amt.    |  |
| Interviews and                      | 13.0  | \$2    | ,600.00 |  |
| Obtaining and Reviewing             |       |        | coo oo  |  |
| Records                             | 8.0   | \$1    | ,600.00 |  |
| Legal Research and Briet<br>Writing | 6.0   | \$1    | ,200.00 |  |
| Travel Time                         | 4.0   | 1      | 800.00  |  |
| Investigative and Other<br>Work     | 8.0   | \$1    | ,600.00 |  |
| Totals                              | 39.0  | \$7    | ,800.00 |  |
|                                     |       |        |         |  |
|                                     | 42    |        | -       |  |
| U Expenses. \$215.                  | 42    | _      |         |  |
| Travel                              |       |        |         |  |
| Expense Type                        |       | A      | mount   |  |
| Travel Miles                        |       |        | \$90.42 |  |
| Travel Misc                         |       | \$0.00 |         |  |
| То                                  | tals  |        | \$90.42 |  |
| Expenses                            |       |        |         |  |
| Expense Type                        |       | A      | mount   |  |
| Fax                                 |       |        | \$0.00  |  |
| Long Distance Charges               |       |        | \$0.00  |  |
| Photocopies                         |       | 4      | 100.00  |  |
| Postage                             |       |        | \$0.00  |  |
| Other Expenses                      |       |        | \$25.00 |  |
| То                                  | tals  | 4      | 125.00  |  |

The **Representation Fee Limit** field displays the current available funding for the defendant. The **Fee Amount Remaining After Approved and Pending** field displays a real-time tally of the fee amount remaining as services and expenses are being entered in the voucher and saved. If there is a negative amount, it shows in red.

| CJA-20<br>Attorney Enters                                         | CJA-20<br>Attorney Enters                                           |
|-------------------------------------------------------------------|---------------------------------------------------------------------|
| Def.: Elizabeth Waverly                                           | Def.: Elizabeth Waverly                                             |
| Link to CM/ECF                                                    | Link to CM/ECF                                                      |
| Voucher #:<br>Start Date:<br>End Date:                            | Voucher #:<br>Start Date:<br>End Date:                              |
| Services: \$9,400.00                                              | Services: \$12,600.00 🔻                                             |
| Expenses: \$215.42                                                | Expenses: \$215.42                                                  |
| Representation Fee Limit:                                         | Representation Fee Limit:                                           |
| \$11,500.00                                                       | \$11,500.00                                                         |
| Fee Amount Remaining After Approved<br>and Pending:<br>\$2,100.00 | Fee Amount Remaining After Approved<br>and Pending:<br>(\$1,100.00) |

# Reports and Case Management -

At the start of a case, it may be difficult for counsel or the court to know whether a case has the potential to exceed the statutory maximum allowed for representation.

Therefore, attorneys are encouraged to monitor the status of funds, attorney hours, and expert services by reviewing the reports provided in the CJA eVoucher program. Items to remember:

- Viewable reports appear in the left review panel.
- Each panel, depending on the document you are viewing, can have different reports available.
- Each report can have a short description of the information received when viewing that report.
- The two main reports are the Defendant Detail Budget Report and the Defendant Summary Budget Report.

| Reports                                                                                      |
|----------------------------------------------------------------------------------------------|
| <u>Defendant Detail Budget Report</u><br>Detail budget info for defendant                    |
| Form CJA20<br>Defendant Summary Budget Report<br>Totals only of budget info for<br>defendant |

To find other accessible reports, from the menu bar at the top of the screen, click **Reports**.

| Home             | Operations | <u>Reports</u> | Links | Help | Sign out |
|------------------|------------|----------------|-------|------|----------|
| > <u>Reports</u> |            |                |       |      |          |
| Internal         |            |                |       |      |          |
| Attorney Time    |            |                |       |      |          |
| Appointme        | ent Report |                |       |      |          |
## Defendant Detailed Budget Report —

This report reflects the total amount authorized for this representation, any excess payment allowed, the vouchers submitted against those authorizations, and the remaining balances.

It provides the information in two sections: attorney appointment and authorized expert service.

#### Defendant Detail Budget Report - Attorney 1:14-CR-08805-1-AA

| Counsel Budget         | Defendar       | nt: Jebedia                                                                                                    | h Branson        |   |              |            |      |                      |                              |
|------------------------|----------------|----------------------------------------------------------------------------------------------------|------------------|---|--------------|------------|------|----------------------|------------------------------|
| Type of Representation | : Crimina      | I Case                                                                                                    |                  |   |              |            |      |                      |                              |
| Budget Amount Reques   | sted: \$0.00   |                                                                                                    |                  |   |              |            |      |                      |                              |
| Budget Amount Approv   | red: \$9,900.0 | 00                                                                                                    |                  |   |              |            |      |                      |                              |
|                        |                |                                                                                                    | Pending          |   |              | Approved   |      | Amount R             | temaining                    |
| Time Period            | Voucher        | And the second second s | National Charles | - | A CONTRACTOR | 1200/00/00 | 1000 | Second Second Second | Construction of Construction |

| Time Period V4<br>For Voucher N | Voucher<br>Number | Fees    | ees Expenses |             | Total  | Fees       | Expenses |           | Total      | After Approved | After Approved |
|---------------------------------|-------------------|---------|--------------|-------------|--------|------------|----------|-----------|------------|----------------|----------------|
|                                 |                   |         | Travel       | Other       |        |            | Travel   | Other     |            |                | And Pending    |
| Attorney: Andrew Anders         | (Appointing Co    | ounsel) |              |             | Active |            |          |           |            |                |                |
| 09/23/2015 to 09/23/2015        | 0101.0000001      | \$0.00  | \$0.00       | \$0.00      | \$0.00 | \$6,350.00 | \$0.00   | \$0.00    | \$6,350.00 | \$3,550.00     | \$3,550.00     |
| 01/01/1901 to 01/01/1901        |                   | \$0.00  | \$0.00       | \$0.00      | \$0.00 | \$0.00     | \$0.00   | \$0.00    | \$0.00     | \$3,550.00     | \$3,550.00     |
| 01/01/1901 to 01/01/1901        |                   | \$0.00  | \$0.00       | \$0.00      | \$0.00 | \$0.00     | \$0.00   | \$0.00    | \$0.00     | \$3,550.00     | \$3,550.00     |
|                                 |                   |         | Tot          | al Pending: | \$0.00 |            | Total    | Approved: | \$6,350.00 | \$3,550.00     | \$3,550.00     |

| Expert and Other Se                                   | rvices Budge                              | t - Requiri | ng Authori   | zation     |       | ye.           |        |        |       | Defendant        | Jebedlah Branson |  |
|-------------------------------------------------------|-------------------------------------------|-------------|--------------|------------|-------|---------------|--------|--------|-------|------------------|------------------|--|
|                                                       |                                           |             | Pe           | nding      |       |               | Ap     | proved |       | Amount Remaining |                  |  |
| Time Period<br>For Voucher                            | Time Period Voucher<br>For Voucher Number |             | Exp          | enses      | Total | Fees          | Expe   | Resne  | Total | After Approved   | After Approved   |  |
|                                                       |                                           |             | Travel       | Other      |       |               | Travel | Other  |       | 10               | And Pending      |  |
| Authorization Number: 01<br>Specialty: Chemist, Toxic | 01.0000002<br>ologist                     | Amoun       | t Requested: | \$1,000.00 | Amoun | t Authorized: | \$0.00 |        |       | Attorne          | y: Andrew Anders |  |

| Grand Totals for the Represe                                                                                                    | ntation |        |        |        |            |        |        | -          | Defendant:           | Jebediah Branson     |  |
|----------------------------------------------------------------------------------------------------|---------|--------|--------|--------|------------|--------|--------|------------|----------------------|----------------------|--|
| NOTE: The Grand Totals Include                                                                                                    |         | Pend   | ing    |        |            | Appro  | beve   |            | Combined Total       |                      |  |
| vouchers as well as vouchers for F<br>Expert or Services on CJA21 or<br>CJA31. They represent the total<br>submitted expenditures for this | Fees    | Exper  | 1868   | Total  | Fees       | Exper  | 1868   | Total      | Approved and Pending |                      |  |
|                                                                                                    |         | Travel | Other  |        |            | Travel | Other  |            | Fees                 | Fees and<br>Expenses |  |
| *Does not Include Travel Auth                                                                                                    | \$0.00  | \$0.00 | \$0.00 | \$0.00 | \$6,350.00 | \$0.00 | \$0.00 | \$6,350.00 | \$6,350.00           | \$6,350.00           |  |

Thursday, November 05, 2015 - Ver. 1.1

Page 1 of 1

# Defendant Summary Budget Report —

This report contains the same information as the Defendant Detailed Budget Report without the individual voucher data.

|                                                                          |                                                 |             | Defen          | idant Sum<br>1:1 | mary Bud<br>14-CR-088 | lget Rep<br>05-1-AA | ort - Atto     | orney          |            |                |                              |
|--------------------------------------------------------------------------|-------------------------------------------------|-------------|----------------|------------------|-----------------------|---------------------|----------------|----------------|------------|----------------|------------------------------|
| ounsel Budget                                                            | Defendant                                       | : Jebedia   | h Branso       | on               |                       |                     |                |                |            |                |                              |
| vpe of Representation:<br>udget Amount Requeste<br>udget Amount Approved | Criminal<br>d: \$0.00<br>: \$9,900.0            | Case        |                |                  |                       |                     |                |                |            |                |                              |
|                                                                          |                                                 |             | Per            | nding            |                       |                     | Ap             | proved         |            | Amount R       | emaining                     |
| Time Period<br>For Voucher                                               | Time Period Voucher Fe<br>For Voucher Number Fe | Fees        | Expenses       |                  | Total                 | Fees                | Fees Expen     |                | ises Total |                | After Approve                |
|                                                                          |                                                 |             | Travel         | Other            |                       |                     | Travel         | Other          |            |                | And Pending                  |
| torney: Andrew Anders                                                    | (Appointing (                                   | (lesnuo     |                | 4                | lotive                |                     |                |                |            |                |                              |
|                                                                          |                                                 |             | To             | otal Pending:    | \$0.00                |                     | Tot            | al Approved:   | \$6,350.00 | \$3,550.00     | \$3,550                      |
| xpert and Other Se                                                       | vices Budge                                     | t - Requiri | ng Authori:    | zation           |                       |                     |                |                |            | Defendant      | Jebediah Brans               |
|                                                                          |                                                 |             | Per            | nding            |                       |                     | Ap             | proved         |            | Amount F       | temaining                    |
| Time Period<br>For Voucher                                               | Voucher<br>Number                               | Fees        | Expe<br>Travel | onses<br>Other   | Total                 | Fees                | Expe<br>Travel | enses<br>Other | Total      | After Approved | After Approve<br>And Pending |
| uthorization Number: 01<br>pecialty: Chemist, Toxic                      | 01.0000002<br>plogist                           | Amour       | it Requested:  | \$1,000.00       | Amount                | Authorized:         | \$0.00         |                |            | Attorne        | r: Andrew Ande               |

| Grand Totals for the Represe                                                                                                    | ntation |        |        |        |            |        |        |            | Defendan             | t Jebedlah Branson   |  |
|----------------------------------------------------------------------------------------------------|---------|--------|--------|--------|------------|--------|--------|------------|----------------------|----------------------|--|
| NOTE: The Grand Totals Include                                                                                                    |         | Pend   | ling   |        |            | Appro  | bevo   |            | Combined Total       |                      |  |
| vouchers as well as vouchers for<br>Expert or Services on CJA21 or<br>CJA31. They represent the total<br>submitted expenditures for this | Fees    | Exper  | 1868   | Total  | Fees       | Exper  | 1898   | Total      | Approved and Pending |                      |  |
|                                                                                                    |         | Travel | Other  |        |            | Travel | Other  |            | Fees                 | Fees and<br>Expenses |  |
| representation.<br>*Does not include Travel Auth                                                                                         | \$0.00  | \$0.00 | \$0.00 | \$0.00 | \$6,350.00 | \$0.00 | \$0.00 | \$6,350.00 | \$6,350.00           | \$6,350.00           |  |

Thursday, November 05, 2015 - Ver. 1.1

Page 1 of 1

# Creating a CJA-21 Voucher -

**Note:** There is **NOT AN AUTOSAVE** function on this program. You must click **Save** periodically to save your work.

## Step 1

On the Appointment page, from the CJA-21 voucher template, click the **Create** link to open the Basic Info page.

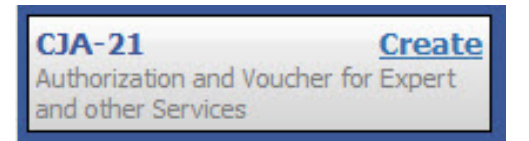

## Step 2

When submitting a CJA-21 voucher, the Authorization Selection section displays in one of two ways, depending on the availability of associated authorizations.

#### Associated Authorizations Available

If associated authorizations are available, they display in ascending order by ID number.

| Basic Info                                             |                                                             |                            |                          |
|--------------------------------------------------------|-------------------------------------------------------------|----------------------------|--------------------------|
| 1. CIR/DIST/DIV.CODE<br>0101                           | 2. PERSON REPRESENTED<br>Jebediah Branson                   |                            | VOUCHER NUMBER           |
| 3. MAG. DKT/DEF.NUMBER                                 | 4. DIST. DKT/DEF.NUMBER<br>1:14-CR-08805-1-AA               | 5. APPEALS. DKT/DEF.NUMBER | 6. OTHER. DKT/DEF.NUMBER |
| 7. IN CASE/MATTER OF(Case Name)                        | 8. PAYMENT CATEGORY                                         | 9. TYPE PERSON REPRESENTED | 10. REPRESENTATION TYPE  |
| USA v. Branson                                         | Felony (including pre-trial diversion<br>of alleged felony) | Adult Defendant            | Criminal Case            |
| 11. OFFENSE(5) CHARGED<br>15:1825.F INSPECTION VIOLATI | ON PENALTIES                                                | •                          |                          |
| EXCESS FEE LIMIT<br>\$11,500.00                        | PRESIDING JUDGE<br>Albert Albertson                         | MAGISTRATE JUDGE           | DESIGNEE 1               |
|                                                        |                                                             |                            | DESIGNEE 2               |

#### **Authorization Selection**

Select the Associated Authorization, or click No Authorization Required.

| Please Select the Associated Authorization                                                                                             |                                                                              |  |  |  |  |  |  |
|----------------------------------------------------------------------------------------------------|------------------------------------------------------------------------------|--|--|--|--|--|--|
| ID Number: 917<br>Order Date: 12/14/2021<br>Authorized Amount: \$1,000.00<br>Grand Total Amount: \$2,200.00                            | Service Type: Chemist/Toxicologist<br>Estimated Amount: \$1,000.00<br>Notes: |  |  |  |  |  |  |
| ID Number: 920<br>Order Date: 12/14/2021<br>Authorized Amount: \$10,000.00<br>Grand Total Amount: \$10,000.00                          | Service Type: Psychologist<br>Estimated Amount: \$10,500.00<br>Notes:        |  |  |  |  |  |  |
| ID Number: 955<br>Order Date: 01/25/2022<br>Authorized Amount: \$900.00<br>Grand Total Amount: \$1,300.00                              | Service Type: Chemist/Toxicologist<br>Estimated Amount: \$900.00<br>Notes:   |  |  |  |  |  |  |
| No Authorization Required<br>If your voucher compensation is under<br>the statutory limit and does not require<br>prior authorization. |                                                                              |  |  |  |  |  |  |

Note: The No Authorization Required link is located below the authorization choices.

If you are using an approved authorization, click the desired authorization, which is then highlighted in blue. *You cannot continue until the authorization is highlighted*.

| Please Select the Associated Authorization                                                                |                                                                                             |  |  |  |  |  |  |
|----------------------------------------------------------------------------------------------------|---------------------------------------------------------------------------------------------|--|--|--|--|--|--|
| ID Number: 4<br>Order Date: 03/04/2014<br>Authorized Amount: \$1,000.00<br>Grand Total Amount: \$1,500.00 | Service Type: Chemist/Toxicologist<br>Estimated Amount: \$1,000.00<br>Notes: Abraham Astley |  |  |  |  |  |  |
| ID Number: 186<br>Order Date: 02/01/2017<br>Authorized Amount: \$100.00<br>Grand Total Amount: \$100.00   | Service Type: Interpreter/Translator<br>Estimated Amount: \$5,000,000.00<br>Notes:          |  |  |  |  |  |  |

If the voucher does not require advance authorization, click the **No Authorization Required** link.

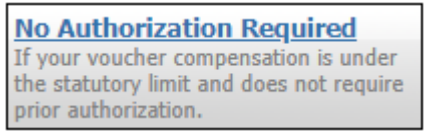

#### Associated Authorizations Unavailable

If there are no associated authorizations available, a message appears stating that no authorization requests were found, and you must click the **No Authorization Required** link to proceed.

| Basic Info                                                  |                                                             |                            |                          |
|-------------------------------------------------------------|-------------------------------------------------------------|----------------------------|--------------------------|
| 1. CIR/DIST/DIV.CODE<br>0101                                | 2. PERSON REPRESENTED<br>Catherine Brown                    |                            | VOUCHER NUMBER           |
| 3. MAG. DKT/DEF.NUMBER<br>1:14-MJ-07020-2-BB                | 4. DIST. DKT/DEF.NUMBER                                     | 5. APPEALS. DKT/DEF.NUMBER | 6. OTHER. DKT/DEF.NUMBER |
| 7. IN CASE/MATTER OF(Case Name)                             | 8. PAYMENT CATEGORY                                         | 9. TYPE PERSON REPRESENTED | 10. REPRESENTATION TYPE  |
| USA v. Roberts et al                                        | Felony (including pre-trial diversion<br>of alleged felony) | Adult Defendant            | Criminal Case            |
| 11. OFFENSE(S) CHARGED<br>CMP 18:13-3400.F THEFT OF U.S     | S. PROPERTY                                                 |                            |                          |
| EXCESS FEE LIMIT<br>\$100,000.00                            | PRESIDING JUDGE<br>Barney Ball                              | MAGISTRATE JUDGE           | DESIGNEE 1               |
|                                                             |                                                             |                            | DESIGNEE 2               |
| Authorization Select<br>Select the Associated Authorization | c <b>tion</b><br>, or click No Authorization Required.      |                            |                          |
| Please Select the Associated                                | Authorization                                               |                            |                          |
| No Authorization Requests                                   | s Found                                                     |                            |                          |
|                                                             |                                                             |                            |                          |

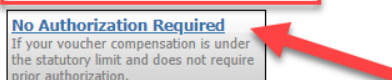

The service type auto-populates based on the authorization selected. If no authorization is being used, click the **Service Type** drop-down arrow and select the service type. In the **Description** field, enter a description of the service to be provided.

| Service Type Chemist/Toxicologist | × *    |
|-----------------------------------|--------|
| Toxicology report.                | ~      |
| Description                       | $\sim$ |

#### Step 4

From the **Expert** drop-down list, select the expert. If the service providers or experts have rights to enter their own expenses, the Voucher Assignment radio buttons become active. Click the appropriate radio button to indicate whether you or the expert will enter the service fees on the voucher. Once you have made your selection, click **Create Voucher**.

| Service Provider                                                                                                    |                |  |  |  |  |  |
|----------------------------------------------------------------------------------------------------|----------------|--|--|--|--|--|
| You can search one of the service providers already in the system<br>OR you can enter the required information for another provider |                |  |  |  |  |  |
| Expert Jennings, Julie 🗸                                                                                                    |                |  |  |  |  |  |
| Expert Info                                                                                                    | Julie Jennings |  |  |  |  |  |
| Details 110 Main Street<br>San Antonio TX 78210 US<br>Phone: 210-452-5512                                                           |                |  |  |  |  |  |
| Voucher Assignment *   • Attorney  • Expert                                                                                         |                |  |  |  |  |  |
| This indicates who will be responsible for filling the voucher claim part                                                           |                |  |  |  |  |  |
| Create Voucher                                                                                                    |                |  |  |  |  |  |

#### Notes:

- Only experts assigned with the service type selected appear in the drop-down list.
- All information must be entered to advance to the next screen.
- If the expert selected is authorized to use eVoucher, you are done at this point and can click **Home** or **Sign out**.
- If the expert selected is not authorized to use eVoucher, the attorney must file the voucher on behalf of the expert. The voucher appears in the My Active Documents section as submitted to the attorney. They must perform the second-level approval/submission by clicking the voucher, navigating to the Confirmation page, and approving the voucher, which then moves to the My Submitted Documents section.

If the expert does not have an eVoucher account and profile, you must contact an eVoucher administrator to add a new provider.

| New Voucher Information                                         | ation                                                         |               |
|-----------------------------------------------------------------|---------------------------------------------------------------|---------------|
| Service Type                                                    | Chemist/Toxicologist                                          | *             |
| Description                                                     |                                                               | *<br>*        |
| Service Provider                                                |                                                               |               |
| Search for a service provider.<br>administrator to add a new pr | If you do not find who you are looking for, contac<br>ovider. | t an eVoucher |
| Expert                                                          | ~                                                             |               |
| Voucher Assignment *                                            | Attorney Expert                                               |               |
| This indicates who will be resp                                 | onsible for filling the voucher claim part                    |               |
| Create Voucher                                                  |                                                               |               |
| « First < Previous Ne                                           | xt > Last »                                                   | Delete Draft  |

### Step 6

If the service providers or experts have rights to enter their own expenses, the Voucher Assignment radio buttons become active. Click the appropriate radio button to indicate whether you or the expert will enter the service fees on the voucher.

| New Voucher Informa                                                                | ition                                                                                |
|------------------------------------------------------------------------------------|--------------------------------------------------------------------------------------|
| Service Type                                                                       | Interpreter/Translator 💙 *                                                           |
| Description                                                                        | <u></u>                                                                              |
| Service Provider<br>You can search one of the ser<br>OR you can enter the required | vice providers already in the system<br>I information for another provider           |
| Expert Campos, Cha                                                                 | arlene 🗸                                                                             |
| Expert Info<br>Details                                                             | Charlene Campos<br>110 Main Street<br>San Antonio TX 78210 US<br>Phone: 210-477-2344 |
| Voucher Assignment *<br>This indicates who will be responded<br>Create Voucher     | • Attorney • Expert<br>onsible for filling the voucher claim part                    |

Click Create Voucher.

|                                                          | 110 Main Street<br>San Antonio TX 78210 US<br>Phone: 210-477-2344 |
|----------------------------------------------------------|-------------------------------------------------------------------|
| Voucher Assignment *<br>This indicates who will be respo | OAttorney • Expert                                                |
| Create Voucher                                           |                                                                   |

Notes:

- The expert goes through an approval process. Once approved, an email is sent to the attorney.
- When you select the expert from the **Expert** drop-down list, their information automatically populates.
- If the attorney submitted the voucher for the expert, they must approve the voucher twice—once while sending it for the expert, and again after it appears in the My Active Documents section.

### Step 8

Click the **Services** tab, or click **Next** on the progress bar. In the corresponding fields, enter the date, units, rate, and description. Click **Add**. The entry appears at the bottom of the Services section. Click **Save**.

| Basic Info                                   | Services           | ) Exper                       | nses ╞ Clai        | m Status 🏼 🕨 Do | cuments Confi | irmation |             |                        |                 |
|----------------------------------------------|--------------------|-------------------------------|--------------------|-----------------|---------------|----------|-------------|------------------------|-----------------|
| Service                                      | es                 |                               |                    |                 |               |          |             |                        |                 |
| Date<br>Service Type<br>Doc.# (ECF)<br>Hours | 4/17/2020 :        | * 200<br>Pages<br>at \$152.00 | per hour.          | Description *   |               |          | Add         | Remov                  | , *<br>e        |
| To group by a p                              | oarticular Header, | drag the co                   | lumn to this area. |                 |               |          |             |                        |                 |
| Service Type                                 |                    | Date 🔺                        | Description        |                 |               |          | Hrs         | Rate                   | Amt             |
|                                              |                    |                               |                    | (Empty          | )             |          |             |                        |                 |
| No data to pa                                | ginate < >         |                               |                    |                 | Go to page:   | View ite | ems per pag | e: <u>10</u> <u>25</u> | <u>5 50 100</u> |
|                                              |                    |                               |                    |                 |               |          |             |                        |                 |

Click the **Expenses** tab, or click **Next** on the progress bar. In the corresponding fields, enter the date, expense type, description, and miles. Click **Add**. The entry now appears in the Expense Type column. Click **Save**.

| Basic Info        | Services           | Exper         | ises 🕨 Claim      | Status Do   | cuments 🕨 Co | onfirmation  | _          |        |                |               |
|-------------------|--------------------|---------------|-------------------|-------------|--------------|--------------|------------|--------|----------------|---------------|
| Expens            | ses                |               |                   |             |              |              |            |        |                |               |
| Date              | 4/17/2020          | * 🎆           |                   | Description |              |              |            |        |                | *             |
| Expense Type      |                    |               | •                 |             |              |              |            |        |                |               |
| Miles             | i                  | at \$0.575 pe | mile.             |             |              |              |            |        |                | *             |
| Amount            |                    |               |                   |             |              |              | A          | vdd [  | Remove         | •             |
|                   |                    |               |                   |             |              |              |            |        |                |               |
| * Required Fields |                    |               |                   |             |              |              |            |        |                |               |
| To group by a p   | oarticular Header, | drag the col  | umn to this area. |             |              |              |            |        |                |               |
| Expense Type      |                    | Date 🔺        | Description       |             |              |              |            | Mile   | Rate           | Amt           |
|                   |                    |               |                   | (Empty      | )            |              |            |        |                |               |
| No data to pa     | iginate < >        |               |                   |             | Go to page:  | Vie          | w items pe | r page | : <u>10 25</u> | <u>50 100</u> |
| « First <         | Previous           | xt > L        | ast »             | Save        |              | Delete Draft |            |        | Audit As       | sist          |

#### Step 10

Click the **Claim Status** tab, or click **Next** on the progress bar. Enter the start and end dates, making sure to select the earliest date of services and expenses as the start date. In the Payment Claims section, click the appropriate radio button, and then click **Save**.

| Basic Info        | Services                     | penses Claim Status | Documents | Confirmation | _            |
|-------------------|------------------------------|---------------------|-----------|--------------|--------------|
| <u>Claim</u>      | Status                       |                     |           |              |              |
| Start Date        | *                            |                     | End Date  | * 🎬          |              |
|                   |                              |                     |           |              |              |
| Payment           | t Claims *                   |                     |           |              |              |
| O Final P         | ayment                       |                     |           |              |              |
| O Interin         | n Payment (payn              | nent #)             |           |              |              |
| O Supple          | mental Payment               |                     |           |              |              |
| O Withho          | lding Return Payment         |                     |           |              |              |
| ** Reminde        | r: Please select the appropr | iate daim status.   |           |              |              |
| * Required Fields |                              |                     |           |              |              |
| « First <         | Previous Next >              | Last » Save         |           | Delete Draft | Audit Assist |

#### Notes:

- Final payment is requested after all services have been completed.
- The start date cannot be before the appointment date of the attorney.
- Interim payment is not allowed for experts without prior approval of the Court. If interim payments have been approved by the Court, attach a copy of the order approving interim payments and indicate the number of this payment request.
- After the final payment number has been submitted, supplemental pay may be requested due to a missed or forgotten receipt.
- At the end of the case, to request return payment of withheld funds, click the **Withholding Return Payment** radio button on a blank CJA-21.

### Step 11

Click the **Documents** tab, or click **Next** on the progress bar. To add an attachment, click **Browse** to locate your file, and then enter a description of the attachment. Click **Upload**. The attachment and description are added to the voucher and appear in the Description column. Click **Save**.

| Basic Info  | Services Expenses Claim Status Documents Confirmation |        |          |
|-------------|-------------------------------------------------------|--------|----------|
| Suppor      | ting Documents                                        |        |          |
| File Uploa  | d (Only Pdf files of 10MB size or less!)              |        |          |
| File        | C:\Users\JaimeLongoria\I Browse                       |        |          |
| Description | Document                                              |        |          |
|             |                                                       | Up     | load     |
| Description |                                                       | Delete | View     |
| Document    |                                                       | Delete | View     |
| L           |                                                       |        |          |
| « First < F | Previous Next > Last » Save Delete Draft              | Audi   | t Assist |

Note: All documents must be submitted in PDF format and must be 10 MB or less.

Click the **Confirmation** tab, or click **Next** on the progress bar. In the **Public/Attorney Notes** field, you can include any notes to the court. Select the check box to swear to and affirm the accuracy of the authorization, which automatically time stamps it. Click **Submit**.

| Continuation       Instruments of the second information of the second information of the second informatio of the second information of the second information                                                                                                    |                                                                                                    |                                                                                                    |                                                                        |                                |                              |                             |
|----------------------------------------------------------------------------------------------------|----------------------------------------------------------------------------------------------------|----------------------------------------------------------------------------------------------------|------------------------------------------------------------------------|--------------------------------|------------------------------|-----------------------------|
| 1 CK MATER VALUES       VICERE NUMBER       VICERE NUMBER         1 MAGE MERTERNATION TO THE INFORMATION TO EXAMPLE AND THE NUMBER AND AND AND AND AND AND AND AND AND AND                                                                                                    | Confirmation                                                                                                    |                                                                                                    |                                                                        |                                |                              |                             |
| UPU Decision of Entry NUMBER       1000000000000000000000000000000000000                                                                                                    | . CIR/DIST/DIV.CODE                                                                                                    | 2. PERSON REPRESENTED                                                                                                    |                                                                        |                                | VOUCHER NU                   | MBER                        |
| In CASE MATTER OFCIEWED         It ALCR.08501.1.A.<br>LAGR.08501.1.A.<br>LAGR.0850                                                                                                    | 101<br>MAG. DKT/DEF.NUMBER                                                                                                    | Jebediah Branson<br>4. DIST. DKT/DEF.NUMBER                                                                                         | 5. APPEALS, DKT/DEF.NUM                                                | ABER                           | 6. OTHER. DE                 | T/DEF.NUMBER                |
| A. V. Branco         F. A. Torgeto, M. LUADON.         [] I. P. P. P. P. SON DEFINISION LIDE           A. V. Branco         [] I. P. P. P. P. SON DEFINISION LIDE         [] I. P. P. P. P. SON DEFINISION LIDE           A. V. Branco         [] I. P. P. P. P. SON DEFINISION LIDE         [] I. P. P. P. P. SON DEFINISION LIDE           A. V. Branco         [] I. P. P. P. P. SON DEFINISION LIDE         [] I. P. P. P. P. SON DEFINISION LIDE           A. M. Demonstrain         [] I. P. P. P. P. SON DEFINISION LIDE         [] I. P. P. P. P. SON DEFINISION LIDE           A. M. Demonstrain         [] I. P. P. P. P. P. SON DEFINISION LIDE         [] I. P. P. P. P. SON DEFINISION LIDE           A. M. DEMONSTRAIN LIDE         [] I. P. P. P. P. P. SON DEFINISION LIDE         [] I. P. P. P. P. P. SON DEFINISION LIDE           A. OLINITO MADE DEFINISION LIDE         [] I. P. P. P. P. P. SON DEFINISION LIDE         [] I. P. P. P. P. P. P. SON DEFINISION LIDE           A. OLINITO MADE DEFINISION LIDE         [] I. P. P. P. P. P. SON DEFINISION LIDE         [] I. P. P. P. P. P. P. SON DEFINISION LIDE           A. OLINITO MADE DEFINISION LIDE         [] I. P. P. P. P. P. P. P. SON DEFINISION LIDE         [] I. P. P. P. P. P. P. P. P. P. P. P. P. P.                                                                                                    |                                                                                                    | 1:14-CR-08805-1-AA                                                                                                    |                                                                        |                                | 14 DEPRES                    |                             |
| Arth visuation       [relianged failings]       [point Jeffelding         In STREED CHARDED       [In STREED CHARDED       [In STREED CHARDED         I Advanced for parameterization before a series of parameterization in the series a failing of the year and an operation in the series a failing of the year and an operation in the series a failing of the year and an operation in the series a failing of the year and an operation in the series a failing of the year and an operation in the series a failing of the year and an operation in the series a failing of the year and and the series a failing of the year and and the series a failing of the year and the year and the yea                                                                                                    | IN CASE/MATTER OF(Case Name)                                                                                                    | Felony (including pre-trial diversion                                                                                               | 9. TYPE PERSON REPRESE                                                 | INTED                          | IU. REPRESE                  | NIATION TYPE                |
|                                                                                                    | 1 OFFENSE/S) CHAPCED                                                                                                    | of alleged felony)                                                                                                    | Adult Defendant                                                        |                                | Criminai Ca                  | ae                          |
| a Advancements on behaviours of the same of a space of the space of the space of t                                                                                                    | 5:1825 F INSPECTION VIOLAT<br>2. ATTORNEY'S STATEMENT<br>is the Attorney for the person represented above                                       | ION PENALTIES<br>19. I hereby affirm that the services requested are nec                                                            | essary for adequate representation                                     | n. I hereby reques             | t                            |                             |
| <form>          Base of a binary of a binary o</form>                                                                                                    | Authorization to obtain the service. Estima<br>Approval of services already obtained to be                                                      | ted compensation: \$1000.00<br>paid for by the United States from the Defender Ser                                                  | vices Appropriation.                                                   |                                |                              |                             |
| Harden Andrees A Alexan DT X 7210 A Man Street A ADVISITE AT 100 YOK SERVICES (See antrusion A Marking The Advisory of the Advisory of the Ad                                                                                                    |                                                                                                    |                                                                                                    |                                                                        |                                |                              |                             |
| 10 Main Street an Antonio TX 9210 Main: Since Class 3.623 Main: Since Class 3.623 Main: Since Class 3.62 Main: Since Class 3.62 Main: S                                                                                                    | Andrew Anders                                                                                                    |                                                                                                    |                                                                        |                                |                              |                             |
| Min ADVIDUAL NA ARAIN<br>The Displance 2015-20134<br>Terministic from AND JUSTIFICATION NOR SERVICES (de latitudine), he<br>COURT ORDER<br>Inscription 2015 COURT OF SERVICES (de latitudine), he<br>COURT ORDER<br>Inscription 2015 COURT OF SERVICES (de latitudine), he<br>COURT ORDER<br>Inscription 2015 COURT OF SERVICES (de latitudine), he<br>COURT ORDER<br>Inscription 2015 COURT OF SERVICES (de latitudine), he<br>COURT ORDER<br>Inscription 2015 COURT OF SERVICES (de latitudine), he<br>COURT ORDER<br>Inscription 2015 COURT OF SERVICES (de latitudine), he<br>COURT ORDER<br>Inscription 2015 COURT OF SERVICES (de latitudine), he<br>COURT ORDER<br>Inscription 2015 COURT OF SERVICES (de latitudine), he<br>COURT ORDER<br>Inscription 2015 COURT OF SERVICES (de latitudine), he<br>COURT ORDER<br>Inscription 2015 COURT OF SERVICES (de latitudine), he<br>COURT ORDER<br>Inscription 2015 COURT OF SERVICES (de latitudine), he<br>COURT ORDER<br>Inscription 2015 COURT OF SERVICES (de latitudine), he<br>COURT ORDER<br>Inscription 2015 COURT OF SERVICES (de latitudine), he<br>COURT OF SERVICES (de latitudine), he<br>COURT ORDER<br>Inscription 2015 COURT OF SERVICES (de latitudine), he<br>COURT OF SERVICES (de latitudine), he<br>COURT OF SERVICES (de lati                                                    | 10 Main Street                                                                                                    |                                                                                                    |                                                                        |                                |                              |                             |
| eilin phone: Via - Sin - Sin - Si                                                                                                    | hone: 210-833-5623                                                                                                    |                                                                                                    |                                                                        |                                |                              |                             |
| Table (and stored build and the second state)       If a TYPE OF SERVICE FRONTDER       If a Yee of SERVICE FRONTDER         A COUNT COREER       If a Yee of SERVICE FRONTDER       If a Yee of SERVICE FRONTDER       If a Yee of SERVICE FRONTDER         A COUNT COREER       If a Yee of SERVICE FRONTDER       If a Yee of SERVICE FRONTDER       If a Yee of SERVICE FRONTDER         International space of the other on the service and balance of the Core is an other of the Service of the Service of th                                                                                                    | ell phone: 210-555-1234                                                                                                    |                                                                                                    |                                                                        |                                |                              |                             |
| J. BECERPTION AND JUSTIFICATION FOR SERVICES(on hourscokes)       II. TYPE OF SERVICE FROM THEM       II. BOWN TARKEN         S. COURT ORDER       II. BOWN TARKEN       II. BOWN TARKEN       II. BOWN TARKEN         S. COURT ORDER       II. BIN TARKEN       II. BOWN TARKEN       II. BOWN TARKEN         BUT ALBORDER       II. BIN TARKEN       II. BOWN TARKEN       II. BOWN TARKEN         BUT ALBORDER       II. BIN TARKEN       II. BOWN TARKEN       III. CREATER         BUT ALBORDER       III. BUT ALBORDER       III. BUT ALBORDER       III. BUT ALBORDER         BUT ALBORDER       III. BUT ALBORDER       III. BUT ALBORDER       III. BUT ALBORDER       III. BUT ALBORDER         BUT ALBORDER       III. BUT ALBORDER       III. BUT ALBORDER       III. BUT ALBORDER       III. BUT ALBORDER         BUT ALBORDER       III. BUT ALBORDER       III. BUT ALBORDER       III. BUT ALBORDER       III. BUT ALBORDER         COTES       III. BUT ALBORDER       III. BUT ALBORDER       IIIII. BUT ALBORDER       III. BUT ALBORDER       III. BUT ALBORDER         COTES       III. BUT ALBORDER       III. BUT ALBORDER       III. BUT ALBORDER       IIII. BUT ALBORDER       IIII. BUT ALBORDER         COTES       III. BUT ALBORDER       IIII. BUT ALBORDER       IIII. BUT ALBORDER       IIIIIIIIIIIIIIIIIIIIIIIIIIIIIIIIIIII                                                                                                    | mail: lisa_ornelas@aotx.uscourts.                                                                                                    | ROV                                                                                                    |                                                                        |                                |                              |                             |
| Second control of the structure of the second control of the second control of the seco                                                                                                    | 3. DESCRIPTION AND JUSTIFICATION                                                                                                    | FOR SERVICES(See instructions)                                                                                                    | 14. TYPE OF SERVICE PRO                                                | OVIDER                         |                              |                             |
| 6 COUNT ONDER<br>matrix diphilips (Markovich Markovich Mar                                                                                                    |                                                                                                    |                                                                                                    | 01 Investigator                                                        | -                              | 15 Other Me                  | dical                       |
| Inscrittering inserted instruments having bear antibilities by the court's attributed.       Image: Court of the Court of the Court of                                                                                                    | 5. COURT ORDER                                                                                                    |                                                                                                    | 02 Interpreter/Iranslator     03 Psychologist                          |                                | 10 v oice/Au 17 Hair/Fib.    | er Expert                   |
| amazana regions and 1/3 MOY grants.<br>Ber Phypaph<br>Ber Phypapher Phypaph<br>Ber Phypaph<br>Ber Phyp                     | inancial eligibility of the person represented h                                                                                                | aving been established by the court's satisfaction, the                                                                             | 04 Psychiatrist                                                        |                                | 18 Compute                   | r                           |
| agame et ensame and agame et pole of the Cert<br>bert Aller<br>0 69 Decement Example<br>0 7 Flagoprint Aller<br>0 7 Flagoprint Aller<br>0 8 CAR, Wirdshull Cert, etc.)<br>1 2 Might aller Service<br>1 2 Might aller Service<br>1 2 Might al | unsermation requested in item 12 is hereby gra                                                                                                  | neo.                                                                                                    | 05 Polygraph                                                           |                                | (Hardware/Soft               | ware/Systems)               |
| Distriction       Nuc: Po Tue: Dus       0 * 0 * # # Analyst       0 * 0 * # # Analyst         Sidv2014       B & Accentation       0 * 0 * # # # Analyst       0 * 0 * # # # # # # # # # # # # # # # #                                                                                                    | ignature of Presiding Judge or By Order of the<br>Albert Albertson                                                                              | Court                                                                                                    | 06 Documents Examiner                                                  |                                | 19 Paralegal     20 I eral   | Services                    |
| 0.042.014       0       0       0.014 (2014)         Regressed       0       0.014 (2014)       0       0.014 (2014)         Regressed       0       0.014 (2014)       0.014 (2014)       0.014 (2014)         NOTES       0       0.014 (2014)       0.014 (2014)       0.014 (2014)       0.014 (2014)         Virtual       1.014 (2014)       0.014 (2014)       0.014 (2014)       0.014 (2014)       0.014 (2014)         Virtual       CLAIM FOR SERVICES AND EXPENSES       1000 (2014)       0.014 (2014)       0.014 (2014)       0.014 (2014)       0.014 (2014)       0.014 (2014)       0.014 (2014)       0.014 (2014)       0.014 (2014)       0.014 (2014)       0.014 (2014)       0.014 (2014)       0.014 (2014)       0.014 (2014)       0.014 (2014)       0.014 (2014)       0.014 (2014)       0.014 (2014)       0.014 (2014)       0.014 (2014)       0.014 (2014)       0.014 (2014)       0.014 (2014)       0.014 (2014)       0.014 (2014)       0.014 (2014)       0.014 (2014)       0.014 (2014)       0.014 (2014)       0.014 (2014)       0.014 (2014)       0.014 (2014)       0.014 (2014)       0.014 (2014)       0.014 (2014)       0.014 (2014)       0.014 (2014)       0.014 (2014)       0.014 (2014)       0.014 (2014)       0.014 (2014)       0.014 (2014)       0.014 (2014)       0.014                                                                                                    | late of Order N                                                                                                    | inc Pro Tunc Date                                                                                                    | 07 Fingerprint Analyst                                                 |                                | 20 Legal An     21 Jury Con  | uyst Consultant             |
|                                                                                                    | 3/04/2014                                                                                                    |                                                                                                    | 08 Accountant                                                          |                                | 22 Sury Con<br>22 Mitigation | n Snecialist                |
|                                                                                                    | kepayment □ YES ⊠ NO                                                                                                    |                                                                                                    | 09 CALR (Westlaw/Lexis                                                 | s, etc.)                       | 23 Duplicati                 | on Services                 |
| 12 Wingsmit Finanzis Explorits     13 Ediagna Support Striction     12 Wingsmit Finanzis Explorits     13 Computer Forestici Expert     14 Pathologis/Medical Examiser     13 Computer Forestici Expert     13 Computer Forestici Expert     15 Transform     1000     1000     1000     1000     1000     1000     1000     1000     1000     1000     1000     1000     1000     1000     1000     1000     1000     1000     1000     1000     1000     1000     1000     1000     1000     1000     1000     1000     1000     1000     1000     1000     1000     1000     1000     1000     1000     1000     1000     1000     1000     1000     1000     1000     1000     1000     1000     1000     1000     1000     1000     100     1000     1000     1000     1000     1000     100     1000     1000     1000     1000     1000     1000     1000     1000     1000     1000     1000     1000     1000     1000     1000     1000     1000     1000     1000     1000     1000     1000     1000     1000     1000     1000     1000     1000     1000     1000     1000     1000     1000     1000     1000     1000     1000     1000     1000     1000     1000     1000     1000     1000     1000     1000     1000     1000     1000     1000     1000     1000     1000     1000     1000     1000     1000     1000     1000     1000     1000     1000     1000     1000     1000     1000     1000     1000     1000     1000     1000     1000     1000     1000     1000     1000     1000     1000     1000     1000     1000     1000     1000     1000     1000     1000     1000     1000     1000     1000     1000     1000     1000     1000     1000     1000     1000     1000     1000     1000     1000     1000     1000     1000     1000     1000     1000     1000     1000     1000     1000     1000     1000     1000     1000     1000     1000     1000     1000     1000     1000     1000     1000     1000     1000     1000     1000     1000     1000     1000     1000     1000     1000     1000     1000     1000     1000     1000     1000     1000     1000                                                                                                    |                                                                                                    |                                                                                                    | □ 10 Chemist/10xicologist                                              |                                | 24 Other (Sp                 | ecify)                      |
| Sofes Sofes                                                                                                    |                                                                                                    |                                                                                                    | 13 Weapons/Firearms/Ex                                                 | colosive                       | 25 Litigation                | Support Services            |
| COTES  VOTES  VOTES VOTES  VOTES VOTES  VOTES VOTES  VOTES  VOTES VOTES  VOTES VOTES VOTE                                                                                                    |                                                                                                    |                                                                                                    | Expert                                                                 |                                | 26 Compute                   | r Forensics Expert          |
| GOTE     CALME FOR SERVICES AND EXPLOSES     JOK COLET USE ONLY       CALME FOR SERVICES AND EXPLOSES     ADD/STED ALD/ONT CLARED     ADD/STED ALD/ONT CLARED       Companying     50.00     50.00       Companying     50.00     50.00       Companying     50.00     50.00       Companying     50.00     50.00       Companying     50.00     50.00       Companying     50.00     50.00       Companying     50.00     0.0       Companying     50.00     0.0       Companying     50.00     0.0       Companying     50.00     0.0       Companying     50.00     0.0       Companying     50.00     0.0       Companying     50.00     0.0       Companying     50.00     0.0       Companying     50.00     0.0       Companying     50.00     0.0       Companying     50.00     0.0       Companying     50.00     0.0       Companying     50.00     0.0       Companying     50.00     0.0       Companying     50.00     52.0       Companying     52.0     52.0       Companying     52.0     52.0       Companying     52.0 <t< td=""><td></td><td></td><td>14 Pathologist/Medical E</td><td>xaminer</td><td></td><td></td></t<>                                                                                                    |                                                                                                    |                                                                                                    | 14 Pathologist/Medical E                                               | xaminer                        |                              |                             |
| Unsham Andrey     IOK COURT USE ONLY       4 ERVICES AND EXPENSES     ADDUSTE JANDENT EXPENSES       6 ERVICES AND EXPENSES     1000       1000     1000       1000     1000       1000     1000       1000     1000       1000     1000       1000     1000       1000     1000       1000     1000       1000     1000       1000     1000       1000     1000       1000     1000       1000     1000       10000     1000       10000     1000       10000     1000       100000     0.0       100000     0.0       1000000     0.0       1000000000000000000000000000000000000                                                                                                    | NOTES                                                                                                    |                                                                                                    |                                                                        |                                |                              |                             |
|                                                                                                    | Abraham Astley<br>CLAIMS FOR SER                                                                                                    | VICES AND EXPENSES                                                                                                    |                                                                        | FOR COUR                       | T USE ONLY                   |                             |
| Concerning and the second second                                                                                                    | 16. SERVICES AND EXPENSES                                                                                                    | AMOUNT CLAIMED                                                                                                    | ADJUS                                                                  | TED AMOUNT                     | REVIEW                       |                             |
| <pre>diage_re_i</pre>                                                                                                    | <ul> <li>Compensation</li> <li>Travel Expenses (lodging, parking, meal)</li> </ul>                                                              | \$0.00                                                                                                    |                                                                        | \$0.00                         |                              |                             |
| OR AND TOTALS     1000     00       OUTLAINED AND ADJUSTED)     5000     00       7 AVER 5 MARE     00     00       17 AVER 5 MARE     1 Batel Prymest       10 Main Street     1 Batel Prymest       10 Main Street     1 Batel Prymest       10 Stratus Cator     1 Batel Prymest       10 Stratus Cator     1 Batel Prymest       11 CERTIFICATION OF ATTORNET Haredy certify that the strekes were redered for this case.       12 Signater of Chator     1 Batel Prymest       13 OTAL COMP     1 Batel Prymest Provide Stress Stress Stress Provide Stress Stress Provide Stress Stress Provide Stress Stress Provide Stress Stress Provide Stress Stress Provide Stress Stress Provide Stress Stress Provide Stresstell       13 OTAL COMP <t< td=""><td>uileage, etc.)<br/>Cother Expanses</td><td>\$0.00</td><td></td><td>\$0.00</td><td></td><td></td></t<>                                                                                                    | uileage, etc.)<br>Cother Expanses                                                                                                    | \$0.00                                                                                                    |                                                                        | \$0.00                         |                              |                             |
| Verbaland Addity ALD/C-112/D      Verbaland Addity ALD/C-112/D      Paid Pyment     Paid Pyment     Paid     Paid                                                                                                    | GRAND TOTALS                                                                                                    | \$0.00                                                                                                    |                                                                        | 0.0                            |                              |                             |
| Waham Artley Th: XX-XXXXXXX       Image Argumant         ON Amin Street       Image Argumant         an Antonio TX 75210 US       Supplement (~) (mail ~)         Supplement (~) (mail ~)       Supplement (~) (mail ~)         LUMAXTS CERTIFICATION TOR PERIOD OF SERVICE: IF ROM 4020290 To 04/02039       Winkabiling Payment (~) (mail ~)         Main Street       Control (Control)       Supplement (~) (mail ~)         LUMAXTS CERTIFICATION TOR PERIOD OF SERVICE: IF ROM 4020290 To 04/02039       Winkabiling Payment (~) (mail ~)         Main Street       Date:       Control (Control)         (Control)       Supplement (~) (mail ~)       Control (Control)         (Control)       Image Argumant       Control (Control)         (Control)       Image Argumant       Control (Control)         (Control)       Image Argumant       Control (Control)         (Control)       Image Argumant       Control (Control)         (Control)       Image Argumant       Control (Control)         (Control)       Image Argumant       Control (Control)         (Control)       Image Argumant       Control (Control)         (Control)       Image Argumant       Control (Control)       Control (Control)         (Control)       Image Argumant       Control (Control)       Control (Control)                                                                                                    | 7. PAYEE'S NAME                                                                                                    |                                                                                                    |                                                                        |                                |                              |                             |
| 101 Addition Under                                                                                                    | Abraham Astley TIN: XX-XXXXX<br>10 Main Street                                                                                                  | XX                                                                                                    | Final Payment                                                          |                                |                              |                             |
| I Windowski (~) (Trad)     Windowski (~) (Trad)                                                                                                    | San Antonio TX 78210 US                                                                                                    |                                                                                                    | Interim Payment (#) Supplemental Payment                               |                                |                              |                             |
| LALMATS CERTIFICATION TORS PERIOD OF SERVICE: FROM 4020280 TO 44/20289 Mainty offs that dwards that for the service and the target are soughed to received promotion are anything of valued from any other source for these arvices. Signature of Claimant/Pares: Date:  C. C. C. C. C. C. C. C. C. C. C. C. C. C                                                                                                    | hone: 210-555-3434                                                                                                    |                                                                                                    | Withholding Payment ()                                                 | ) (Total)                      |                              |                             |
|                                                                                                    | LAIMANT'S CERTIFICATION FOR PEH<br>heavy certify that the above chain is for services re<br>Signature of Claimant/Payee:                        | RIOD OF SERVICE: FROM 04/20/2020 TO 04/2<br>ndered and is correct, and that I have not sought or receive<br>Date:                   | 20/2020<br>d payment (compensation or anything                         | g of value) from any           | other source for th          | ese services.               |
| ignature of Attorney: Java Signation of Attorney: Java Signation of Attorney: Java Signation of Attorney: Java Signation of Attorney: Java Signation of Attorney: Java Signation of Attorney: Java Signation of Attorney: Java Signation of Attorney Attorney Signature of Presiding Java Signation of Attorney Signature of Presiding Java Signation of Presiding Java Signation of Attorney Signature of Attorney magnetic statements and Attorney Signature of Attorney Attention: The notes you enter will be available to the next approval level.  I Swear and affirm the truth or correctness of the above statements Date: 4/20/2020 21:27:33  Approved Signation Signation  Approved Signation Signation  Approved Signature Signation  Approved Signature Signature Signa                                                                                                    | 18. CERTIFICATION OF ATTORNEY 1                                                                                                    | ereby certify that the services were rendered for                                                                                   | this case.                                                             |                                |                              |                             |
| APPROVED FOR PAYMENT - COURT USE ONLY           OTALL COMP         IN TRAVELEXPENSES         D. OTHER EXPENSES         D. OTAL ANT APPR-CERT.           3         Isther the cost (strikuling express) of these articles does not cosed the attalway maximum, or point antibutation was hold added and the near poor antibutation was hold added and the near poor antibutation was hold added antimely procurement of these tacesary services could not awar poor antibutation was hold added antibulation was hold added antibulation was hold added antibulation was hold added antibulation was hold added antibulation was hold added antibulation was hold antibulation was hold antibulation.         Date         Judge Code           Signature of Presiding Judge         Date         Judge Code         ToTAL CAMOUNT           Signature of Chief Judge, Court of Appeals (or Diagesta)         Date         Judge Code         Total AddOUNT           Signature of Chief Judge, Court of Appeals (or Diagesta)         Date         Judge Code         Total AddOUNT           Signature of Chief Judge, Court of Appeals (or Diagesta)         Date         Judge Code         Total AddOUNT           Signature of Chief Judge, Court of Appeals (or Diagesta)         Date         Judge Code         Total AddOUNT           Signature of Chief Judge, Court of Appeals (or Diagesta)         Date         Judge Code         Total AddOUNT           Signature of Chief Judge, Court of Appeals (or Diagesta)         Date         Judge Code         Total AddOUNT                                                                                                    | ignature of Attorney:<br>Date Signed:                                                                                                    |                                                                                                    |                                                                        |                                |                              |                             |
|                                                                                                    |                                                                                                    | APPROVED FOR PAYM                                                                                                    | ENT - COURT USE ON                                                     | NLY                            |                              |                             |
| ○ Bitle the cost structure groups of these service does not opcosed that structure matching and the structure opcosed for structure groups of the structure opcosed for structure groups of the structure is a later at 1 gives the Cost flack that tanky procursuest of these incessary services could not even prove though secularity expression of the structure groups of the structure groups of the structure groups of the structure groups of the structure groups of the structure opcosed for structure groups of the structure groups of the structure gro                                                                                                    | 19. TOTAL COMP.                                                                                                    | 20. TRAVEL EXPENSES                                                                                                    | 21. OTHER EXPENSES                                                     |                                | 22. TOTAL AN                 | IT. APPR/CERT.              |
| Signature of Presiding Judge     Date     Judge Code       4 TOTAL COMP     EXTRAVEL EXPENSES     EXTOTAL AMOUNT       8 FAVALENT APPROVED IN EXCESS OF THE STATUTORY THRESHOLD     Signature of Chief Judge, Coart of Appenh (or Dutegate)     Date     Judge Code     Total Ann. Certified For Press       Public/Attorney     Attention: The notes you enter will be available to the next approval level.     Video Code     Signature of Chief Judge. Court of Appenh (or Dutegate)       Public/Attorney     Attention: The notes you enter will be available to the next approval level.       Video Code     I sevear and affirm the truth or correctness of the above statements Date: 4/20/2020 21:27:33                                                                                                    | <ol> <li>Either the cost (excluding expenses) of<br/>Prior authorization was not obtained,<br/>(excluding expenses) exceeds the stat</li> </ol> | of these services does not exceed the statutory maxim<br>but in the interest of justice the Court finds that time<br>utory maximum. | um, or prior authorization was of<br>hy procurement of these necessary | btained.<br>y services could n | ot await prior aut           | horization, even though the |
| Signature of Preding Judge     Date     Judge Code       1 TOTAL CoNIP.     IS TRAVEL EXPENSES     If OTHER EXPENSES     If TOTAL ANOUNT       8 FAYNERY APPROVED IN EXCESS OF THE STATUTORY THRESHOLD     Judge Code     Total Anat Certified Twr Preme       Signature of Chief Judge, Cent of Appeals (or Dutagatio)     Date     Judge Code     Total Anat Certified Twr Preme       Public/Attorney     Attention: The notes you enter will be available to the next approval level.     Notes     If Swear and affirm the truth or correctness of the above statements       Date: 4/20/2020 21:27:33     Date: 4/20/2020 21:27:33     If Swear and Swear and Swear All Swear and Swear All Swear and Swear All Swear All                                                                                                    |                                                                                                    |                                                                                                    |                                                                        |                                |                              |                             |
| It TOTAL COUP       Its TRAVEL EXPENSES       Its OTHER EXPENSES       Its TOTAL AMOUNT         It PATALET APPROVED IN EXCESS OF THE STATUTORY THRESHOLD       Judge Code       Total AMOUNT         Signature of Chief Judge, Court of Appeals (or Delegate)       Date       Judge Code       Total AMOUNT         Public/Attorney       Attention: The notes you enter will be available to the next approval level.       Voltage Code       Total Amount         It is wear and affirm the truth or correctness of the above statements       Date: 4/20/2020 21:27:33       Subbrillion                                                                                                    | Sig                                                                                                    | nature of Presiding Judge                                                                                                    | 1                                                                      | Date                           |                              | Judge Code                  |
|                                                                                                    | 4. TOTAL COMP.                                                                                                    | 25. TRAVEL EXPENSES                                                                                                    | 26. OTHER EXPENSES                                                     |                                | 27. TOTAL AN                 | IOUNT                       |
| Signature of Chird Judge, Court of Appeals (or Delegate)       Date       Judge Code       Total Amt. Curtified For Preparation Preparation Preparation         Public/Attorney       Attention: The notes you enter will be available to the next approval level.         Notes       I swear and affirm the truth or correctness of the above statements         Date: 4/20/2020 21:27:33       I swear and affirm the truth or correctness of the above statements                                                                                                    | 8. PAYMENT APPROVED IN EXCESS O                                                                                                    | F THE STATUTORY THRESHOLD                                                                                                    |                                                                        |                                |                              |                             |
| Signature of Chief Judge, Court of Appeals (or Dulegate)       Date       Judge Code       Tetal Aut. Certified For Payme         Public/Attorney       Attention: The notes you enter will be available to the next approval level.         I swear and affirm the truth or correctness of the above statements       Date: 4/20/2020 21:27:33                                                                                                    |                                                                                                    |                                                                                                    |                                                                        |                                |                              |                             |
| Attention: The notes you enter will be available to the next approval level.         Public/Attorney         I swear and affirm the truth or correctness of the above statements         Date: 4/20/2020 21:27:33                                                                                                    | Signature of Chief Judge. Court of a                                                                                                    | Appeals (or Delegate) D                                                                                                    | ate Ju                                                                 | dge Code                       | Total An                     | st. Certified For Pavmen    |
| ✓ I swear and affirm the truth or correctness of the above statements         Date: 4/20/2020 21:27:33                                                                                                    |                                                                                                    | Attention: The notes you enter wi                                                                                                   | ill be available to the new                                            | t approval le                  | vel.                         |                             |
| ✓ I swear and affirm the truth or correctness of the above statements<br>Date: 4/20/2020 21:27:33                                                                                                    | Public/Attorney<br>Notes                                                                                                    |                                                                                                    |                                                                        |                                |                              |                             |
| ✓ I swear and affirm the truth or correctness of the above statements<br>Date: 4/20/2020 21:27:33                                                                                                    |                                                                                                    |                                                                                                    |                                                                        |                                |                              |                             |
| ✓ I swear and affirm the truth or correctness of the above statements<br>Date: 4/20/2020 21:27:33                                                                                                    |                                                                                                    |                                                                                                    |                                                                        |                                |                              |                             |
|                                                                                                    | ✓ I swear and affirm the<br>Date: 4/20/2020 21:27:33                                                                                            | truth or correctness of the abo                                                                                                    | ve statements                                                          |                                |                              | <u>Submit</u>               |
|                                                                                                    |                                                                                                    |                                                                                                    |                                                                        |                                |                              |                             |

A confirmation screen appears, indicating the previous action was successful and the voucher has been submitted. Click the **Home Page** link to return to the home page. Click the **Appointment Page** link if you wish to create an additional document for this appointment.

| Success                         |                                                                         |
|---------------------------------|-------------------------------------------------------------------------|
| Your voucher has been submitte  | ed for payment. You will receive a notification if we need more details |
| Please keep the following vouch | er number for your own records:                                         |
| 0101.0000154                    |                                                                         |
| Back to:                        |                                                                         |
| Appointment Page                |                                                                         |

## Submitting an Authorization Request for Expert Services -

**Note:** There is **NOT AN AUTOSAVE** function on this program. You must click **Save** periodically to save your work.

### Step 1

In the Appointments' List section, open the appointment record.

| Appointments' List                                                                                                    |                                                                                                    |  |
|----------------------------------------------------------------------------------------------------|----------------------------------------------------------------------------------------------------|--|
|                                                                                                    | Search:                                                                                                    |  |
| Appointments                                                                                                    | Defendant                                                                                                    |  |
| Case: 1:14-CR-08805-AA<br>Defendant #: 1<br>Case Title: USA v. Branson<br>Attorney: Andrew Anders<br><u>Representation ID: 2</u><br>Appointment ID: 4 | Defendant: Jebediah Branson<br>Representation Type: Criminal Case<br>Order Type: Appointing Counsel<br>Order Date: 03/03/14<br>Pres. Judge: Albert Albertson<br>Adm./Mag Judge: |  |

Step 2

On the Appointment page, in the Create New Voucher section, click the **Create** link next to AUTH.

| AUTH                         | Create |
|------------------------------|--------|
| Authorization for Expert and | other  |
| Services                     |        |

#### Click Create New Authorization.

#### Authorization Type Selection

You can click the Create New Authorization button to create a new authorization request, or click the Request Additional Funds button to select from a list of approved authorizations that you would like to request additional funds for.

Create New Authorization Use this button to create a new authorization.

Request Additional Funds Use this button to select an approved authorization that you would like to request additional funds for.

Step 4

The Basic Info page appears. Complete the information in the Master Authorization Information section at the bottom of the screen. This includes the following:

- Estimated Amount field
- Basis of Estimate field
- Service Type drop-down list

Basic Info Documents Confirmation

• Notes field

Click Save.

| I. CIR/DIST/DIV:CODE                                                                                                    | 2. PERSON REPRESENTED<br>Jebediah Branson                                                                  |                                                                                                    |                                                                   | VOUCHER NUMI                                                                  | BER                                                                            |
|----------------------------------------------------------------------------------------------------|----------------------------------------------------------------------------------------------------|----------------------------------------------------------------------------------------------------|-------------------------------------------------------------------|-------------------------------------------------------------------------------|--------------------------------------------------------------------------------|
| 3. MAG. DKT/DEF.NUMBER                                                                                                    | 4. DIST. DKT/DEF.NUMBER<br>1:14-CR=08805=1=A.A                                                             | 5. APPEALS. DKT/DEF                                                                                                    | NUMBER                                                            | 6. OTHER. DKT/                                                                | DEF.NUMBER                                                                     |
| 7. IN CASE/MATTER OF(Case Name)<br>JSA v. Branson                                                                                                    | <ol> <li>PAYMENT CATEGORY</li> <li>Felony (including pre-trial diversion<br/>of alleged felony)</li> </ol> | 9. TYPE PERSON REP<br>Adult Defendant                                                                                                    | RESENTED                                                          | 10. REPRESENT.<br>Criminal Case                                               | ATION TYPE                                                                     |
| 11. OFFENSE(S) CHARGED<br>5:1825.F INSPECTION VIOL                                                                                                    | ATION PENALTIES                                                                                            | 1                                                                                                    |                                                                   |                                                                               |                                                                                |
| 12. ATTORNEY'S NAME AND MAILE<br>Andrew Andres<br>10 Main Street<br>am Antonio TX 78210<br>bone: 210-833-5623<br>Sell phome: 210-555-1234<br>imail: <u>lisa_ornelas@aotx.uscou</u> | SG ADDRESS<br><u>15, 802</u>                                                                               | 13. COURT ORDER AAssociate AAssociate LLearned Counsel (Capital Only) S Pro Se V Standby Counsel                                          | C Co-Counsel<br>O Appointing<br>Counsel<br>T Retained<br>Attorney | D Federal<br>Defender<br>P Subs for<br>Panel Attorney<br>U Subs for<br>Pro Se | F Subs for Feder Defender     R Subs for Retained Attorney     X Administrativ |
| 14. LAW FIRM NAME AND MAILING                                                                                                    | ADDRESS                                                                                                    | Prior Attorney's Name<br>Appointment Dates<br>Signature of Presiding Ju<br>Albert Albertson<br>Date of Order<br>3/3/2014<br>Repayment YES | udge or By Order of th<br>Nunc Pi                                 | ae Court<br>ro Tunc Date                                                      |                                                                                |
| Master Authorization I                                                                                                    | nformation                                                                                                 |                                                                                                    |                                                                   |                                                                               |                                                                                |
| Master Authorization I<br>Order Date<br>Nunc Pro Tunc Date<br>Repayment<br>Estimated Amount<br>Authorized Amount<br>\$                                                             | nformation                                                                                                 | _                                                                                                    |                                                                   |                                                                               |                                                                                |
| Master Authorization I<br>Order Date I<br>Nunc Pro Tunc Date E<br>Repayment S<br>Authorized Amount \$<br>Basis of Estimate I<br>Description                                        | nformation                                                                                                 | ]                                                                                                    |                                                                   |                                                                               |                                                                                |

Click the **Documents** tab, or click **Next** on the progress bar. To add an attachment, click **Browse** to locate your file, and then add a description of the attachment. Click **Upload**. The attachment and description are added to the voucher and appear at the bottom of the Description column.

| Basic Info   | Documents         | Confirmation      |        |      |          |        |          |
|--------------|-------------------|-------------------|--------|------|----------|--------|----------|
| Suppor       | ting Docu         | iments            |        |      |          |        |          |
| File Upload  | d (Only Pdf files | of 10MB size or   | less!) |      |          |        |          |
| File         | C:\Users\Jaim     | eLongoria\l Brows | e      |      |          |        |          |
| Description  | Document          |                   |        |      |          |        |          |
|              |                   |                   |        |      | J        | Up     | load     |
| Description  |                   |                   |        |      |          | Delete | View     |
| Document     |                   |                   |        |      |          | Delete | View     |
|              |                   |                   |        |      |          |        |          |
| « First < Pr | evious Next >     | Last »            | Save   | Dele | te Draft | Audit  | t Assist |

Note: All documents must be submitted in PDF format and must be 10 MB or less.

### Step 6

Click the **Confirmation** tab, or click **Next** on the progress bar. In the **Public/Attorney Notes** field, you can include any notes to the court. Select the check box to swear to and affirm the accuracy of the authorization, which automatically time stamps it. Click **Submit**.

| 1 ATS BREEDIN AGAE                                                                                                    |                                                                                                    |                                 |                              | -         |                           |  |
|----------------------------------------------------------------------------------------------------|----------------------------------------------------------------------------------------------------|---------------------------------|------------------------------|-----------|---------------------------|--|
| 0101                                                                                                    | Jebediah Branson                                                                                                    |                                 |                              | NOUCH.    | LK NUMBER                 |  |
| 3 MAG. DKT DEF NUMBER                                                                                                    | 4. DEST. DKT/DEF.NUMBER                                                                                              | 8. APPEALS, DO                  | T DIF NUMBER                 | 6. OTH    | R. DET DET NUMBER         |  |
| A DAY OF A DAY OF A D | 1:14-CR-08805-1-AA                                                                                                   | A THE REPORT                    | N DEBRITTENTED               | 14 070    | OF STREET, A VISION TO BE |  |
| . Lo CADE AGAI TEX OF (CAR MARK)                                                                                                    | Felony (including pre-trial d                                                                                        | iversion                        | ALTALILITIES                 | W. BAR    | ALBERTALION TITL          |  |
| USA v. Branson                                                                                                    | of alleged felony)                                                                                                   | Adult Defends                   | NOT.                         | Crimin    | al Case                   |  |
| 11. OFTENSE(5) CHARGED                                                                                                    | TION DENIAL TIES                                                                                                    |                                 |                              |           |                           |  |
| 12. ATTORNEY'S STATEMENT<br>As the Attackey for the periods represented to<br>the Authentiation to obtain the service. Each<br>□ Approval of services shready obtained to<br>Signature of Attorney<br>Andrew Andres<br>10.0 Main. Strand.                                                                                                    | over, I haveby affine that the services requ<br>mend compensation: \$<br>he paid for by the United States from the I | nted are necessary for adequate | representation. I harolty re | quest     |                           |  |
| Tio Naim Street<br>San Antonio TX 78210<br>Phone: 210-833-5623<br>Cell phone: 210-555-1234<br>Email: Jisa_ornelas@notx.uscourt                                                                                                    | 3.077                                                                                                    |                                 |                              |           |                           |  |
| 13. DESCRIPTION AND JUSTIFICATION                                                                                                    | ON FOR SERVICES(See instructions)                                                                                    | 14. TYPE OF SE                  | EVICE PROVIDER               |           |                           |  |
|                                                                                                    |                                                                                                    | 01 Investigation                | 01 Investigator              |           | er Medical                |  |
|                                                                                                    |                                                                                                    | 02 laterpret                    | 02 laterpreter/Translator    |           | ce/Audio Analyst          |  |
| 15. COURT ORDER                                                                                                    |                                                                                                    | C 03 Psycholog                  | 03 Psychologist              |           | a Tiber Expert            |  |
| Financial eligibility of the person represented                                                                                                    | Lhaving been established by the court's sat                                                                          | idection, the 🗆 04 Psychiate    | 04 Psychiatrist              |           | D 13 Computer             |  |
| resources requested in 1985 12 is hereby                                                                                                    |                                                                                                    | C 05 Putygrap                   |                              | D 19 Pm   | alegal Services           |  |
| Signature of Presiding Judge or By Order of<br>A libert & libertoors                                                                                                    | the Court                                                                                                    | 06 Document                     | t Examiner                   | D 291er   | al Analyst Consultant     |  |
| Data of Order Nat                                                                                                    | c Pro Tunc Data                                                                                                    | C 07 Fingerpei                  | at Analyst                   | D 21 Jun  | y Ceasultant              |  |
| Repayment II YES II NO                                                                                                    |                                                                                                    | 08 Accounts                     | at .                         | D 22 Mit  | igation Specialit         |  |
|                                                                                                    |                                                                                                    | C IN CALK (V                    | Festan Lette, etc.)          | D 23 Dep  | plication Services        |  |
|                                                                                                    |                                                                                                    | C 11 Ballistics                 | encesign.                    | 0 24 08   | er (Specify)              |  |
|                                                                                                    |                                                                                                    | I D Western                     | Firearms Explosive           | D 25146   | gation Support Services   |  |
|                                                                                                    |                                                                                                    | Expert                          |                              | 1 25 Cer  | upster Forensics Expert   |  |
|                                                                                                    |                                                                                                    | 14 Pathologi                    | of Medical Examiner          |           |                           |  |
|                                                                                                    |                                                                                                    |                                 |                              |           |                           |  |
| NOTES                                                                                                    |                                                                                                    |                                 |                              |           |                           |  |
| Signature of Presiding Judge                                                                                                    | Date Signed                                                                                                    | Judge Code                      | Approved Amou                | int       | Total Approved Amoun      |  |
| Signature of Chief Judge, Court o<br>Appeals (or Delegate)                                                                                                    | of Date Signed                                                                                                    | Judge Code                      | Approved Amos                | int       | 1                         |  |
|                                                                                                    | Attestion The order on                                                                                               | and a state will be available.  | to the cost service          | d Incol   |                           |  |
| Public/Attorney<br>Notes                                                                                                    | Attenuon, The notes you                                                                                              | renter will be available        | to the next approve          | il level. |                           |  |
|                                                                                                    |                                                                                                    |                                 |                              |           |                           |  |
|                                                                                                    |                                                                                                    |                                 |                              |           |                           |  |
|                                                                                                    |                                                                                                    |                                 |                              | _         |                           |  |

A confirmation screen appears, indicating the previous action was successful and the authorization request has been submitted. Click the **Home Page** link to return to the home page. Click the **Appointment Page** link if you wish to create an additional document for this appointment.

| SUCCESS<br>Your voucher has been submitted for payment. You will receive a notification if we need more details.<br>Please keep the following voucher number for your own records:<br>0101.0000152 |
|----------------------------------------------------------------------------------------------------|
| Back to:<br>Home Page<br>Appointment Page                                                                                                    |

# Creating an Authorization for Transcripts (AUTH-24) -

**Note:** There is **NOT AN AUTOSAVE** function on this program. You must click **Save** periodically to save your work.

## Step 1

On the Appointment page, in the Create New Voucher section, click the **Create** link next to AUTH-24.

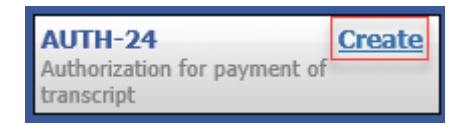

## Step 2

On the Basic Info page, enter the details for the required transcript. Click **Save**.

| I. CIR/DIST/DIV.CODE<br>101                       | 2. PERSON REPRESENTED<br>Jebediah Branson                   |                                                                                                    |              | VOUCHER NUMB     | ER                 |  |
|---------------------------------------------------|-------------------------------------------------------------|----------------------------------------------------------------------------------------------------|--------------|------------------|--------------------|--|
| MAG. DKT/DEF.NUMBER                               | 4. DIST. DKT/DEF.NUMBER<br>1:14-CR-08805-1-AA               | 5. APPEALS. DKT/DEF.                                                                                                    | NUMBER       | 6. OTHER. DKT/D  | EF.NUMBER          |  |
| . IN CASE/MATTER OF(Case Name                     | ) 8. PAYMENT CATEGORY                                       | 9. TYPE PERSON REPR                                                                                                    | RESENTED     | 10. REPRESENTA   | TION TYPE          |  |
| JSA v. Branson                                    | Felony (including pre-trial diversion<br>of alleged felony) | Adult Defendant                                                                                                    |              | Criminal Case    |                    |  |
| 1. OFFENSE(S) CHARGED<br>5:1825.F INSPECTION VIOI | ATION PENALTIES                                             |                                                                                                    |              |                  |                    |  |
| 2. ATTORNEY'S NAME AND MAIL                       | ING ADDRESS                                                 | 13. COURT ORDER                                                                                                    |              |                  |                    |  |
| ndrew Anders<br>10 Main Street                    |                                                             | AAssociate                                                                                                    | C Co-Counsel | D Federal        | F Subs for Federa  |  |
| an Antonio TX 78210                               |                                                             | L Learned Counsel                                                                                                    | O Appointing | P Subs for Panel | R Subs for Retain  |  |
| none: 210-833-3623<br>ell phone: 210-555-1234     |                                                             |                                                                                                    | T Retained   | U Subs for Pro   | Tr taning          |  |
| mail: <u>lisa_ornelas@aotx.usco</u>               | <u>urts.gov</u>                                             | S Pro Se                                                                                                    | Attorney     | Se               | □ X Administrative |  |
|                                                   |                                                             | └─ Y Standby Counsel                                                                                                    |              |                  |                    |  |
|                                                   |                                                             | Prior Attorney's Name<br>Appointment Dates<br>Signature of Presiding Judge or By Order of the Court<br>Albert Albertson |              |                  |                    |  |
| 4. LAW FIRM NAME AND MAILIN                       | G ADDRESS                                                   | Date of Order                                                                                                    | Nunc Pr      | ro Tunc Date     |                    |  |
|                                                   |                                                             | Repayment 🗌 YES 🗸                                                                                                    | NO           |                  |                    |  |
|                                                   |                                                             |                                                                                                    |              |                  |                    |  |
| roceeding in Which<br>ranscript is to be<br>Ised  |                                                             |                                                                                                    |              |                  | *<br>*             |  |
|                                                   |                                                             |                                                                                                    |              |                  | *                  |  |
| roceeding To Be<br>ranscribed                     |                                                             |                                                                                                    |              |                  | ÷.                 |  |
| pportioned Cost (%)                               |                                                             |                                                                                                    |              |                  |                    |  |
| pportioned Case and                               |                                                             |                                                                                                    |              |                  |                    |  |
| necial Transcrint                                 |                                                             |                                                                                                    |              |                  |                    |  |
| andling                                           | None 🗸 *                                                    |                                                                                                    |              |                  |                    |  |
|                                                   | Prosecution Opening Statement                               | Prosecution Argum                                                                                                    | ient         | Prosecutio       | n Rebuttal         |  |
| va nacevinta                                      | rescention opening statement                                | -                                                                                                    |              |                  |                    |  |

Click the **Documents** tab, or click **Next** on the progress bar. To add an attachment, click **Browse** to locate your file, and then add a description of the attachment. Click **Upload**. The attachment and description are added to the voucher and appear in the Description column. Click **Save**.

| Basic Info     | Documents         | Confirmation    |          |       |          |                    |
|----------------|-------------------|-----------------|----------|-------|----------|--------------------|
| Suppor         | ting Docu         | ments           |          |       |          |                    |
| File Uploa     | d (Only Pdf files | of 10MB size or | · less!) |       |          |                    |
| File           |                   | Brows           | e        |       |          |                    |
| Description    |                   |                 |          |       |          |                    |
|                |                   |                 |          |       | ]        | Upload             |
| Description    |                   |                 |          |       |          | Delete View        |
| Proposed Order | .pdf              |                 |          |       |          | Delete <u>View</u> |
| « First < P    | revious Next >    | Last »          | Save     | Delet | te Draft | Audit Assist       |

Note: All documents must be submitted in PDF format and must be 10 MB or less.

Click the **Confirmation** tab, or click **Next** on the progress bar. In the **Public/Attorney Notes** field, you can include any notes to the court. Select the check box to swear to and affirm the accuracy of the authorization, which automatically time stamps it. Click **Submit**.

| Basic Info Documents                                                                                                    | Confirmation                                                                                                    |                                        |                                                                                       |                                                                                |               |
|----------------------------------------------------------------------------------------------------|----------------------------------------------------------------------------------------------------|----------------------------------------|---------------------------------------------------------------------------------------|--------------------------------------------------------------------------------|---------------|
| Confirmation                                                                                                    | <u>ا</u>                                                                                                    |                                        |                                                                                       |                                                                                |               |
| 1. CIR/DIST/DIV.CODE                                                                                                    | 2. PERSON REPRESENTED                                                                                                    |                                        |                                                                                       | VOUCHER NUMBER                                                                 |               |
| MAG. DKT/DEF.NUMBER                                                                                                    | 4. DIST. DKT/DEF.NUMBER                                                                                                    |                                        | 5. APPEALS. DKT/DEF.NUMBER                                                            | 6. OTHER. DKT/DEF.NUMBER                                                       |               |
| 7. IN CASE MATTER OF (Case Name)<br>JSA v. Branson                                                                                                    | 8. PAYMENT CATEGORY<br>Felony (including pre-trial of<br>of alleged felony)                                                              | liversion                              | 9. TYPE PERSON REPRESENTED<br>Adult Defendant                                         | 10. REPRESENTATION TYPE<br>Criminal Case                                       |               |
| 11. OFFENSE(5) CHARGED<br>5:1825.F INSPECTION VIOLATIO                                                                                                    | N PENALTIES                                                                                                    |                                        |                                                                                       | 1                                                                              |               |
| 1) BROCTERING IN BURGH TRANSCRIPT                                                                                                    | REQUEST AND A                                                                                                    | UTHORI2                                | ATION FOR TRANSCRIPT                                                                  |                                                                                |               |
| 2. PROCEEDING IN WHICH TRANSCRIPT                                                                                                    | I IS TO BE USED                                                                                                    |                                        |                                                                                       |                                                                                |               |
| <ol> <li>PROCEEDING TO BE TRANSCRIBED (Desc<br/>rgument, defense argument, prosecution rebuttal, vo</li> </ol>                                                         | ribe specifically). NOTE: The trial tran<br>sit dire or jury instructions, unless spec                                                   | iscripts are not<br>ifically asokor    | to include prosecution opening statement, defense<br>ized by the Court (see Item 14). | opening statement, prosecution                                                 |               |
| 4. SPECIAL AUTHORIZATIONS                                                                                                    |                                                                                                    |                                        |                                                                                       | JUDGE'S INITIALS                                                               |               |
| A. Apportioned Cost % of transcr                                                                                                    | ipt with                                                                                                    |                                        |                                                                                       |                                                                                |               |
| B. 🗆 14-Day 🗆 Expedited                                                                                                    | 🗆 3-Day 🗆 Daily                                                                                                    | <ul> <li>Hourly</li> </ul>             | Realtime Unedited                                                                     |                                                                                | _             |
| C.  Defense Opening Statemet Defense Opening Statement                                                                                                    | nt Defense Argument                                                                                                    | nt □ Pro                               | secution Rebuttal<br>ir Dire 🗅 Jury Instructions                                      |                                                                                | _             |
| D. In this multi-defendant case, cor<br>transcript services to persons pro-                                                                                            | nmercial duplication of tran<br>oceeding under the Criminal                                                                              | scripts wil<br>I Justice A             | l impede the delivery of accelerated<br>ct.                                           |                                                                                | _             |
| As the attorney for the person rep<br>hereby affirm that the transcript re<br>representation. I, therefore, request a<br>services at the expense of the Unit<br>Justic | resented who is managed ab<br>equested is necessary for ade<br>authorization to obtain the tr<br>ed States pursuant to the Cri<br>e Act. | ove, I<br>equate<br>anscript<br>iminal | Financial eligibility of the person r<br>the Court's satisfaction the author<br>gr    | epresented having been establis<br>ization requested in Item 15 is h<br>inted. | .hed<br>iereð |
|                                                                                                    |                                                                                                    |                                        | Signature of Presiding Ju                                                             | lge or By Order of the Court                                                   | _             |
| Signature of Attor                                                                                                    | ney                                                                                                    | Date                                   |                                                                                       |                                                                                |               |
| Andrew Ander                                                                                                    | 5                                                                                                    |                                        | Date of Order                                                                         | Nunc Pro Tunc Date                                                             | _             |
| Printed Name                                                                                                    |                                                                                                    |                                        |                                                                                       |                                                                                |               |
| Telephone Number: 210-833-5623                                                                                                    |                                                                                                    |                                        |                                                                                       |                                                                                |               |
|                                                                                                    | Attention: The notes you                                                                                                    | u enter wil                            | be available to the next approval                                                     | evel.                                                                          | _             |
| Public/Attorney<br>Notes                                                                                                    |                                                                                                    |                                        |                                                                                       |                                                                                |               |
|                                                                                                    |                                                                                                    |                                        |                                                                                       |                                                                                |               |
| ✓ I swear and affirm the to<br>Date: 4/20/2020 21:49:45                                                                                                    | ruth or correctness of                                                                                                    | the abov                               | e statements                                                                          | Submi                                                                          | it            |
| Einst C Dravious Next >                                                                                                    | Lasta                                                                                                    | 6 7940                                 | Delate De                                                                             | - Audit                                                                        | Acc           |
| viliat viewous livext >                                                                                                    | Last #                                                                                                    | Jave                                   | Delete Di                                                                             | Audit                                                                          | . #35         |

### Step 5

A confirmation screen appears, indicating that the previous action was successful, and the authorization request has been submitted. Click the **Home Page** link to return to the home page. Click the **Appointment Page** link if you wish to create an additional document for this appointment.

| Success                                                         |
|-----------------------------------------------------------------|
| This document has been submitted.                               |
| Please keep the following document number for your own records: |
| 0101.0000626                                                    |
| Back to:<br>Home Page<br>Appointment Page                       |

**Note:** Upon approval of the AUTH 24, the CJA eVoucher Clerk will create the CJA 24 voucher for the court reporter. The attorney will receive the CJA 24 from the court reporter after the transcript has been prepare. The attorney must open the voucher and certify that the transcript has been received and the voucher is ready for payment.

## Creating a Travel Voucher —

#### Step 1

**Note:** There is **NOT AN AUTOSAVE** function on this program. You must click **Save** periodically to save your work.

On the Appointment page, in the Create New Voucher section, click the **Create** link next to TRAVEL.

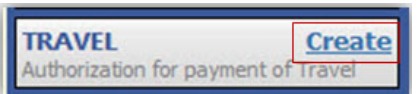

#### Step 2

The Basic Info page appears. The Travel Agency to be Used section auto-populates.

| CIP DIST DIV CODE                                     | 2 PERSON REPRESENTED                                        |                                                                          |                         | VOUCHER NUMBER               |                                                      |
|-------------------------------------------------------|-------------------------------------------------------------|--------------------------------------------------------------------------|-------------------------|------------------------------|------------------------------------------------------|
| 101                                                   | Jebediah Branson                                            |                                                                          |                         | VOUCHER NUMBER               |                                                      |
| MAG. DKT/DEF.NUMBER                                   | 4. DIST. DKT/DEF.NUMBER<br>1:14-CR-08805-1-AA               | 5. APPEALS. DKT/DEF.N                                                    | UMBER                   | 6. OTHER. DKT/DEF.NUMBER     |                                                      |
| IN CASE/MATTER OF(Case Name)                          | 8. PAYMENT CATEGORY                                         | 9. TYPE PERSON REPRI                                                     | SENTED                  | 10. REPRESENTATI             | ON TYPE                                              |
| /SA v. Branson                                        | Felony (including pre-trial diversion of<br>alleged felony) | Adult Defendant                                                          |                         | Criminal Case                |                                                      |
| 1. OFFENSE(S) CHARGED<br>5:1825.F INSPECTION VIOLATIO | ON PENALTIES                                                |                                                                          |                         |                              |                                                      |
| 2. ATTORNEY'S NAME AND MAILING A                      | DDRESS                                                      | 13. COURT ORDER                                                          |                         |                              |                                                      |
| .ndrew Anders<br>10 Main Street                       |                                                             | A Associate                                                              | C Co-Counsel            | D Federal<br>Defender        | <ul> <li>F Subs for Federal<br/>Defender</li> </ul>  |
| an Antonio TX 78210<br>hone: 210-833-5623             |                                                             | L Learned Counsel     (Capital Only)                                     | O Appointing<br>Counsel | P Subs for Panel<br>Attorney | <ul> <li>R Subs for Retained<br/>Attorney</li> </ul> |
| ell phone: 210-555-1234                               |                                                             | 🗆 S Pro Se                                                               | T Retained<br>Attorney  | 🗆 U Subs for Pro Se          | X Administrative                                     |
| man. ma_ornenasienora.uscourte.go                     | <u>~</u>                                                    | Y Standby Counsel                                                        |                         |                              |                                                      |
|                                                       |                                                             | Prior Attorney's Name<br>Appointment Dates<br>Signature of Presiding Jud | ge or By Order of the ( | Court                        |                                                      |
| 4. LAW FIRM NAME AND MAILING ADD                      | RESS                                                        | Date of Order                                                            |                         | Nunc Pro Tunc Date           |                                                      |
|                                                       |                                                             | Repayment  VES  I                                                        | 90                      |                              |                                                      |
| Travel Agency to be Used:                             | National Travel Service (NTS                                | ) 🗸                                                                      |                         |                              |                                                      |
|                                                       | National Travel Service (NT                                 | s)                                                                       |                         |                              |                                                      |
|                                                       | 707 Virginia Street East                                    | ·                                                                        |                         |                              |                                                      |
|                                                       | Suite 100                                                   |                                                                          |                         |                              |                                                      |
|                                                       | Charleston, WV 25301                                        |                                                                          |                         |                              |                                                      |
|                                                       | Phone: (800) 445-0668                                       |                                                                          |                         |                              |                                                      |
|                                                       | Fax:                                                        |                                                                          |                         |                              |                                                      |
|                                                       |                                                             |                                                                          |                         |                              |                                                      |
|                                                       |                                                             |                                                                          |                         |                              |                                                      |

Click the **Authorization Request** tab, or click **Next** on the progress bar. Complete all required fields marked with red asterisks, and then click **Add**. The information appears in the table at the bottom of the screen. Click **Save**.

| Basic Info                               | Authorization                                | on Request                           | Documents                      | > Confi                   | rmation                |                  |                 |                            |  |  |
|------------------------------------------|----------------------------------------------|--------------------------------------|--------------------------------|---------------------------|------------------------|------------------|-----------------|----------------------------|--|--|
| Reques                                   | t For Tra                                    | avel*                                |                                |                           |                        |                  |                 |                            |  |  |
| Required Fields                          | (n -                                         |                                      |                                |                           |                        |                  |                 |                            |  |  |
| Name and Titl                            | e of Person Trave                            | eling:                               | Andrew And                     | ders                      |                        |                  |                 |                            |  |  |
| Address of Pe                            | rson Traveling:                              |                                      | 123 Way<br>San Antonio         | o, TX 7822                | 9                      |                  |                 |                            |  |  |
| Travel From L                            | ocation:                                     |                                      | San Antonio                    | o, TX                     |                        |                  |                 | *                          |  |  |
| Travel To Loca                           | tion:                                        |                                      | Los Angele                     | es, CA                    |                        |                  |                 | *                          |  |  |
| Estimated Dat                            | es of Travel:                                |                                      | 5/25-5/28                      |                           |                        |                  |                 | *                          |  |  |
| Travel Reques                            | ted: *                                       |                                      | Estimated                      | Cost:                     | Instructions fo        | or requesting a  | amounts for     | the travel items:          |  |  |
| Airline Tickets                          | via CJA Governn                              | nent Travel Age                      | ency:                          | 300.00                    | Complete the           | estimated do     | llar amount     | for each applicable line.  |  |  |
| Ground Trans                             | portation:                                   |                                      |                                | 20.00                     | The "Total Es          | timated Cost"    | field is auto   | matically calculated based |  |  |
| Subsistence (I                           | Hotels & meals):                             |                                      |                                | 100.00                    | on the estima          | ated amounts     | entered in th   | e Travel line items.       |  |  |
| Other:                                   |                                              |                                      |                                |                           | Complete inf           | ormation for o   | one traveler p  | er form.                   |  |  |
|                                          |                                              |                                      |                                |                           |                        |                  |                 |                            |  |  |
| Total Estimate                           | ed Cost:                                     |                                      |                                | 420.00                    |                        |                  |                 |                            |  |  |
| Total Authoriz                           | ed:                                          |                                      | -                              |                           |                        |                  |                 |                            |  |  |
| Purpose and J                            | ustification:                                |                                      | Travel to ta                   | ravel to talk to withess. |                        |                  |                 |                            |  |  |
| Court Notes:                             |                                              |                                      |                                |                           |                        |                  |                 | 0                          |  |  |
| * All travel and e<br>for travel for one | xpenses must be in<br>: day or last day is u | compliance with<br>up to the M&IE ra | i government travel ri<br>ste. | egulations.               | Actual cost of h       | otel and meals ( | up to the estab | Add Remove                 |  |  |
| To group by a p                          | articular Header, d                          | rag the column to                    | o this area.                   |                           |                        |                  |                 |                            |  |  |
| Traveler                                 | Travel From                                  | Travel To                            | Travel Dates                   | Pur<br>Jus                | pose and<br>tification | Estimated        | Authorized      | Court Notes                |  |  |
| Andrew Anders                            | San Antonio, TX                              | Los Angeles, CA                      | 5/25-5/28                      | Travel to ta              | lk to witness.         | 420.00           |                 |                            |  |  |
|                                          |                                              |                                      |                                |                           |                        |                  |                 |                            |  |  |
| 1                                        |                                              |                                      |                                |                           |                        |                  |                 | Page 1 of 1 (1 items)      |  |  |
| < First   < Pr                           | evious Next>                                 | Last>>                               | Save                           |                           | Dele                   | ete Draft        |                 | Audit Assist               |  |  |

### Step 4

Click the **Documents** tab, or click **Next** on the progress bar. Click **Browse** to locate your file, and then add a description of the attachment. Click **Upload**. The attachment and description are added to the voucher and appear in the Description column.

| Basic Info      | Authorization Request    | Documents      | Confirmation |      |               |
|-----------------|--------------------------|----------------|--------------|------|---------------|
| Support         | ing Document             | s              |              |      |               |
| File Upload     | (Only Pdf files of 10MB  | size or less!) |              |      |               |
| File            | C:\Users\JaimeLongoria\[ | Browse         |              |      |               |
| Description     | Travel Receipts          |                |              |      |               |
|                 |                          |                |              |      | Upload        |
| Description     |                          |                |              | Dele | te View       |
| Travel Receipts |                          |                |              | Dele | <u>e View</u> |
|                 |                          |                |              |      |               |
| << First < Pre  | vious Next> Last>>       | Save           | Delete Dra   | ft   | Audit Assist  |

Note: All documents must be submitted in PDF format and must be 10 MB or less.

|     | De sie Tafe 🗼 C                                                |                                       |                                                 | Description                                   | Confirmatio                               |                                         |                                |                                   |
|-----|----------------------------------------------------------------|---------------------------------------|-------------------------------------------------|-----------------------------------------------|-------------------------------------------|-----------------------------------------|--------------------------------|-----------------------------------|
| - É | Basic Into                                                     | ervices                               | Expenses                                        | Documents                                     | Confirmatio                               | n                                       |                                |                                   |
|     | Confirmat                                                      | ion                                   |                                                 |                                               |                                           |                                         |                                |                                   |
|     | 1. CIR./DIST/DIV.CODE<br>0101                                  |                                       | 2. PERSON REPRES                                | ENTED                                         |                                           |                                         | VOUCHER NUMBER                 |                                   |
|     | 3. MAG. DKT/DEF.NUMBE                                          | R                                     | 4. DIST. DKT/DEF.N                              | UMBER                                         | 5. APPEALS. DKT/DEF                       | NUMBER                                  | 6. OTHER. DKT/DEF              | NUMBER.                           |
|     | 7. IN CASE/MATTER OF(C                                         | ase Name)                             | 1:14-CR-08805-1<br>8. PAYMENT CATE              | -AA<br>GORY                                   | 9. TYPE PERSON REP.                       | RESENTED                                | 10. REPRESENTATIO              | ON TYPE                           |
|     | USA v. Branson                                                 |                                       | Felony (including<br>of alleged felony)         | pre-trial diversion                           | Adult Defendant                           |                                         | Criminal Case                  |                                   |
|     | 11. OFFENSE(S) CHARGEI                                         | )                                     | or unegen reiony)                               |                                               |                                           |                                         | 1                              |                                   |
|     | 15:1825.F INSPECTIO                                            | N VIOLATIO                            | ON PENALTIES<br>REOUES                          | T AND AUTHORI                                 | ZATION FOR TRAI                           | NSCRIPT                                 |                                |                                   |
|     | 12. PROCEEDING IN WHI                                          | CH TRANSCRIF                          | PT IS TO BE USED                                |                                               |                                           |                                         |                                |                                   |
|     | 13. PROCEEDING TO BE T                                         | RANSCRIBED                            | (Describe specifically). N                      | VOTE: The trial transcrip                     | ts are not to include prosec              | ution opening                           |                                |                                   |
|     | Transcription<br>14. SPECIAL AUTHORIZA                         | TIONS                                 |                                                 |                                               |                                           |                                         | JUDGE'S                        | INITIALS                          |
|     |                                                                |                                       |                                                 |                                               |                                           |                                         |                                |                                   |
|     | A. Apportioned Cost                                            | % of transc                           | cript with                                      |                                               |                                           |                                         |                                |                                   |
|     | B. 0 14-Day 0                                                  | Expedited                             | 0 3-Day 0                                       | Daily n Hourly                                | 🗆 Realtime Un                             | edited                                  |                                |                                   |
|     | C.  Prosecution Op<br>Defense Opening                          | ening Statem<br>ng Statement          | ent 🗆 Prosecutio<br>🗆 Defense A                 | n Argument □ Pro<br>rgument □ Vo              | secution Rebuttal<br>ir Dire 🛛 Jury Instr | uctions                                 |                                |                                   |
|     | D. In this multi-defer<br>transcript services                  | ndant case, co<br>to persons p        | mmercial duplicati<br>roceeding under the       | ion of transcripts wi<br>e Criminal Justice A | ll impede the deliver<br>ct.              | y of accelerated                        |                                |                                   |
|     | 15. ATTORNEY'S STATEM                                          | IENT                                  |                                                 |                                               | 16. COURT ORDER                           |                                         | I                              |                                   |
|     | As the attorney for<br>hereby affirm that if                   | the person rep                        | presented who is m                              | anaged above, I<br>arv for adecuate           | Financial eligibilit                      | y of the person re<br>ction the authori | epresented having b            | een establishe<br>Item 15 is here |
|     | representation. I, there                                       | efore, request                        | authorization to ob                             | otain the transcript                          | the court's satisfie                      | gra                                     | nted.                          | to nero                           |
|     | services at the expe                                           | nse of the Uni<br>Justic              | ited States pursuan<br>ce Act.                  | t to the Criminal                             | Albert Albertson                          |                                         |                                |                                   |
|     | Andrew A                                                       | nders /S/                             | 1/21/201                                        | 6 14-48-16                                    | Signature                                 | of Presiding Jud                        | ge or By Order of t            | he Court                          |
|     | Anurew A                                                       | 6 A 44                                | 1/21/201                                        | D-4-                                          | 01/21/2016                                |                                         | J                              |                                   |
|     | Signature o                                                    | 1 Attorney                            |                                                 | Date                                          | D.1 00                                    |                                         | N                              | ma Det-                           |
|     | Andrew                                                         | Anders                                |                                                 |                                               | Date of U                                 | IUCI                                    | INUNC PTO 11                   | une Date                          |
|     | Printed                                                        | Name                                  |                                                 |                                               |                                           |                                         |                                |                                   |
|     | Telephone Number: 2                                            | 10-833-5623                           |                                                 |                                               |                                           |                                         |                                |                                   |
|     | 17.COURT REPORTER/TR                                           | ANSCRIBER ST                          | TATUS                                           | CLAIMS FO                                     | R SERVICES<br>18. PAVEE'S NAME AN         | D ADDRESS                               |                                |                                   |
|     |                                                                |                                       |                                                 |                                               | LeVar Expart Inc                          |                                         |                                |                                   |
|     | Ø Official □                                                   | Contract                              | Transcriber                                     | Other                                         | AO-CMSO                                   |                                         |                                |                                   |
|     | 19. SOCIAL SECURITY NU                                         | MBER OR EMP                           | PLOYER ID NUMBER                                | OF PAYEE                                      | Washington DC 20<br>Phone: 202-502-29     | 044 US<br>65                            |                                |                                   |
|     | TIN: XX-XXXXXXX                                                |                                       | INCLUDE PACE                                    |                                               |                                           |                                         | LESS AMOUNT                    |                                   |
|     | 20. TRANSCRII                                                  | PT                                    | NUMBERS                                         | NO. OF PAGES                                  | RATE PER PAGE                             | SUB-TOTAL                               | APPORTIONED                    | TOTAL                             |
|     | Copy                                                           |                                       | see detail                                      | 0                                             | see detail                                | \$0.00                                  | see detail                     |                                   |
|     | Expenses (Item                                                 | 1126)                                 | I                                               |                                               |                                           | TOTAL                                   | AMOUNT CLAIMED:                |                                   |
|     | 21. CLAIMANT CERTIFIC<br>I hereby certify that the above claim | ATION OF SER<br>m is for services ren | VICE PROVIDED<br>dered and is correct, and that | t I have not sought or receives               | l payment (componention or a              | sything of value) from any              | other source for these service | es.                               |
|     | Signature of Claimant                                          | Payee:                                |                                                 |                                               |                                           |                                         | Date:                          |                                   |
|     | 22 CERTIFICATION OF A                                          | TTORNEY OF                            | CLERK L harabu contif                           | ATTORNEY C                                    | ERTIFICATION                              | script was measured                     |                                |                                   |
|     | and CERTIFICATION OF A                                         | EI UK                                 | CLEAR I BELEDA CELUI                            | y suidt twe services were i                   | enodi cu anu that the IFAI                | scarpt was received.                    |                                |                                   |
|     |                                                                | Ø: ·                                  |                                                 | Clark                                         |                                           | D-t-                                    |                                |                                   |
|     |                                                                | Signat                                | APPRO                                           | VED FOR PAYME                                 | NT COURT USE                              | ONLY                                    |                                |                                   |
|     | 23. APPROVED FOR PAYM                                          | IENT                                  |                                                 |                                               |                                           |                                         |                                |                                   |
|     |                                                                |                                       |                                                 |                                               |                                           |                                         |                                |                                   |
|     |                                                                | Signature                             | e of Judge or Clerk                             | of Court                                      |                                           | Date                                    | App                            | proved Amour                      |
| ٢   |                                                                |                                       | Attention: The                                  | notes you enter wi                            | I be available to the                     | next approval le                        | evel.                          |                                   |
|     | Public/Attorney                                                |                                       |                                                 |                                               |                                           |                                         |                                |                                   |
| I   | Notes                                                          |                                       |                                                 |                                               |                                           |                                         |                                |                                   |
|     |                                                                |                                       |                                                 |                                               |                                           |                                         |                                |                                   |
| Ì   |                                                                |                                       |                                                 |                                               |                                           |                                         |                                |                                   |
|     | ✓ I swear and                                                  | affirm the                            | truth or correct                                | ness of the abo                               | ve statements                             |                                         |                                |                                   |
|     | Date: 4/20/20                                                  | 20 22:12:0                            |                                                 |                                               |                                           |                                         | SI                             | ıbmit                             |
|     |                                                                |                                       |                                                 |                                               |                                           |                                         |                                |                                   |
| 1   |                                                                |                                       |                                                 |                                               |                                           |                                         |                                |                                   |
|     |                                                                |                                       |                                                 |                                               |                                           |                                         |                                |                                   |

Click the **Confirmation** tab, or click **Next** on the progress bar. In the **Public/Attorney Notes** field, you can include any notes to the court. Select the check box to swear to and affirm the accuracy of the authorization, which automatically time stamps it. Click **Submit**.

A confirmation screen appears, indicating the previous action was successful and the voucher has been submitted. Click the **Home Page** link to return to the home page. Click the **Appointment Page** link if you wish to create an additional document for this appointment.

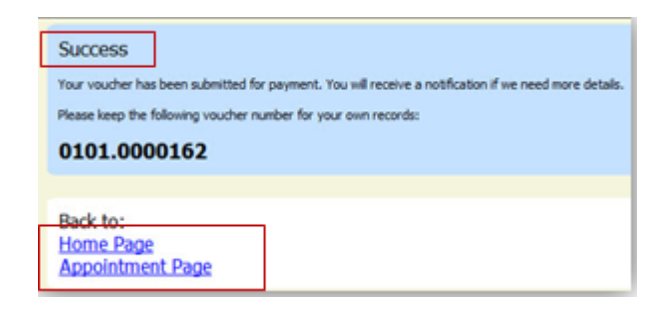

# Creating a CJA-26 Voucher -

This is a request and justification for expenses outside the statutory limits.

**Note:** There is **NOT AN AUTOSAVE** function on this program. You must click **Save** periodically to save your work.

Step 1

On the Appointment page, in the Create New Voucher section, click the **Create** link next to CJA-26.

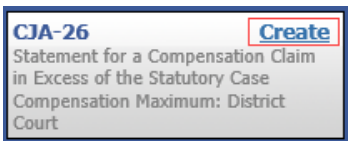

Step 2

The Basic Info page appears. Enter the required information. Click Save.

| Basic Info                                                                                                    | ion Documents Confirm                                                              | nation                                                                                                    |                                                                    |  |  |  |
|----------------------------------------------------------------------------------------------------|------------------------------------------------------------------------------------|----------------------------------------------------------------------------------------------------|--------------------------------------------------------------------|--|--|--|
| Basic Info                                                                                                    |                                                                                    |                                                                                                    |                                                                    |  |  |  |
| 1. CIR/DIST/DIV.CODE                                                                                                    | 2. PERSON REPRESENTED                                                              |                                                                                                    | VOUCHER NUMBER                                                     |  |  |  |
| 3. MAG. DKT/DEF.NUMBER                                                                                                    | 4 DIST. DKT/DEF.NUMBER<br>1:14-CR-08805-1-AA                                       | 5. APPEALS, DKT/DEF NUMBER                                                                                                    | 6. OTHER. DKT/DEF.NUMBER                                           |  |  |  |
| 7. IN CASE MATTER OF(Case Name)<br>USA v. Branson                                                                                                    | 3. PAYMENT CATEGORY<br>Felony (including pre-trial diversion<br>of alleged felony) | 9. TYPE PERSON REPRESENTED<br>Adult Defendant                                                                                                    | 10. REPRESENTATION TYPE<br>Criminal Case                           |  |  |  |
| 11. OFTENSE(5) CHARGED<br>15:1825.F INSPECTION VIOLA                                                                                                    | ATION PENALTIES                                                                    | 11 COURT ORDER                                                                                                    |                                                                    |  |  |  |
| Andrew Anders<br>110 Main Street                                                                                                    | ADDRESS                                                                            | A Associate C Co-Counsel                                                                                                    | D Federal F Subs for Federal<br>Defender Defender                  |  |  |  |
| San Antonio TX 78210<br>Phone: 210-833-5623                                                                                                    |                                                                                    | L Learned Counsel     G Appointing     (Capital Only)     Counsel                                                                                            | P Subs for Panel     R Subs for Retained     Attorney     Attorney |  |  |  |
| Cell phone: 210-555-1234<br>Email: lisa_ornelas@aotx.uscour                                                                                                    | ts.gov                                                                             | S Pro Se     Attorney     Y Standby Counsel                                                                                                    | □ U Subs for Pro □ X Administrative<br>Se                          |  |  |  |
| 14. LAW FIRM NAME AND MAILING                                                                                                    | ADDRESS                                                                            | Prior Attorney's Name<br>Appointment Dates<br>Engantere of Presiding Jodge or By Order of the Court<br>Albert Albertson<br>Pairs of Order Name Pro Tunc Date |                                                                    |  |  |  |
|                                                                                                    |                                                                                    | Repayment 🗆 YES 🖂 NO                                                                                                    |                                                                    |  |  |  |
| Amount Requested Pre Trial Hours 0 Trial Hours 0 Trial Hou | s ours 0 Sentencing Hours 0 Number of Co-Defendan                                  | Amount Approved       Other In-Court Hours     0       Sts     0                                                                                             | ut-Of-Court Hours 0                                                |  |  |  |
| « First < Previous Ne                                                                                                    | t > Last » Save                                                                    | Delete D                                                                                                    | Audit Assist                                                       |  |  |  |

Click the **Justification** tab, or click **Next** on the progress bar. On the Justification page, enter relevant information in the fields, and then click **Save**.

| Use tiffication           Describe discovery materials (nature and volume) and/or discovery practices which are a noteworthy factor in the number of hours immed.           List and describe motions, legal memoranda, jury instructions, and sentencing documents, or legal research not resulting in such, whi a noteworthy factor in the number of hours damed and which were drafted originally for this case (do not include standardized doors, etc., unless content was modified significantly).           Summarize investigation and case preparation (e.g., number and accessibility of witnesses interviewed, record collection, document parization) which are a noteworthy factor in the number of hours claimed.           Explain, if noteworthy, impact on the number of hours claimed of investigative, expert, or other services used (CIA 21 voucher)           Describe whether any of the following client considerations are a noteworthy factor in the number of hours claimed and explain each: mmunication with dient/family, language difference, accessibility of client, or other           Explain any expense (items 17 and 18 of the CIA 20 voucher) greater than \$500           Explain any other noteworthy circumstances regarding the case and the representation provided to support this compensation request materials of investigative area (0) name in which dates were performed and motion motion of the representation which services used in clauses and factual motions of the representation provided to support this compensation request and involved massare by the magnitude and importance of the researching or counsely in which dises were performed and motion of the representation provided to support this compensation request and from the representation and counsely is difference.                                                                                                    | Basic Info                                                                                | Justification                                                                                                    | Documents                                                                                                    | Confirmation                                                                                                    |                                                                                                    |                                                                                                    |
|----------------------------------------------------------------------------------------------------|-------------------------------------------------------------------------------------------|----------------------------------------------------------------------------------------------------|----------------------------------------------------------------------------------------------------|----------------------------------------------------------------------------------------------------|----------------------------------------------------------------------------------------------------|----------------------------------------------------------------------------------------------------|
| Describe discovery materials (nature and volume) and/or discovery practices which are a noteworthy factor in the number of hours<br>mind.                                                                                                    | ustific                                                                                   | ation                                                                                                    |                                                                                                    |                                                                                                    |                                                                                                    |                                                                                                    |
| List and describe motions, legal memoranda, jury instructions, and sentencing documents, or legal research not resulting in such, whi<br>a noteworthy factor in the number of hours claimed and which were drafted originally for this case (do not include standardized<br>bions, etc., unless content was modified significantly).<br>Summarize investigation and case preparation (e.g., number and accessibility of witnesses interviewed, record collection, document<br>panization) which are a noteworthy factor in the number of hours claimed.<br>Explain, if noteworthy, impact on the number of hours claimed of investigative, expert, or other services used (CIA 21 voucher)<br>Describe whether any of the following client considerations are a noteworthy factor in the number of hours claimed and explain each:<br>mmunication with client/family, language difference, accessibility of client, or other<br>Explain any expense (items 17 and 18 of the CIA 20 voucher) greater than \$500<br>Explain any other noteworthy circumstances regarding the case and the representation provided to support this compensation reques<br><i>indiverses (if applicable (if an applicable), pressure of time entrement</i> approvided to support this compensation reques<br><i>indiverses (if applicable), professionality, and judgment required of and use by courses (if and or oursel's practice and bardship or injury<br/>unling from the representation; and (f) ary extraordinary pressure of time or other factors under which services were rendered.</i>                                                                                                    | . Describe dis<br>laimed.                                                                 | covery materials (nat                                                                                                    | ure and volume) and                                                                                                    | l/or discovery practices                                                                                                    | which are a noteworthy factor in the                                                                                                    | e number of hours                                                                                     |
| List and describe motions, legal memoranda, jury instructions, and sentencing documents, or legal research not resulting in such, whi<br>a noteworthy factor in the number of hours claimed and which were drafted originally for this case (do not include standardized<br>abons, etc., unless content was modified significantly).<br>Summarize investigation and case preparation (e.g., number and accessibility of witnesses interviewed, record collection, document<br>ganization) which are a noteworthy factor in the number of hours claimed.                                                                                                    |                                                                                           |                                                                                                    |                                                                                                    |                                                                                                    |                                                                                                    | ~                                                                                                    |
| Let and describe motions, legal memoranda, jury instructions, and sentencing documents, or legal research not resulting in such, whi<br>e a noteworthy factor in the number of hours claimed and which were drafted originally for this case (do not include standardzed<br>ators, etc., unless content was modified significantly).<br>Summarize investigation and case preparation (e.g., number and accessibility of witnesses interviewed, record collection, document<br>panization) which are a noteworthy factor in the number of hours claimed.<br>Explain, if noteworthy, impact on the number of hours claimed of investigative, expert, or other services used (CIA 21 voucher)<br>Describe whether any of the following client considerations are a noteworthy factor in the number of hours claimed and explain each:<br>mmunication with client/family, language difference, accessibility of client, or other<br>Explain any expense (items 17 and 18 of the CIA 20 voucher) greater than \$500<br>Explain any other noteworthy circumstances regarding the case and the representation provided to support this compensation reques<br><i>Lapikable</i> : (a) negotations with U.S. attorney's office or law enforcement agency; (b) complexity or novely of legal issues and factual<br><i>nueledy, cli pressionalism</i> , and <i>udyment required of and used by course; (d) nature of course's proteined and explain<br/>outledge, skill efficiency, professionalism, and <i>udyment required of and used by course; (d) nature of course's practice and hardship or inyrr</i><br/><i>ulting from the representation; and (f) any extendimary pressure of time or other factors under which services were rendered.</i></i>                                                                                                    |                                                                                           |                                                                                                    |                                                                                                    |                                                                                                    |                                                                                                    | ~                                                                                                    |
| Summarize investigation and case preparation (e.g., number and accessibility of witnesses interviewed, record collection, document ganization) which are a noteworthy factor in the number of hours claimed. Explain, if noteworthy, impact on the number of hours claimed of investigative, expert, or other services used (CIA 21 voucher) Describe whether any of the following client considerations are a noteworthy factor in the number of hours claimed and explain each: mmunication with client/family, language difference, accessibility of client, or other Explain any expense (items 17 and 18 of the CIA 20 voucher) greater than \$500 Explain any other noteworthy circumstances regarding the case and the representation provided to support this compensation request and explain any other noteworthy <i>LS. attorney's office or law enforcement agency; (b) complexity or novelty of leal sayses and factual moles for, (c) manor in which dutes were performed and and used by counsel (d) manor in which dutes were performed and molesday. </i>                                                                                                    | . List and des<br>re a notewort<br>notions, etc., u                                       | cribe motions, legal n<br>hy factor in the numb<br>unless content was m                                                               | nemoranda, jury inst<br>er of hours claimed<br>odified significantly).                                                      | ructions, and sentencing<br>and which were drafted                                                                                             | documents, or legal research not r<br>originally for this case (do not inclu                                                                                                    | esulting in such, whic<br>de standardized                                                             |
| Summarize investigation and case preparation (e.g., number and accessibility of witnesses interviewed, record collection, document ganization) which are a noteworthy factor in the number of hours claimed. Explain, if noteworthy, impact on the number of hours claimed of investigative, expert, or other services used (CIA 21 voucher) Describe whether any of the following client considerations are a noteworthy factor in the number of hours claimed and explain each: mmunication with client/family, language difference, accessibility of client, or other Explain any expense (items 17 and 18 of the CIA 20 voucher) greater than \$500 Explain any other noteworthy circumstances regarding the case and the representation provided to support this compensation requesting of the following with <i>LS</i> , atomey's office or law enforcement agency; (b) complexity or oncelly of legal issues and factual mplexity; (c) responsibilities involved measured by the magnitude and importance of the case; (d) manner in which duties were performed and only pressure of time or other factors under which services were rendered.                                                                                                    |                                                                                           |                                                                                                    |                                                                                                    |                                                                                                    |                                                                                                    | ~                                                                                                    |
| Summarize investigation and case preparation (e.g., number and accessibility of witnesses interviewed, record collection, document ganization) which are a noteworthy factor in the number of hours claimed. Explain, if noteworthy, impact on the number of hours claimed of investigative, expert, or other services used (CIA 21 voucher) Explain, if noteworthy, impact on the number of hours claimed of investigative, expert, or other services used (CIA 21 voucher) Describe whether any of the following client considerations are a noteworthy factor in the number of hours claimed and explain each: mmunication with client/family, language difference, accessibility of client, or other Explain any expense (items 17 and 18 of the CIA 20 voucher) greater than \$500 Explain any other noteworthy circumstances regarding the case and the representation provided to support this compensation reques Viole, if applicable: (a) negotations with U.S. attorney's office or law enforcement agency; (b) complexity or onverty of legal issues and factual mplexity; (c) responsibilities involved measured by the magnitude and importance of the case; (d) manner in which dutes were performed and mplexity; (c) responsibilities involved measured by the magnitude and importance of the case; (d) manner in which dutes were performed and mplexity; (c) responsibilities involved measured by the magnitude and importance of the case; (d) manner in which dutes were performed and mplexity; (c) responsibilities involved measured by the magnitude and importance of the case; (d) manner in which dutes were performed and mplexity; (c) responsibilities involved measured by the magnitude and importance of the case; (d) manner in which dutes were performed and mplexity; (c) responsibilities involved measured by the magnitude and importance of the case; (d) manner in which dutes were performed and mplexity; (c) responsibilities involved measured by the magnitude and importance or the case; (d) manner in which dutes and hardship or injury utiling from the representation; |                                                                                           |                                                                                                    |                                                                                                    |                                                                                                    |                                                                                                    | ~                                                                                                    |
| Explain, if noteworthy, impact on the number of hours claimed of investigative, expert, or other services used (CJA 21 voucher) Describe whether any of the following client considerations are a noteworthy factor in the number of hours claimed and explain each: mmunication with client/family, language difference, accessibility of client, or other Explain any expense (items 17 and 18 of the CJA 20 voucher) greater than \$500 Explain any other noteworthy circumstances regarding the case and the representation provided to support this compensation reques fude, if applicate/cianeous investigations with use and important ageingr, (b) complexity or novely of legal sues and factad medges, skill efficiency, professionalism, and judgment required of and used by counsel; (c) nature of coursel's practice and hardship or injury uiting from the representation; and (f) any extraordinary pressure of time or other factors under which services were rendered.                                                                                                    | Summarize i<br>ganization) w                                                              | investigation and case<br>which are a noteworth                                                                                       | e preparation (e.g., r<br>y factor in the numb                                                                              | umber and accessibility<br>er of hours claimed.                                                                                                | of witnesses interviewed, record co                                                                                                    | llection, document                                                                                    |
| Explain, if noteworthy, impact on the number of hours claimed of investigative, expert, or other services used (CJA 21 voucher) Describe whether any of the following client considerations are a noteworthy factor in the number of hours claimed and explain each: mmunication with client/family, language difference, accessibility of client, or other Explain any expense (items 17 and 18 of the CJA 20 voucher) greater than \$500 Explain any other noteworthy circumstances regarding the case and the representation provided to support this compensation reques clude, if applicable: (a) negotiations with U.S. attorney's office or law enforcement agency; (b) complexity or novelty of legal issues and factual moderly; (c) repossibilities involved measured by the magnitude and importance of the case; (d) manner in which dutes were performed and wedge, skil efficiency, professionalism, and judgment required of and used by counsel; (e) nature of counsel's practice and hardship or injury uiting from the representation; and (f) any extraordinary pressure of time or other factors under which services were rendered.                                                                                                    | · · · · ·                                                                                 |                                                                                                    | ,                                                                                                    |                                                                                                    |                                                                                                    | ~                                                                                                    |
| Explain, if noteworthy, impact on the number of hours claimed of investigative, expert, or other services used (CJA 21 voucher) Describe whether any of the following client considerations are a noteworthy factor in the number of hours claimed and explain each: mmunication with client/family, language difference, accessibility of client, or other Explain any expense (items 17 and 18 of the CJA 20 voucher) greater than \$500 Explain any other noteworthy circumstances regarding the case and the representation provided to support this compensation reques <i>clude, if applicable: (a) negotiations with U.S. attorney's office or law enforcement agency; (b) complexity or novelty of legal issues and factual neglexity: (c) reponsibilities involved measured by the magnitude and importance of the case; (c) manner in which dutes were performed and owledge, skill efficiency, professionalism, and judgment required of and used by counsel; (e) nature of counsel's practice and hardship or injury uting from the representation; and (f) any extraordinary pressure of time or other factors under which services were rendered.</i>                                                                                                    |                                                                                           |                                                                                                    |                                                                                                    |                                                                                                    |                                                                                                    |                                                                                                    |
| Explain, if noteworthy, impact on the number of hours claimed of investigative, expert, or other services used (CJA 21 voucher) Describe whether any of the following client considerations are a noteworthy factor in the number of hours claimed and explain each: mmunication with client/family, language difference, accessibility of client, or other Explain any expense (items 17 and 18 of the CJA 20 voucher) greater than \$500 Explain any other noteworthy circumstances regarding the case and the representation provided to support this compensation requires cude, if applicable: (a) negotiations with U.S. attorney's office or law enforcement agency; (b) complexity or novelty of legal issues and factual molectory; (c) responsibilities involved measured by the magnitude and importance of the case; (d) manner in which duties were performed and overledge, skill efficiency, professionalism, and judgment required of and used by counsel; (e) nature of counse's practice and hardship or injury uiting from the representation; and (f) any extraordinary pressure of time or other factors under which services were rendered.                                                                                                    |                                                                                           |                                                                                                    |                                                                                                    |                                                                                                    |                                                                                                    | _                                                                                                    |
| Describe whether any of the following client considerations are a noteworthy factor in the number of hours claimed and explain each:<br>mmunication with client/family, language difference, accessibility of client, or other<br>Explain any expense (items 17 and 18 of the CJA 20 voucher) greater than \$500<br>Explain any other noteworthy circumstances regarding the case and the representation provided to support this compensation reques<br>clude, if applicable: (a) negotiations with U.S. attorney's office or law enforcement agency; (b) complexity or novelty of legal issues and factual<br>mplexity; (c) responsibilities involved measured by the magnitude and importance of the case; (d) manner in which duties were performed and<br>owledge, skill; (e) nature of counsel's practice and hardship or injury<br>witing from the representation; and (f) any extraordinary pressure of time or other factors under which services were rendered.                                                                                                    | Explain, if no                                                                            | oteworthy, impact on                                                                                                    | the number of hours                                                                                                    | claimed of investigativ                                                                                                    | e, expert, or other services used (C                                                                                                    | IA 21 voucher)                                                                                        |
| Describe whether any of the following client considerations are a noteworthy factor in the number of hours claimed and explain each:<br>mmunication with client/family, language difference, accessibility of client, or other<br>Explain any expense (items 17 and 18 of the CJA 20 voucher) greater than \$500<br>Explain any other noteworthy circumstances regarding the case and the representation provided to support this compensation reques<br>clude, if applicable: (a) negotiations with U.S. attorney's office or law enforcement agency; (b) complexity or novelty of legal issues and factual<br>mplexity; (c) responsibilities involved measured by the magnitude and importance of the case; (d) manner in which duties were performed and<br>owledge, skill efficiency, professionalism, and judgment required of and used by council; (e) nature of counsel's practice and hardship or injury<br>sulting from the representation; and (f) any extraordinary pressure of time or other factors under which services were rendered.                                                                                                    |                                                                                           |                                                                                                    |                                                                                                    |                                                                                                    |                                                                                                    | ~                                                                                                    |
| Describe whether any of the following client considerations are a noteworthy factor in the number of hours claimed and explain each:<br>mmunication with client/family, language difference, accessibility of client, or other<br>Explain any expense (Items 17 and 18 of the CJA 20 voucher) greater than \$500<br>Explain any other noteworthy circumstances regarding the case and the representation provided to support this compensation reques<br>clude, if applicable: (a) negotiations with U.S. attorney's office or law enforcement agency; (b) complexity or novelty of legal issues and factual<br>noveledge, skill efficiency, professionalism, and judgment required of and used by counsel; (e) nature of counsel's practice and hardship or injury<br>sulting from the representation; and (f) any extraordinary pressure of time or other factors under which services were rendered.                                                                                                    |                                                                                           |                                                                                                    |                                                                                                    |                                                                                                    |                                                                                                    |                                                                                                    |
| Explain any expense (items 17 and 18 of the CJA 20 voucher) greater than \$500<br>Explain any other noteworthy circumstances regarding the case and the representation provided to support this compensation requees<br>clude, if applicable: (a) negotiations with U.S. attorney's office or law enforcement agency; (b) complexity or novelty of legal issues and factual<br>mplexity; (c) responsibilities involved measured by the magnitude and importance of the case; (d) manner in which duties were performed and<br>owledge, skill efficiency, professionalism, and judgment required of and used by counsel; (e) nature of counsel's practice and hardship or injury<br>sulting from the representation; and (f) any extraordinary pressure of time or other factors under which services were rendered.                                                                                                    | Describe wh<br>ommunication                                                               | ether any of the follo<br>h with client/family, la                                                                                    | wing client considera<br>nguage difference, a                                                                               | tions are a noteworthy<br>ccessibility of client, or                                                                                           | actor in the number of hours claim<br>ther                                                                                                    | ed and explain each:                                                                                  |
| Explain any expense (items 17 and 18 of the CJA 20 voucher) greater than \$500<br>Explain any other noteworthy circumstances regarding the case and the representation provided to support this compensation reques<br>clude, if applicable: (a) negotiations with U.S. attorney's office or law enforcement agency; (b) complexity or novelty of legal issues and factual<br>mplexity; (c) responsibilities involved measured by the magnitude and importance of the case; (d) manner in which duties were performed and<br>owledge, skill efficiency, professionalism, and judgment required of and used by counsel; (e) nature of counsel's practice and hardship or injury<br>sulting from the representation; and (f) any extraordinary pressure of time or other factors under which services were rendered.                                                                                                    |                                                                                           |                                                                                                    |                                                                                                    |                                                                                                    |                                                                                                    | _                                                                                                    |
| Explain any other noteworthy circumstances regarding the case and the representation provided to support this compensation reques<br>clude, if applicable: (a) negotiations with U.S. attorney's office or law enforcement agency; (b) complexity or novelty of legal issues and factual<br>mplexity; (c) responsibilities involved measured by the magnitude and importance of the case; (d) manner in which duties were performed and<br>owledge, skill efficiency, professionalism, and judgment required of and used by counsel; (e) nature of counsel's practice and hardship or injury<br>sulting from the representation; and (f) any extraordinary pressure of time or other factors under which services were rendered.                                                                                                    | Explain any                                                                               | expense (items 17 an                                                                                                    | d 18 of the CJA 20 v                                                                                                    | oucher) greater than \$5                                                                                                    | 00                                                                                                    |                                                                                                    |
| Explain any other noteworthy circumstances regarding the case and the representation provided to support this compensation reques<br>clude, if applicable: (a) negotiations with U.S. attorney's office or law enforcement agency; (b) complexity or novelty of legal issues and factual<br>mplexity; (c) responsibilities involved measured by the magnitude and importance of the case; (d) manner in which duties were performed and<br>owledge, skill efficiency, professionalism, and judgment required of and used by counsel; (e) nature of counsel's practice and hardship or injury<br>sulting from the representation; and (f) any extraordinary pressure of time or other factors under which services were rendered.                                                                                                    |                                                                                           |                                                                                                    |                                                                                                    |                                                                                                    |                                                                                                    |                                                                                                    |
| Explain any other noteworthy circumstances regarding the case and the representation provided to support this compensation reques<br>clude, if applicable: (a) negotiations with U.S. attorney's office or law enforcement agency; (b) complexity or novelty of legal issues and factual<br>mplexity; (c) responsibilities involved measured by the magnitude and importance of the case; (d) manner in which duties were performed and<br>owledge, skill efficiency, professionalism, and judgment required of and used by counsel; (e) nature of counsel's practice and hardship or injury<br>sulting from the representation; and (f) any extraordinary pressure of time or other factors under which services were rendered.                                                                                                    |                                                                                           |                                                                                                    |                                                                                                    |                                                                                                    |                                                                                                    | ~                                                                                                    |
|                                                                                                    | Explain any<br>clude, if applic<br>omplexity; (c) i<br>owiledge, skill<br>sulting from th | other noteworthy circ<br>cable: (a) negotiations (<br>responsibilities involved<br>efficiency, professional<br>he representation; and | umstances regarding<br>with U.S. attorney's off<br>measured by the mag<br>lism, and judgment reg<br>(f) any extraordinary p | the case and the repre<br>fice or law enforcement ag<br>unitude and importance of<br>upired of and used by cour<br>ressure of time or other fi | sentation provided to support this (<br>ency; (b) complexity or novelty of lega<br>the case; (d) manner in which duties v<br>sel; (e) nature of counsel's practice an<br>ictors under which services were rende | compensation request<br>I issues and factual<br>vere performed and<br>Ind hardship or injury<br>ered. |
|                                                                                                    |                                                                                           |                                                                                                    |                                                                                                    |                                                                                                    |                                                                                                    | ~                                                                                                    |
|                                                                                                    |                                                                                           |                                                                                                    |                                                                                                    |                                                                                                    |                                                                                                    |                                                                                                    |
|                                                                                                    |                                                                                           |                                                                                                    |                                                                                                    |                                                                                                    |                                                                                                    |                                                                                                    |
|                                                                                                    |                                                                                           |                                                                                                    |                                                                                                    |                                                                                                    |                                                                                                    |                                                                                                    |

Click the **Documents** tab, or click **Next** on the progress bar. Click **Browse** to locate your file, and then add a description of the attachment. Click **Upload**. The attachment and description are added to the voucher and appear in the Description column.

| Basic Info    | Justification            | ents<br>Confirmation |              |              |
|---------------|--------------------------|----------------------|--------------|--------------|
| Support       | ing Document             | S                    |              |              |
| File Upload   | (Only Pdf files of 10MB  | size or less!)       |              |              |
| File          | C:\Users\JaimeLongoria\I | Browse               |              |              |
| Description   | Document                 |                      | ×            |              |
|               |                          |                      |              | Upload       |
| Description   |                          |                      |              | Delete View  |
| Document      |                          |                      |              | Delete View  |
| « First < Pre | vious Next > Last »      | Save                 | Delete Draft | Audit Assist |

Note: All documents must be submitted in PDF format and must be 10 MB or less.

<u>DO NOT</u> submit the CJA 26 voucher as a separate voucher. You <u>must</u> save the completed document as a pdf document and attached under the document tab of the CJA 20 voucher. You may save a pdf by clicking the "form CJA 26"" link in the left panel under reports.

| onfirmation<br>SUPPLEMENTAL INFORMA                                 | ATION STATEMENT FOR A C                                | OMPENSATION CLAIM IN EXCES                                     | S OF THE STATUTORY CASE                              |
|---------------------------------------------------------------------|--------------------------------------------------------|----------------------------------------------------------------|------------------------------------------------------|
| THIS FORM PROVIDES INFO                                             | COMPENSATION MA<br>DRMATION TO SUPPORT COU             | XIMUM: DISTRICT COURT<br>NSEL'S CLAIM THAT THE REPRESE         | NTATION GIVEN WAS IN AN                              |
| EXTENDED OR COMPLEX (<br>PARAGRAPH 2 22 B(3) OF THE                 | CASE, AND THAT THE EXCES                               | S PAYMENT IS NECESSARY TO PRO                                  | VIDE FAIR COMPENSATION.                              |
| JUDICIARY POLICIES AND PRO                                          | CEDURES, DEFINES THE TER                               | MS "EXTENDED" AND "COMPLEX,"                                   | AND SUGGESTS CRITERIA FOR                            |
| (2) OF THOSE GUIDELINES, AN                                         | D DOES NOT REPLACE ANY                                 | OTHER DOCUMENTATION REQUIRI                                    | ED TO SUPPORT THE PAYMENT                            |
| REQUES<br>TTORNEY NAME: Andrew And                                  | ST. IF EXTRA SPACE IS NEEDE<br>ers                     | D, ATTACH ADDITIONAL SHEETS C                                  | OF PAPER.                                            |
| ASE NAME: USA v. Branson                                            |                                                        | MED 4                                                          | D 3 / D / D / D / D / D / D / D / D / D              |
| 1 PERIOD OF APPOINTMEN                                              | T (DATES): 3/3/2014                                    | MBER: I VOUCHE                                                 | R NUMBER:                                            |
| TOTAL NUMBER OF IN-CO<br>PRETRIAL HEARINGS: 0                       | DURT HOURS: 0<br>TRIAL: 0                              | SENTENCING HEARINGS: 0                                         | ALL OTHER IN-COURT: 0                                |
| TOTAL NUMBER OF OUT                                                 | OF-COURT HOURS: 0                                      |                                                                |                                                      |
| 2 OFFENSES CHARGED: 15                                              | 1825 F INSPECTION VIOLATI                              | INTREP OF CO DEFENDAN                                          | TTS: 0                                               |
| OTHER PENDING CASES (                                               | DOCKET NUMBERS) OF DEFE                                | NDANT DURING REPRESENTATION                                    | v:                                                   |
| IF APPLICABLE, SENTEND                                              | CING GUIDELINE RANGE FOU                               | ND BY THE COURT FOR SENTENCIN<br>AT SENTENCING?                | NG:                                                  |
| DESCRIBE DISCOVERY M                                                | ATERIALS (NATURE AND VO                                | LUME) AND/OR DISCOVERY PRAC                                    | TICES WHICH ARE A                                    |
| 3 NOTEWORTHY FACTOR                                                 | IN THE NUMBER OF HOURS C                               | LAIMED:                                                        | need which hiel h                                    |
|                                                                     |                                                        |                                                                |                                                      |
|                                                                     |                                                        |                                                                |                                                      |
| RESEARCH NOT RESULT                                                 | HONS, LEGAL MEMORANDA,<br>ING IN SUCH, WHICH ARE A N   | JURY INSTRUCTIONS, AND SENTED<br>IOTEWORTHY FACTOR IN THE NUM  | MER OF HOURS CLAIMED AND                             |
| <ul> <li>WHICH WERE DRAFTED</li> <li>CONTENT WAS MODIFIE</li> </ul> | ORIGINALLY FOR THIS CASE<br>D SIGNIFICANTLY):          | (DO NOT INCLUDE STANDARDIZEI                                   | D MOTIONS, ETC., UNLESS                              |
|                                                                     |                                                        |                                                                |                                                      |
|                                                                     |                                                        |                                                                |                                                      |
| SUMMARIZE INVESTIGA                                                 | TION AND CASE PREPARATIO                               | N (E.G., NUMBER AND ACCESSIBIL                                 | ITY OF WITNESSES                                     |
| 5 INTERVIEWED, RECORD<br>NUMBER OF HOURS CLA                        | COLLECTION, DOCUMENT OF<br>IMED:                       | RGANIZATION) WHICH ARE A NOTE                                  | EWORTHY FACTOR IN THE                                |
|                                                                     |                                                        |                                                                |                                                      |
|                                                                     |                                                        |                                                                |                                                      |
| 6 EXPLAIN, IF NOTEWORT                                              | HY, IMPACT ON THE NUMBER                               | OF HOURS CLAIMED OF INVESTIG                                   | ATIVE, EXPERT, OR OTHER                              |
| SERVICES USED (CJA 21                                               | VOUCHER):                                              |                                                                |                                                      |
|                                                                     |                                                        |                                                                |                                                      |
| CHECK WHETHER ANY C                                                 | F THE FOLLOWING CLIENT O                               | ONSIDERATIONS ARE A NOTEWOR                                    | THY FACTOR IN THE NUMBER                             |
| 7 OF HOURS CLAIMED AND<br>ACCESSIBILITY OF CLIER                    | D EXPLAIN EACH: COMMUNI                                | CATION WITH CLIENT/FAMILY, LAN                                 | NGUAGE DIFFERENCE,                                   |
| NOOLOSIBILITT OF OLILI                                              | i, onitae                                              |                                                                |                                                      |
|                                                                     |                                                        |                                                                |                                                      |
| 8 EXPLAIN ANY EXPENSE                                               | (ITEMS 17 AND 18 OF THE CJA                            | 20 VOUCHER) GREATER THAN \$50                                  | 0:                                                   |
|                                                                     |                                                        |                                                                |                                                      |
|                                                                     |                                                        |                                                                |                                                      |
| 9 EXPLAIN ANY OTHER NO                                              | DTEWORTHY CIRCUMSTANCE                                 | S REGARDING THE CASE AND THE                                   | E REPRESENTATION PROVIDED                            |
| TO SUPPORT THIS COMP                                                | ENSATION REQUEST:                                      |                                                                |                                                      |
| INCLUDE, IF APPLICABLE: (A)<br>COMPLEXITY OR NOVELTY OF             | NEGOTIATIONS WITH U.S. AT<br>F LEGAL ISSUES AND FACTUA | TORNEY'S OFFICE OR LAW ENFOR<br>L COMPLEXITY; (C) RESPONSIBILI | CEMENT AGENCY; (B)<br>TIES INVOLVED MEASURED BY      |
| THE MAGNITUDE AND IMPOR<br>SKILL EFFICIENCY, PROFESSIO              | FANCE OF THE CASE; (D) MAN<br>MALISM, AND JUDGMENT RE  | NER IN WHICH DUTIES WERE PER                                   | FORMED AND KNOWLEDGE,<br>EL: (E) NATURE OF COUNSEL'S |
| PRACTICE AND HARDSHIP OR                                            | INJURY RESULTING FROM TH                               | E REPRESENTATION; AND (F) ANY                                  | EXTRAORDINARY PRESSURE                               |
|                                                                     | onder winder der noed we                               |                                                                |                                                      |
|                                                                     |                                                        |                                                                | 1=                                                   |
| Signature of Attorney<br>Andrew Anders                              |                                                        | Date Signed                                                    | Requested Amount                                     |
| ignature of Presiding Judge                                         | Date Signed                                            | Judge Code                                                     | Approved Amount                                      |
| ignature of Chief Judge, Court of                                   | Date Signed                                            | Judge Code                                                     | Approved Amount                                      |
| (or Delegate)                                                       |                                                        | 8                                                              |                                                      |
|                                                                     | Attention: The notes you ente                          | r will be available to the next approval l                     | evel.                                                |
| Public/Attorney<br>Notes                                            |                                                        |                                                                | ^                                                    |
|                                                                     |                                                        |                                                                | ~                                                    |
|                                                                     |                                                        |                                                                |                                                      |
| I suppress and offirm the                                           | buth or correctness of the                             | hove statements                                                |                                                      |
| Date: 4/20/2020 22:22:24                                            | a durior correctness of the a                          | bove statements                                                | Submit                                               |
| Date: 4/20/2020 22:2/:34                                            |                                                        |                                                                |                                                      |
|                                                                     |                                                        |                                                                |                                                      |
|                                                                     |                                                        |                                                                |                                                      |
| First < Previous Next >                                             | Last » Si                                              | Delete Dr                                                      | aft Audit Assis                                      |

| Reports                                                                            |
|------------------------------------------------------------------------------------|
| Form CJA26                                                                         |
| <u>Defendant Summary Budget</u><br><u>Report</u><br>Totals only of budget info for |
| <u>Defendant Detail Budget Report</u><br>Detail budget info for defendant          |

Click the **Home Page** link to return to the home page. Click the **Appointment Page** link if you wish to create an additional document for this appointment.

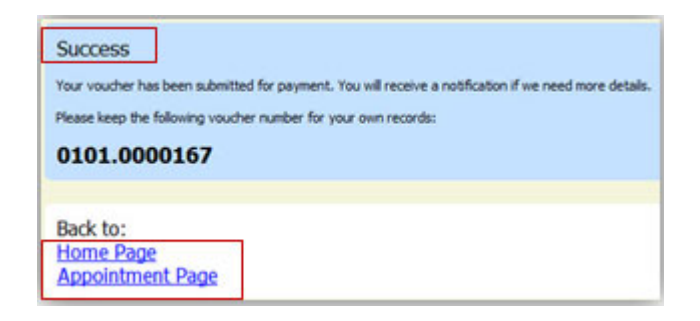

# Appendix A: Correcting Errors in Your .csv File

If your import fails, you must correct errors in the original .csv file before attempting another import.

## Step 1

A message appears at the top of the page, indicating the number of errors found. Click the **View Report** link to view errors.

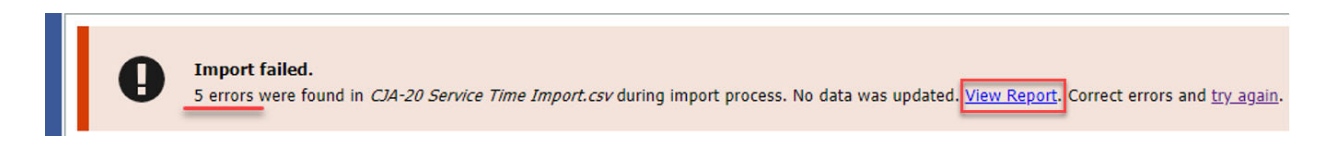

### Step 2

The Errors Only report opens by default, with the errors in the file highlighted. Review the error report and correct the original .csv file.

| Errors | s Only O Full Report                                                        |           |       |                                      |                                       |      |       |
|--------|-----------------------------------------------------------------------------|-----------|-------|--------------------------------------|---------------------------------------|------|-------|
|        | Case Number: 1:14-CR-08805                                                  |           |       | Person Represented: Jebediah Branson | 6                                     | )    |       |
| Row    | Errors                                                                      | l ate     | Hours | Description                          | Service Type                          | Doc# | Pages |
| Row 3  | Description is missing;                                                     | 2/2021    | 0.2   |                                      | 15a. Arraignment and/or Plea          |      |       |
| Row 9  | Hours is missing;                                                           | /11/2021  |       | Test                                 | 16c. Legal research and brief writing |      |       |
| Row 10 | Doc# (ECF) must be numeric value only; Pages<br>must be numeric value only; | 1/12/2021 | 0.9   | Test                                 | 15c. Motion Hearings                  |      | ~     |
| Row 11 | Date is missing;                                                            |           | 1     | Test;                                | 16d. Travel time                      |      |       |
| Row 12 | Description has invalid character(s);                                       | /14/2021  | 1.1   | Test<>                               | 16a. Interviews and Conferences       |      |       |
|        |                                                                             |           |       |                                      |                                       |      |       |

**Note:** Click the **Full Report** radio button to view an error report that includes all imported service lines.

## Step 3

Return to the Services page, click the **try again** link, and then follow steps 4–5 in the Importing Service Entries on Previously Created CJA-20s section to attempt the import again.

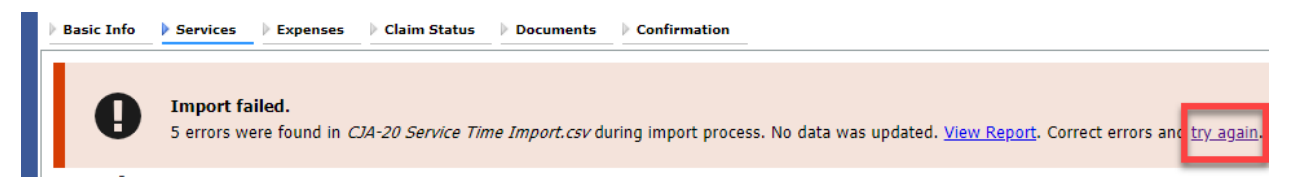

Attorneys should still review the voucher to ensure that entries are correct prior to submission to the court. For the remaining tabs of the CJA-20 or CJA-30 voucher, please see instructions for those documents.

# Appendix B: Creating the Excel File for Import

Once you begin the process of importing your service entries to a CJA-20 or CJA-30 voucher, sample spreadsheets are available to download on the Services page. These sample spreadsheets are in Excel format that must be saved in .csv format.

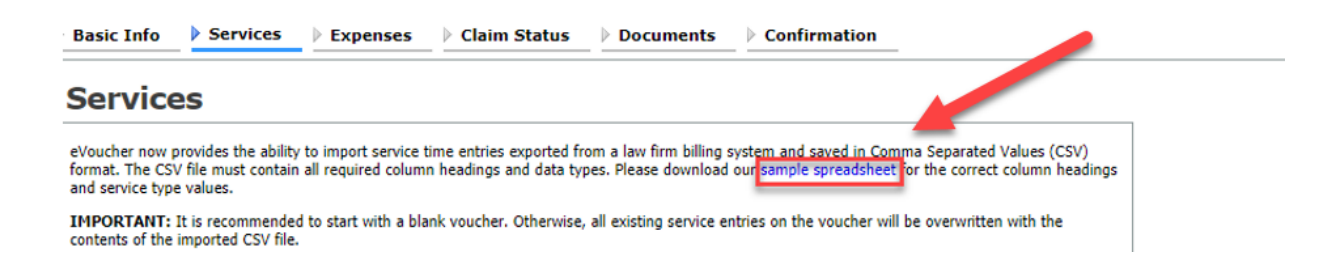

For the .csv file to be successfully uploaded into and accepted by eVoucher, it must contain a header row with specific column headers, as seen below. The header row contains four mandatory column headers (Date, Hours, Description, Service Type) and two optional column headers (Doc. #, Pages). The Doc. # and Pages fields may be included in the header row; however, they are not required unless data is provided.

If the header row contains service entry information instead of headers, the data in that row will be ignored and won't be imported into your voucher. Sample spreadsheets containing the correct column headers and service type values for each voucher type are available in the online help.

| 4  | А         | В     | c                                                                                  | D                                     | E     | F     |
|----|-----------|-------|------------------------------------------------------------------------------------|---------------------------------------|-------|-------|
| 1  | Date      | Hours | Description                                                                        | Service Type                          | Doc.# | Pages |
| 2  | 9/2/2021  | 0.1   | Email to/from co-det layer re: visit with Client and need for preliminary hearing  | 16e. Investigative and other work     | 1     |       |
| 3  | 9/3/2021  | 0.2   | Attend Arraignment, etc via Zoom                                                   | 15a. Arraignment and/or Plea          |       |       |
| 4  | 9/4/2021  | 0.3   | Travel time from Other to Newtown to SA for initial appearance and conference      | 16d. Travel time                      | 3     | 10    |
| 5  | 9/5/2021  | 0.4   | Review of court filings as a result of prelim hearing; Copy to Client              | 16b. Obtaining and reviewing records  | 6     | 12    |
| 6  | 9/6/2021  | 0.5   | Receiving, reviewing and copying to client all paperwork as a result of arraignme  | 16b. Obtaining and reviewing records  | 5     |       |
| 7  | 9/7/2021  | 0.6   | Receive & review order scheduling preliminary hearing; Copy to Client              | 16e. Investigative and other work     |       |       |
| 8  | 9/8/2021  | 0.7   | Reviewed 3:20-mj-46, 3:20-cr-06                                                    | 16c. Legal research and brief writing |       |       |
| 9  | 9/9/2021  | 1     | Reviewed Co. discovery documents, Fed.R.E., and 18 U.S.C. §2251, 2252,             | 16c. Legal research and brief writing |       |       |
| 10 | 9/11/2021 | 1     | Travel from Pgh to SSJ (no return travel due to travel to ICJ on CJA )             | 16d. Travel time                      |       |       |
| 11 | 9/12/2021 | 1.1   | Call to codef lawyer X and AUSA re: status of cases and plea deal                  | 16a. Interviews and Conferences       |       |       |
| 12 | 9/14/2021 | 1.3   | Begin to review discovery from initial disclosure; No eports in discovery; Call to | 16b. Obtaining and reviewing records  | 1     |       |
| 13 |           |       |                                                                                    |                                       |       |       |
| 14 |           |       |                                                                                    |                                       |       |       |

**Note:** Time entries containing values greater than a single decimal place are automatically rounded up or down to the nearest tenth. For example, 0.125 is rounded down to 0.1, and 0.75 is rounded up to 0.8.

# Appendix C: Converting the Excel File to .csv Format -

Most commercially available spreadsheet applications allow you to save in .csv format. For a file saved in Excel format, follow these steps to create your .csv import file.

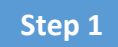

In your Excel file, click the File tab.

| ,  | AutoSave 💽 Off                |              | <b>) ~</b> ( | ·~ 🗅       | ~           |              | Сор     | y of CJA- | 20_Service    | e_Time_Import.xlsx - | Saved 🗸     |                |
|----|-------------------------------|--------------|--------------|------------|-------------|--------------|---------|-----------|---------------|----------------------|-------------|----------------|
| Fi | le Home                       | Insert       | Pag          | ge Layou   | it Formu    | las D        | ata     | Revie     | w Vie         | w Help AC            | ROBAT       |                |
| ſ  | Cut                           |              | Calibri      |            | ~ 11 ~      | A^ A         | =       | Ξ =       | »<br>~        | ab<br>C Wrap Text    | Text        | t              |
| Pa | Iste                          | ,<br>D-inter | B I          | <u>U</u> ~ | H ~ 🔗       | ~ <u>A</u> ~ |         | ΞΞ        | <u>←</u> = →= | 🖶 Merge & Cente      | er ~ \$     | ~ % 🤊 😭        |
|    | <ul> <li>Clipboard</li> </ul> | Painter      |              | F          | ont         |              |         |           | Align         | ment                 | 5           | Number         |
| F1 | 4 -                           | : ×          | 7            | fx         |             |              |         |           | -             |                      |             |                |
|    |                               | P            |              |            |             |              |         | c         |               |                      |             |                |
| 1  | Date                          | Hours        |              | Descrip    | otion       |              |         | U.        |               |                      |             | Service Typ    |
| 2  | 9/2/2021                      |              | 0.1          | Email t    | o/from co-d | ef layer i   | re: vis | it with ( | Client an     | d need for prelim    | inary heari | ng 16e. Invest |
| 2  | 0/2/2021                      |              | 0.2          | Attand     | Arraignman  | t otovio     | 7000    | -         |               |                      |             | 1Eo Arroigo    |

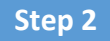

From the navigation menu on the left, click Save As.

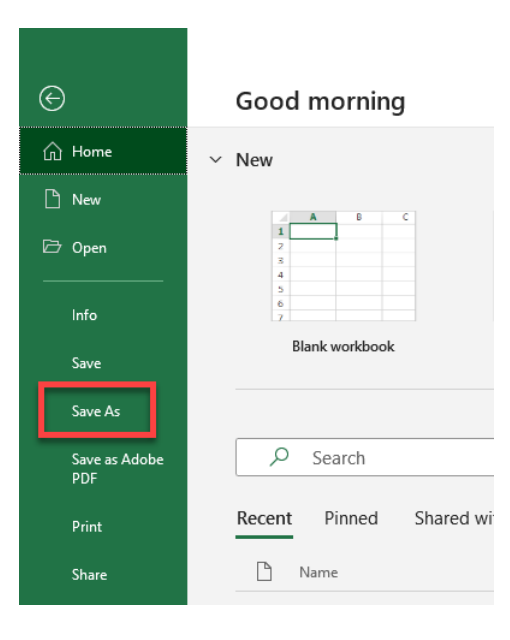

On the Save As page, click the drop-down arrow and select CSV (Comma delimited) (\*.csv).

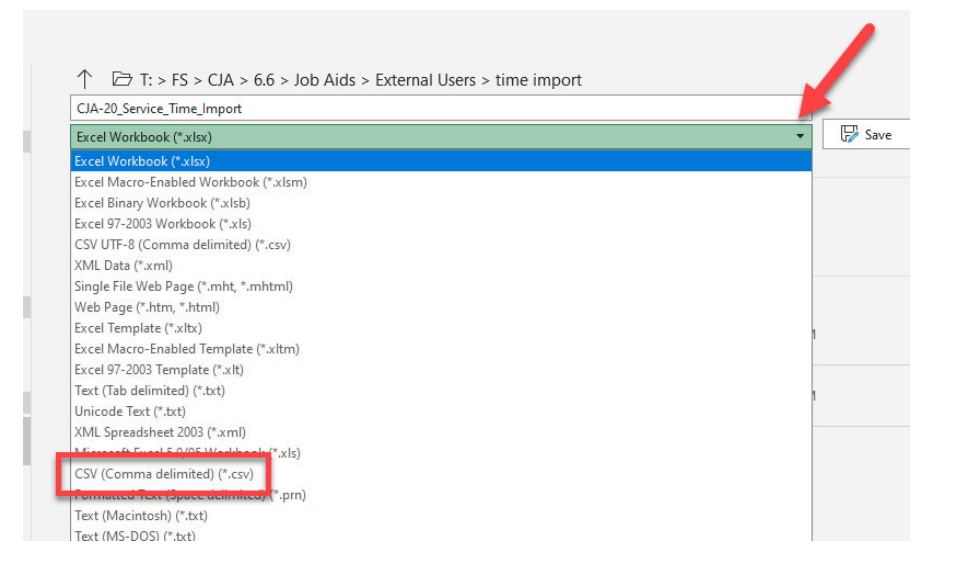

Your Excel file has now been converted to a .csv file and can be imported into the Services page of your CJA-20 or CJA-30 voucher.

| 5 - 55 - 6 - <mark>100</mark> | 19 A 1 |                                 |                    |                   |       |
|-------------------------------|--------|---------------------------------|--------------------|-------------------|-------|
|                               | ^      | Name ^                          | Date modified      | Туре              | Size  |
| Quick access                  |        | DIA-20 Service Time Import.csv  | 8/9/2021 10:01 AM  | Microsoft Excel C | 1 KB  |
| Documents                     | Я      | CJA-20 Service Time Import.xlsx | 8/6/2021 2:27 PM   | Microsoft Excel W | 12 KB |
| 🚽 Downloads ⊾                 | *      | Banana and a second             | 0/0/2021 11 20 ATA | 1.P. 0.P. 1.P.    | 1.175 |